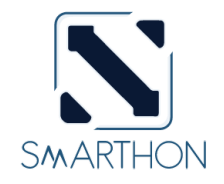

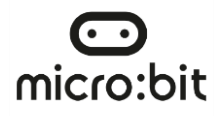

### 智慧城市 IOT

## MICRO:BIT 入门套装

Copyright © Smarthon Limited. All rights reserved.

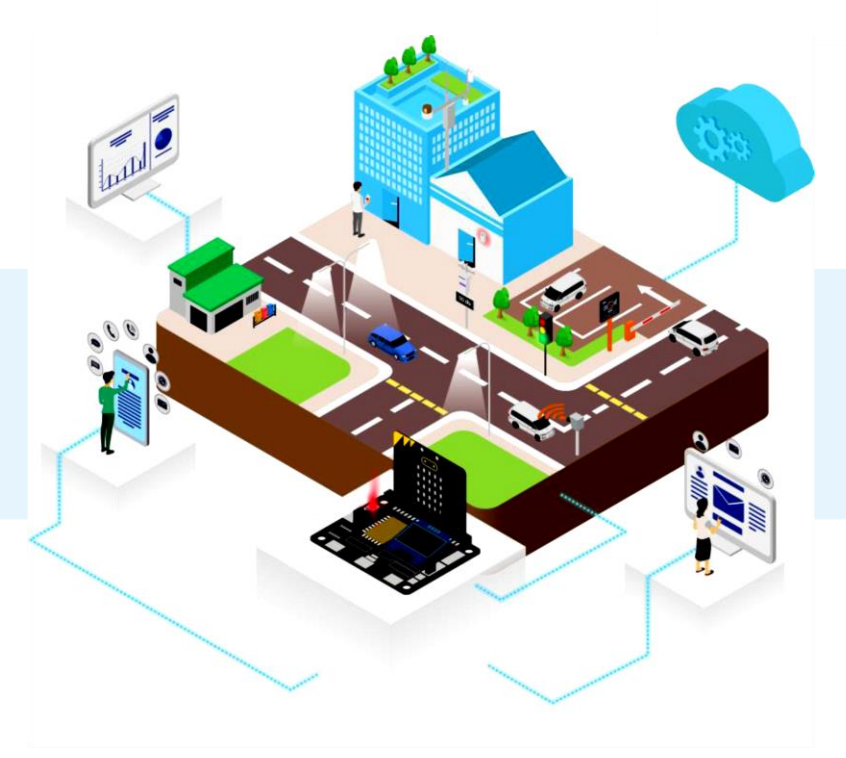

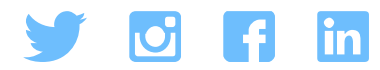

## 关于 SMARTHON (研科)

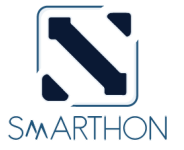

SMARTHON LIMITED 的总部位于香港·为教 育和创意工作者设计、制造和销售以常规课程· 如通识教育等为主的产品,。我们的使命是促进 所有人能够获得高质量的科技教育。

SMARTHON 的成立是为了设计简易的设备,并 将不断发展的技术应用于教学。例如,教师可 以使用 micro:bit 和传感器来教导学生设计一个 小型温室系统,然后利用物联网技术快速将相 关数值传输到智能设备。教师可以实时调整温 度或湿度,让学生观察不同的变化,记录下来,并 用于学习、分析和了解温室系统的运作。

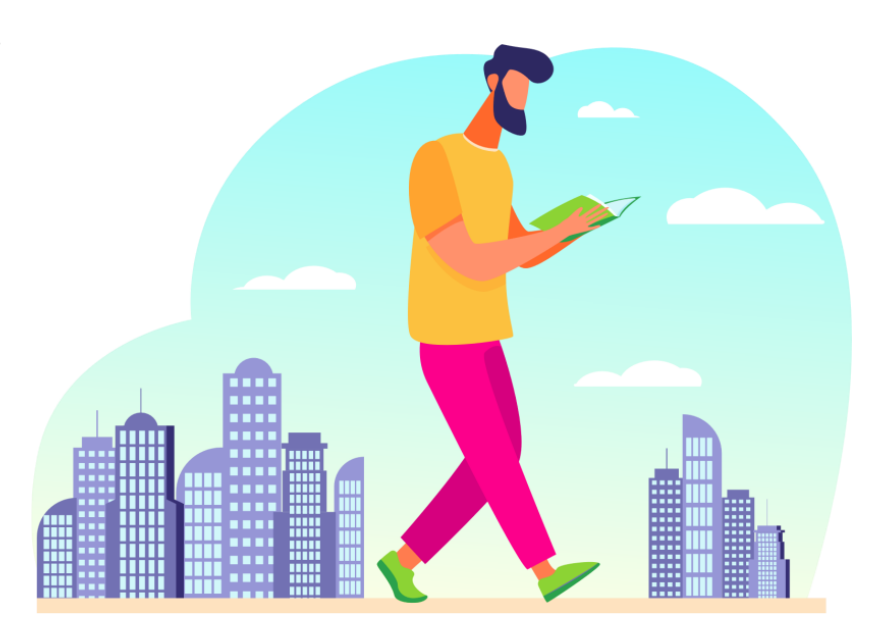

## 目录

\_ \_ \_

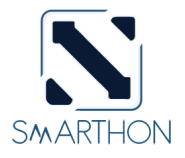

| • 介绍                 | P. 2     |
|----------------------|----------|
| • 甚么是智慧城市及IoT?       | P. 5-7   |
| • 零件列表: 所用部件及模型列表    | P. 8-11  |
| • Smarthon IoT:bit介绍 | P. 12-13 |
| • 快速入门: 添加PXT扩展      | P. 14    |
| • 案例 1: 自动游乐场灯       | P. 15-18 |
| • 案例 2: 智慧停车场闸杆      | P. 19-22 |
| • 案例 3: 智能垃圾桶        | P. 23-26 |
| • 案例 4: 城市噪音检测器      | P. 27-30 |
| • 案例 5: 车速检测器        | P. 31-36 |

目录

\_ \_ \_ \_

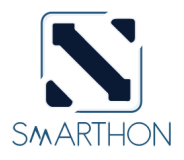

| • | 场联网采历 11. 百切八日偏建宗玑 | г. /<br>Р. ( | 84-86 |
|---|--------------------|--------------|-------|
| • | 物联网安例 11. 白动天台棒落系统 | р.           | 76-83 |
| • | 物联网案例 10: 节能街灯     | P. (         | 69-75 |
| • | 物联网案例 9: 遥距智能门控制   | P. (         | 61-68 |
| • | 物联网案例 8: 智能交通灯     | <b>P.</b> !  | 52-60 |
| • | 物联网案例 7: 智能家居防盗系统  | P. 4         | 45-51 |
| • | 物联网案例 6: 智慧天气监测站   | <b>P.</b> 3  | 37-44 |

# SMARTHON 智慧城市 IoT 学习套装

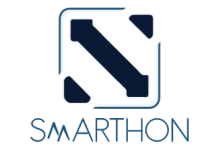

SMARTHON 智慧城市 IoT 学习套装是 专门为了教授物联网(IoT)设的套装。你 可以利用物联网,建设一个独一无二的 智慧城市。套装内提供的 Smarthon IoT:bit 开发板,能够使用各种传感器及 驱动器,令你能够在设计中实现多种有 趣的功能。例如,使用传感器去侦测交 通状况然后上载到互联网,令你能够作 出统计或是控制等。

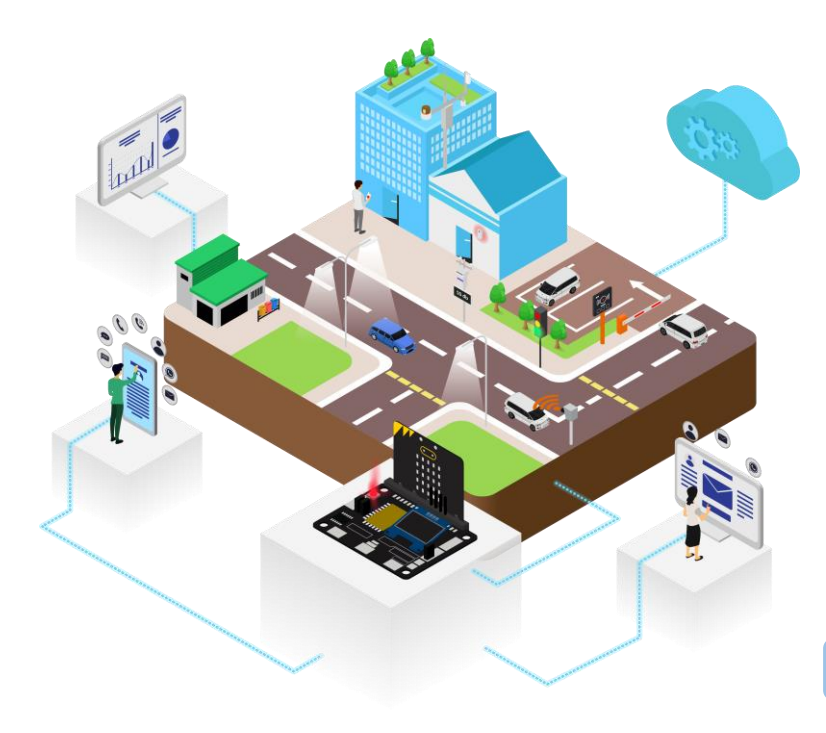

A https://smarthon-docs-en.readthedocs.io/en/latest/smartcity/index.html

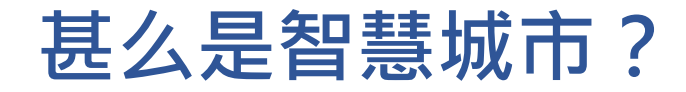

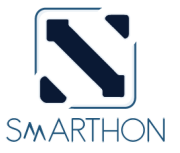

智能城市是架构、整合信息科技(ICT)以在六大范畴——交通、生活、环境、人民、 政府及经济,增加可持续性、效率和生活质素。在本套装里面,我们将会集中在三个 类别——智能生活、智能环境和智能交通。

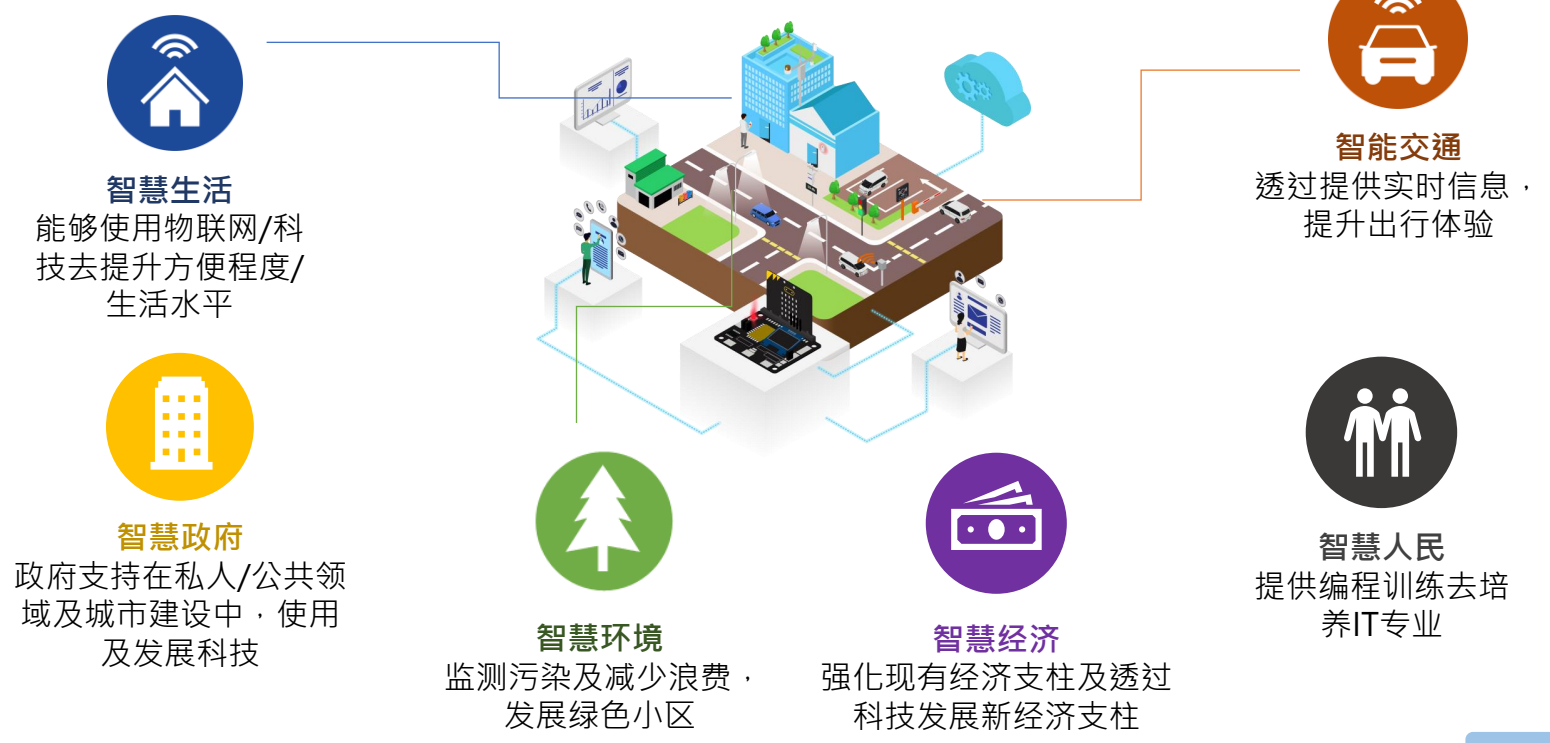

## 什么是 IOT(物联网)?

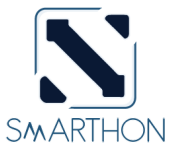

物联网 (IoT) 是一个透过互联网连接不同对象 (有形或无形,包括计算机设施,系统) 的网络。透过在对象上添加传感器,软件或其他科技,使其能够在不需要人与人或人 与计算机的互动的情况下,进行数据连接和交换。物联网中有三种分享信息的方式:

### 1. 收集及分享信息

对象上的传感器收集数据(温度,湿度,雨滴等)并上 传到中央系统以进行进一步分析 例子:上传数据到 ThingSpeak 例子2:使用 IFTTT 发送邮件

### 2. 接收讯息及反应

对象等待指令,之后作出反应 例子:使用 App Inventor 2/IFTTT 服务控制 micro:bit

### 3. 两者皆做

收集信息并使用互联网分享,然后作出反应 例子:对象与对象通讯 智能雨伞能收集雨滴数据并传送至气候系统。气候系统 会传送回降雨机率使雨伞进行开/关。

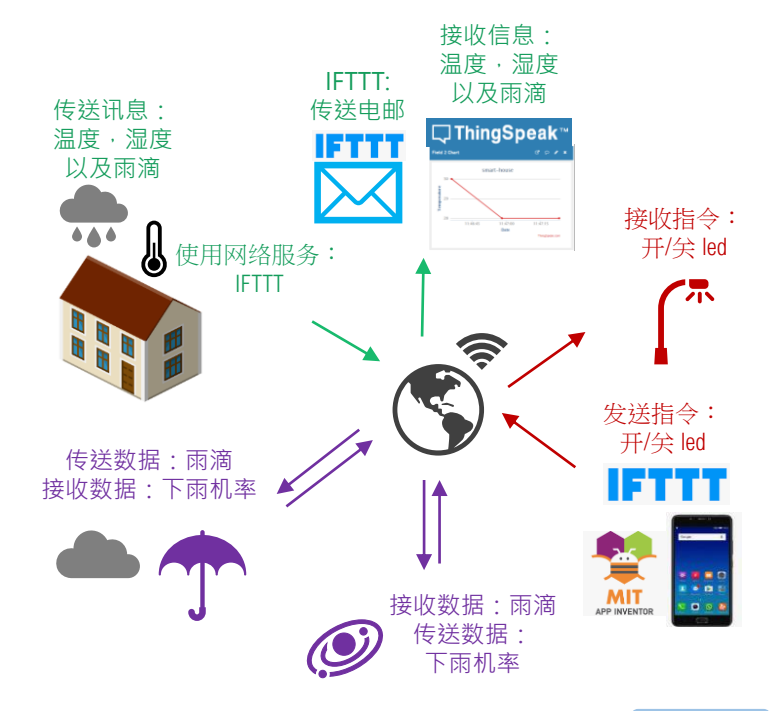

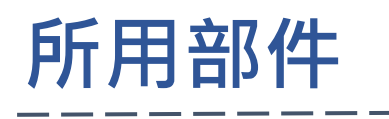

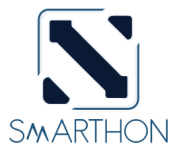

#### SMARTHON IOT BIT:

这是一块专为让 Micro:bit加入物联 网而设计的开发板。 它能够连接到不同 的传感器和驱动器。

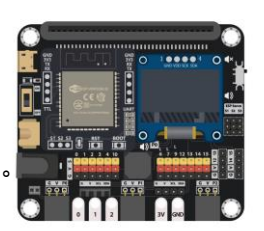

### <u>交通灯模块:</u> 内含三种不同颜色LED 灯,分别为红,黄, 绿三色,就像现实生 活中的交通灯一样。

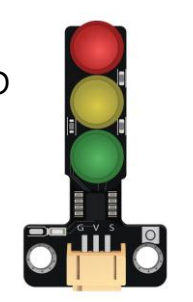

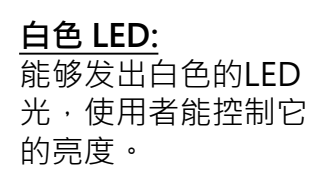

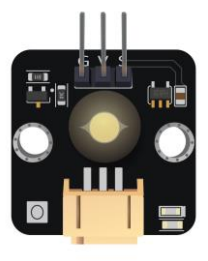

### 雨水传感器:

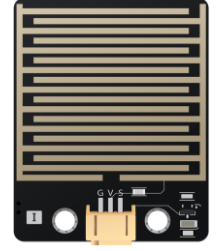

超音波距离传感器: 能够使用超音波去 量度传感器和对象 的距离。

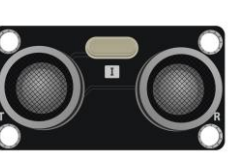

<u>彩色 LED</u> (WS2812B): 这是一块LED综合 芯片,能够透过 编程发出不同RGB 颜色的光。

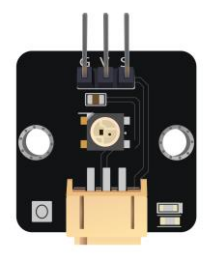

## PART LIST

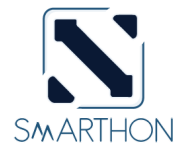

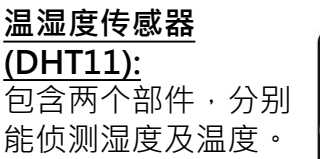

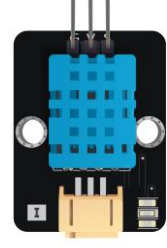

<u>声音传感器:</u> 使用带有扩音器 的麦克风来检测 环境的声音等级。

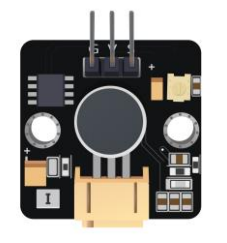

<u>亮度传感器:</u> 能够使用光敏电 阻来检测环境的 亮度。

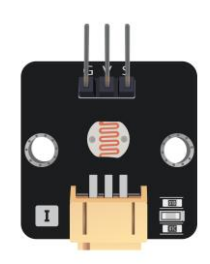

### <u>运动传感器:</u>

运动传感器是使 用红外线传感器 去检测出前方有 没有正在移动的 物体。

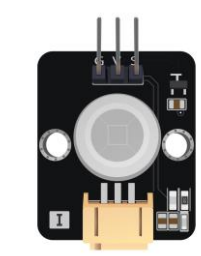

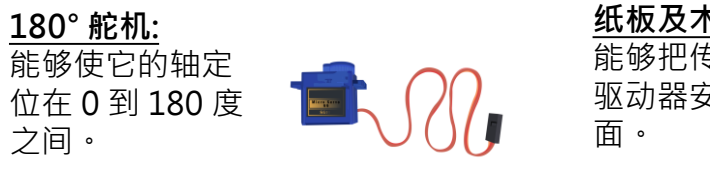

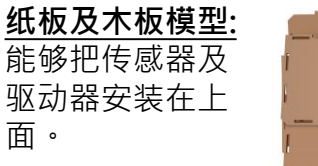

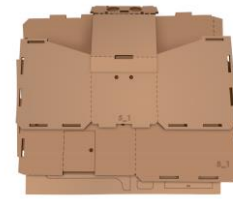

城市地图:

大约尺寸为 594 毫米\*420毫米· 可以放置纸板模 型在地图上。

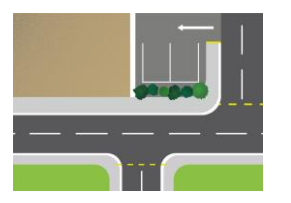

### <u>其他:</u>

(9) 模块连接线 · (8) 延长线 · (12) M2\*10毫米 螺丝 · (6) M3\*10毫米 螺丝 · (30) M4\*10毫米 螺丝 · (12) M2螺母 · (6) M3螺母 · (30) M4螺母 · (3) 回形针 · (2) L型支架 · (1) 螺丝起子 · (2) 砂纸 · (1) 万用黏土胶 (Blu Tack) · (1) USB 连接 线 · (1)电池盒(AA\*4) · (1)智能城市套装使用手册 ·

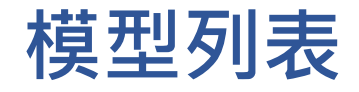

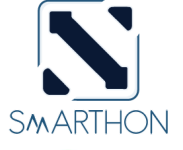

#### 模型 A:

这是一个有斜坡灯的小型游 乐场灯模型。有一个传感器 端口在侧边。(例如:可以 接上动作传感器并用于侦测 动作)

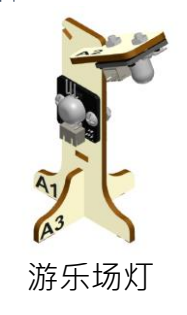

### <u>模型 C:</u>

这个垃圾桶可以透过超音波距 离传感器去侦测垃圾桶内的垃 圾数量。在垃圾桶前有一个传 感器端口,你可以设置一个彩 色LED去显示垃圾的数量。

### 模型 E:

这个模型中,超音波距离传 感器可以用于量度模型与目 标对象之间的距离。它可以 和模型D一齐使用以展示对 象的距离/速度。

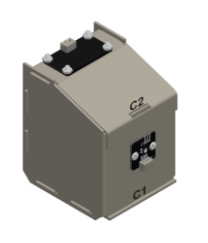

垃圾桶

车速检测器

### 模型 B:

这个模型中,超音波距 离传感器被用于侦测是 否有车辆经过。同时, 舵机用于控制闸杆的角 度。

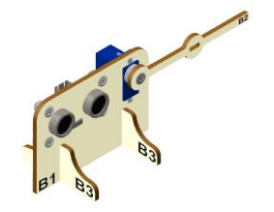

停车场闸杆

模型 D: 这个OLED显示屏可以用于 显示有用的信息。使用者可 以把传感器接上OLED显示 屏以收集信息。(例如:声 音传感器或者温度传感器)。

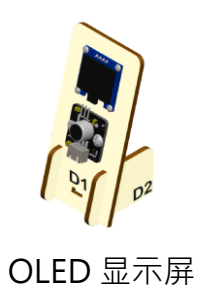

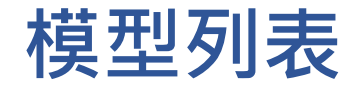

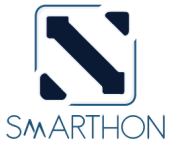

#### 模型 F:

这是一个小型建筑物模型。模型上有数个传感器端口在屋顶上,使用者可以设置不同的传感器/驱动器。(例如:雨滴传感器,温湿度传感器)

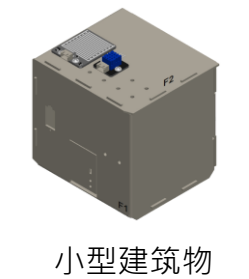

小型建筑物 (公寓/商业大楼)

#### 模型 H:

这是一个有着由舵机控制的自动天台檐篷系统的高建筑物模型。使用者可以设置不同的传感器/驱动器。(例如:雨滴传感器,温湿度传感器)

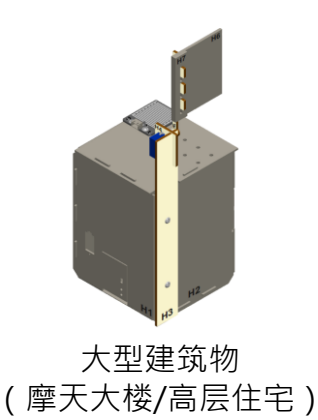

#### 模型 G:

这个模型可以接上交 通灯模块。这个模型 可以放置在城市的街 道上,并使用其3个 LED灯来展示交通路况。

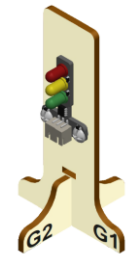

交通灯

#### 模型 I:

这是一个有着斜坡灯 的高尺寸街灯。它能 够支持城市内的智能 照明系统。在你的项 目中,你可以使用物 联网来控制照明系统。

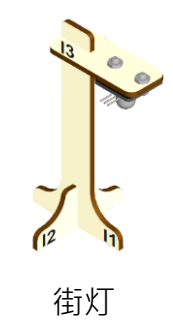

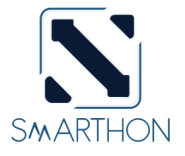

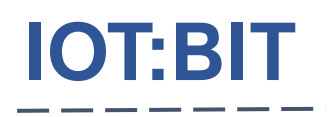

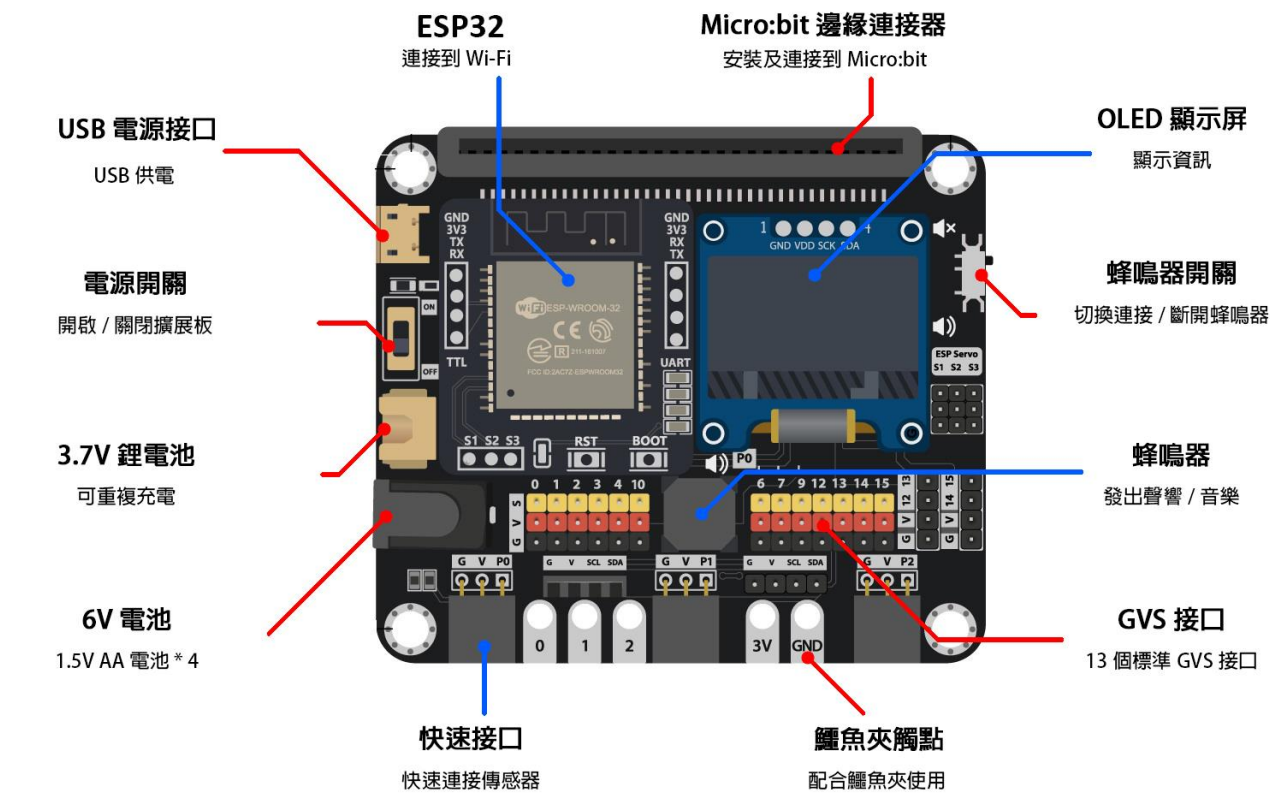

Q https://smarthon-docs-en.readthedocs.io/en/latest/smartcity/index.html

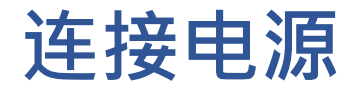

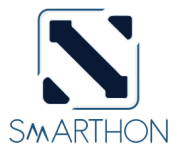

IoT:bit 电压范围: 3.7V DC-6V DC。有三种电源选项:

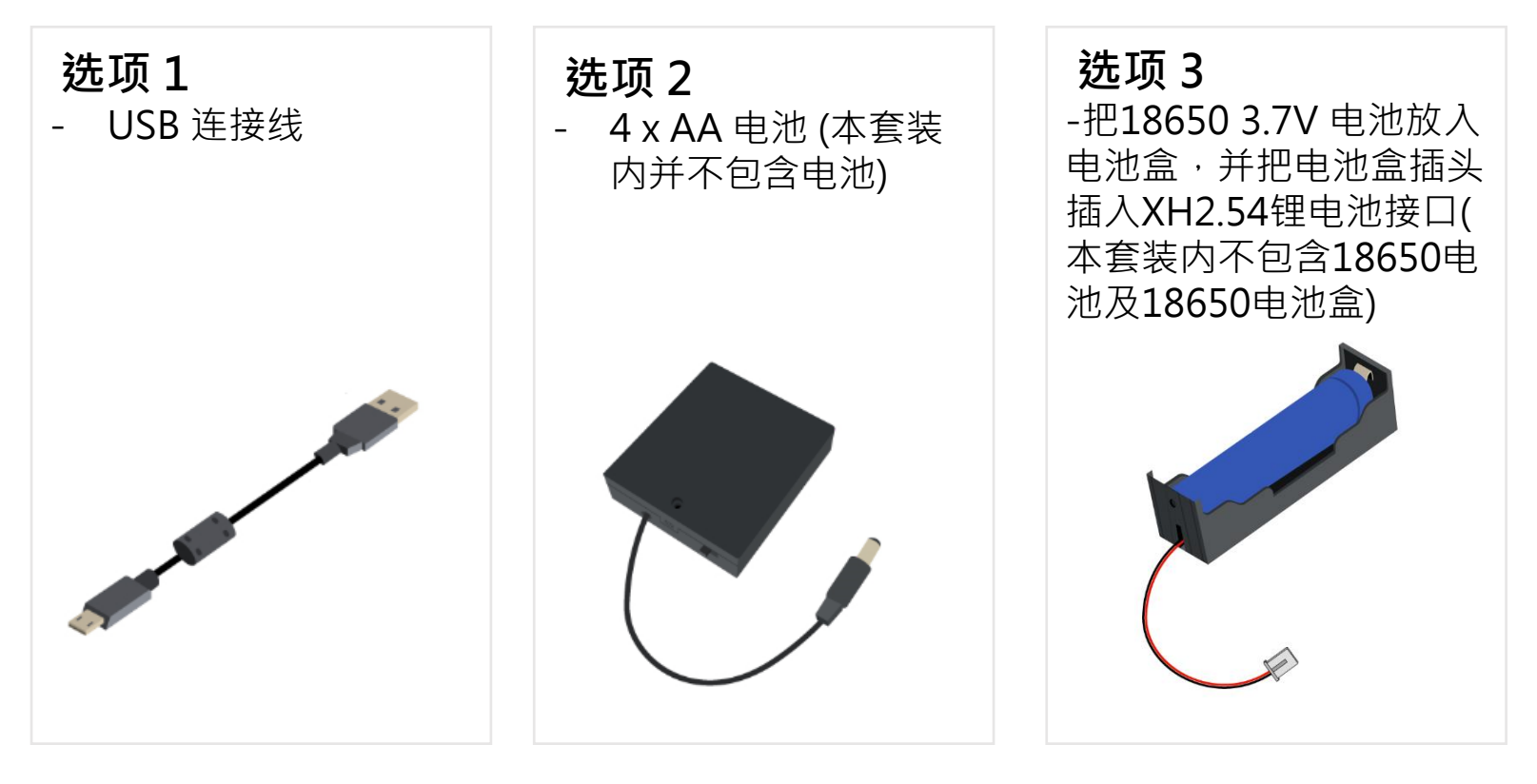

# 快速开始: 添加PXT扩展

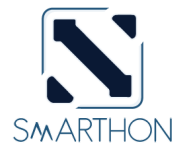

### 1. 打开 <u>https://makecode.microbit.org/</u> 建立一个新的项目。

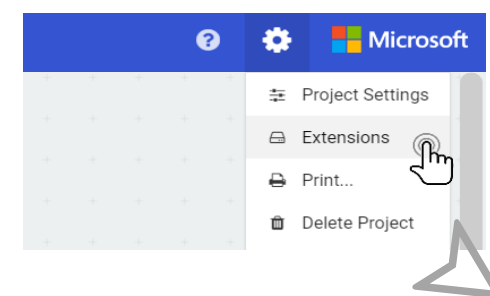

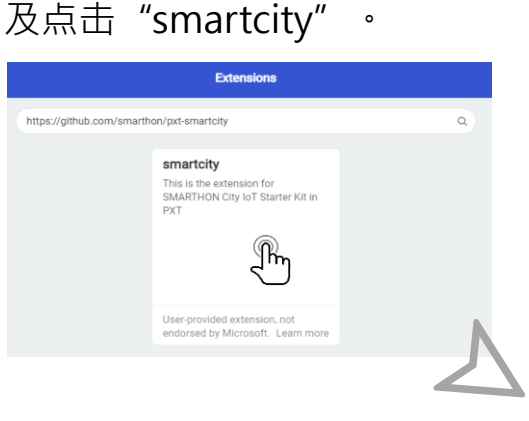

2. 搜寻 "https://github.com/smarthon/pxt-smartcity"

### 3.当载入完成时 · <u>SmartCity</u> 扩 展便会出现 ·

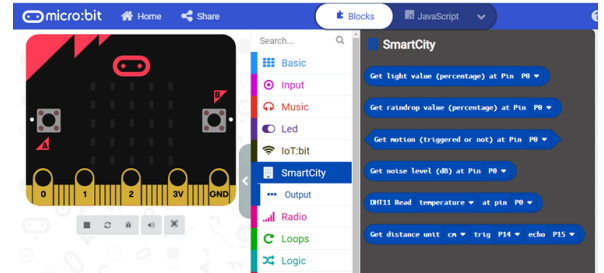

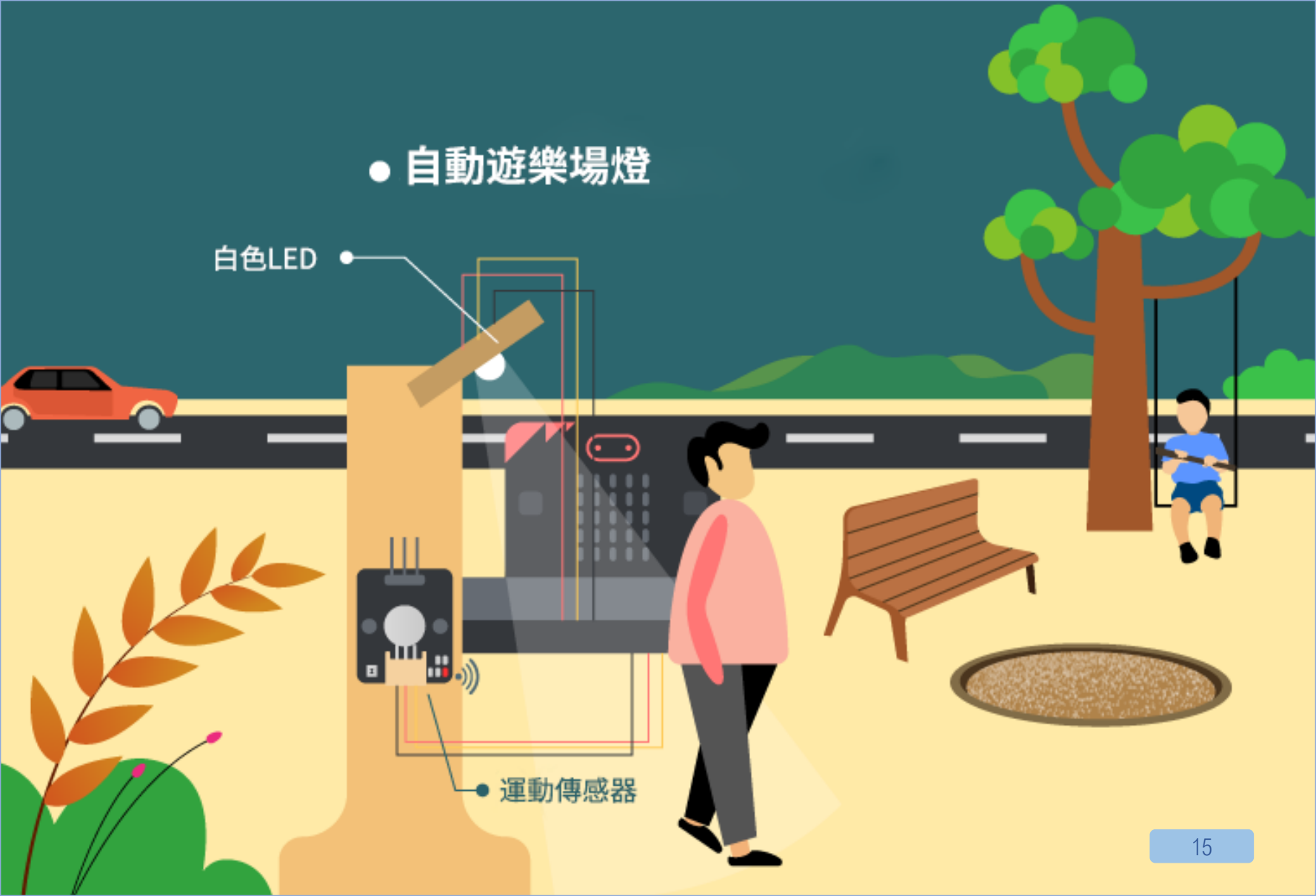

## 1.自动游乐场灯

介绍 自动游乐场灯是一款能够自动开启的灯。它能够在感应到有人 活动时自动开启,无人时自动关闭,以节省电力。

### 所用部件

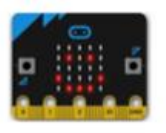

micro:bit (1)

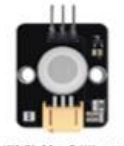

運動傳感器(1)

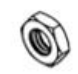

M4 螺母(4)

IoT:bit (1)

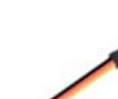

三腳模組連接線(2)

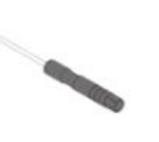

9

螺絲批 (1)

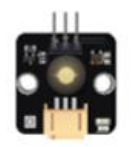

白色 LED (1)

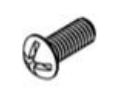

M4\*10毫米螺絲(4)

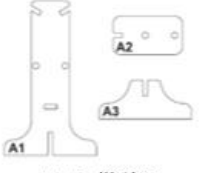

A1-A3 模型(1)

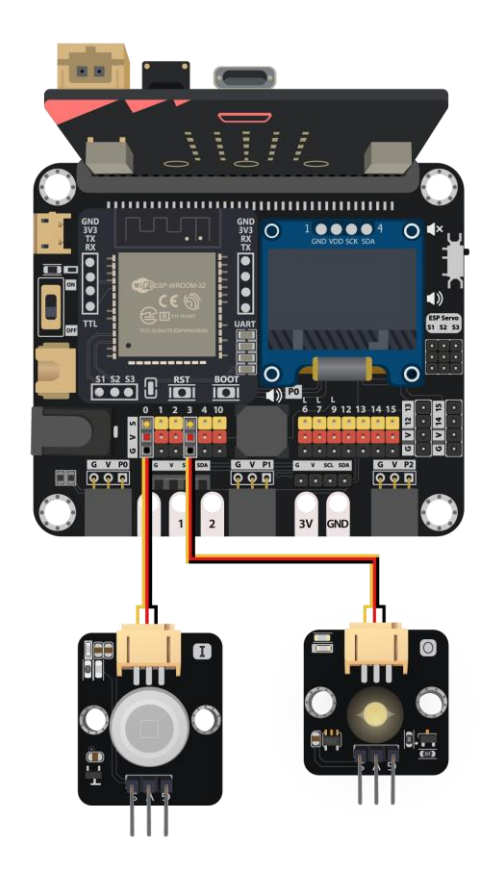

## 组装步骤

| A1-A3 模型  | x1 |
|-----------|----|
| 运动传感器     | x1 |
| 白色 LED    | x1 |
| M4 螺母     | х4 |
| M4*10毫米螺丝 | х4 |

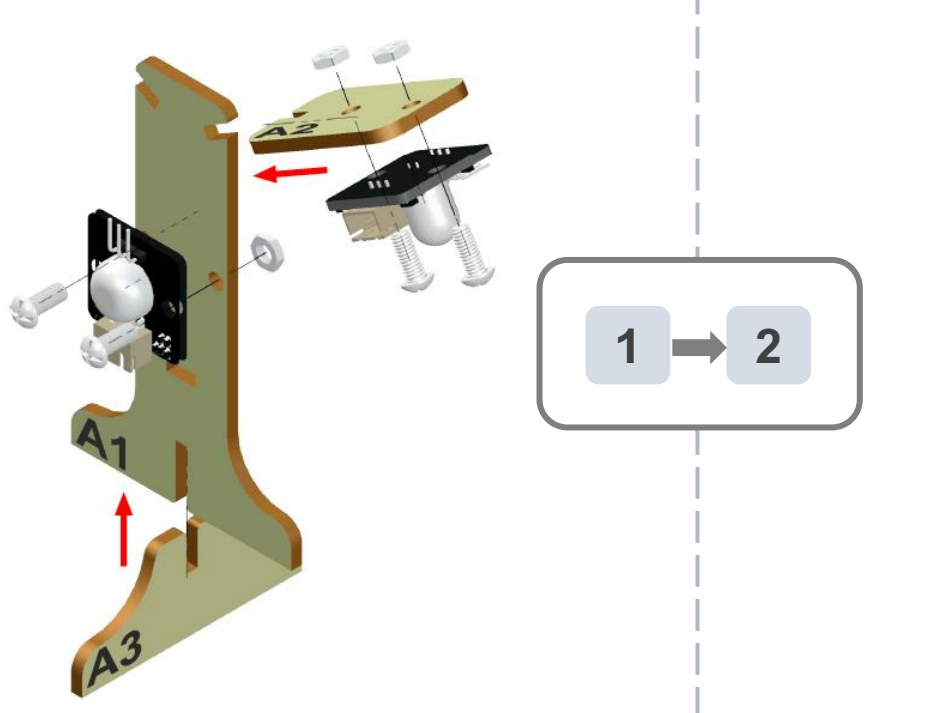

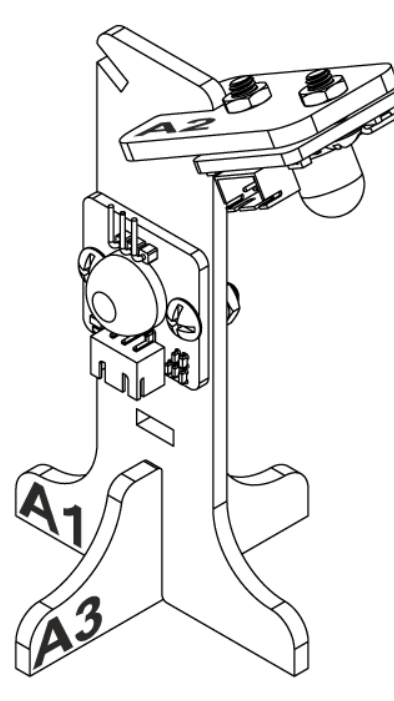

编程

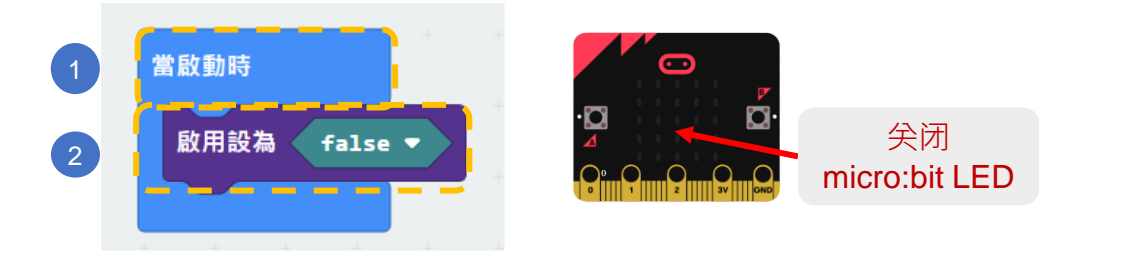

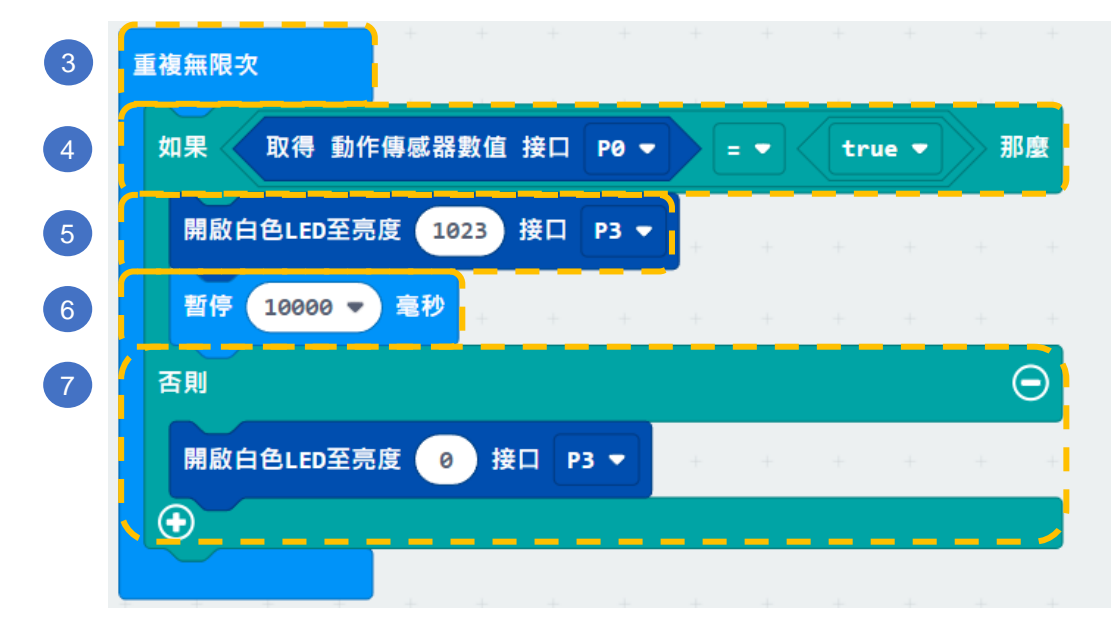

步骤:

- 1. 「当启动时」只会在程序 最开始时运作。
- 在「灯光」模块里寻找启 用设为 "FALSE" 并加入 至「当启动时」(因为P3 预设是用于控制Micro:bit 的LED,所以需先关闭)。
- 3. 「重复无限次」的运作方 式和循环相似。
- 如果动作传感器被触发 (例如:有人经过)使P0
  "TRUE"。
- 5. P3的白色LED灯会被开启
- 它会暂停10秒所以灯光会 持续10秒。
- 7. P3的白色LED灯会被关闭。

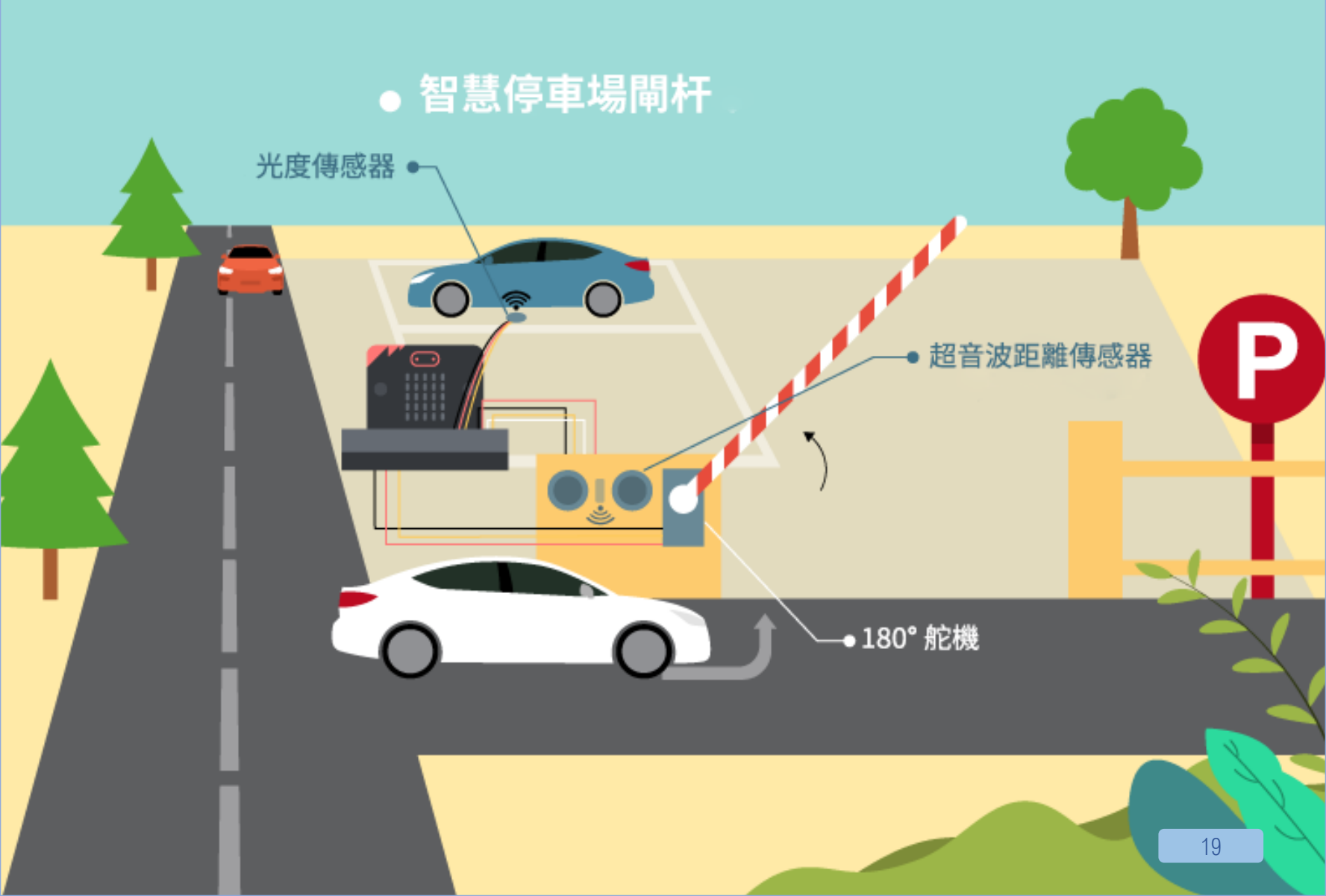

## 2.智慧停车场闸杆

程度: ★ ★ ☆ ☆ ☆

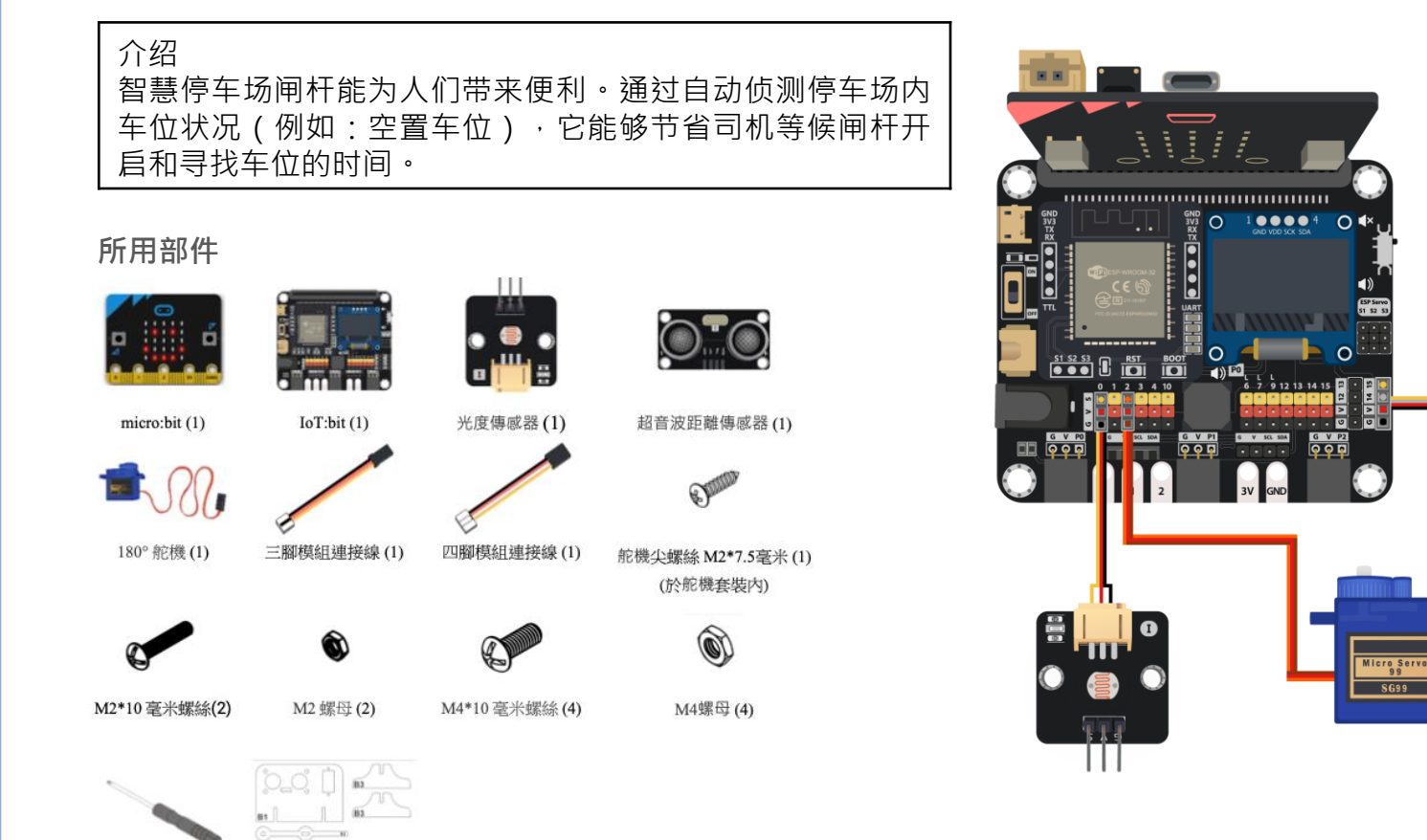

### 组装步骤

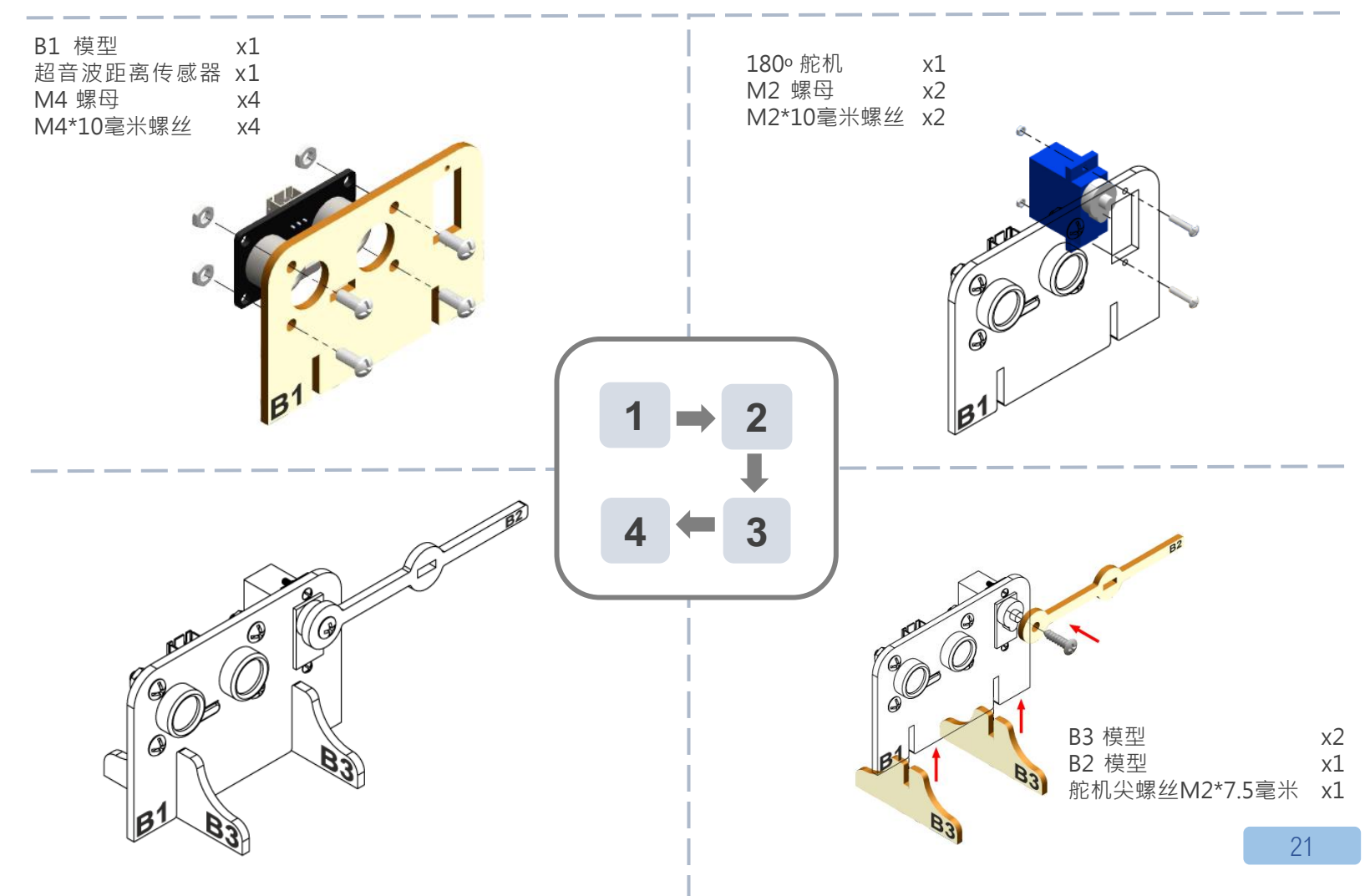

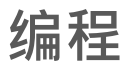

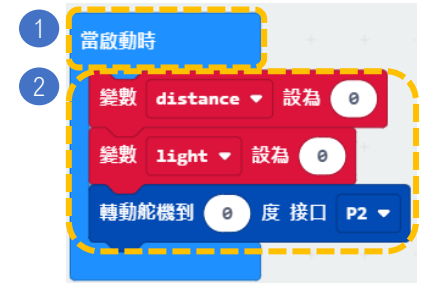

| 3 | 重複無限次            |          | + +    |      | + +    | +     | + +    | +     | - |
|---|------------------|----------|--------|------|--------|-------|--------|-------|---|
| 4 | 姜數 distance ▼ 設為 | 取得 量度距   | 離 使用單位 | 厘米 ▼ | trig接口 | P14 🔻 | echo接口 | P15 🔻 |   |
| 5 | 變數 light ▼ 設為    | 取得 亮度傳感器 | 數值 接口  | P0 🔻 |        |       | + +    | +     | + |
| 6 | 如果 distance 🔻    | 5 🔹      | >那麼    |      |        |       |        |       |   |
|   | 如果 light ▼       | > 🔹 20   | 那麼     |      |        |       |        |       |   |
| 7 | 轉動舵機到 90 度       | 接口 Р2 🔻  | 4 4 A  |      |        |       |        |       |   |
| 8 | 暫停 5000 ▼ 毫秒     | <b>b</b> | 1. A.  |      |        |       |        |       |   |
|   | 轉動舵機到 ❷ 度        | 接口 Р2 🔻  | + +    |      |        |       |        |       |   |
|   | ⊙                |          |        |      |        |       |        |       |   |
|   | $\odot$          |          | -      |      |        |       |        |       |   |
|   |                  |          |        |      |        |       |        |       |   |

### 步骤:

- 1. 「当启动时」只会在程序最开始时运 作。
- 将变数 distance 和 light 设为 0,转 动舵机到 0 度 接口 P2。
- 3. 「重复无限次」的运作方式和循环相 似。
- 4. 把 distance 设为"取得量度距离使 用单位厘米 trig 接口 P14 echo 接口 P15"。
- 5. 把 light 变量设为"取得亮度传感器 数值接口PO"。
- 6. 如果有车辆经过(distance ≤ 5),
- 7. 而停车场内有空位时(light > 20), ·
- 打开停车场闸杆(即转动舵机到90 度),暂停5秒使闸杆打开5秒。然后 把闸杆关上(即转动舵机到0度)。

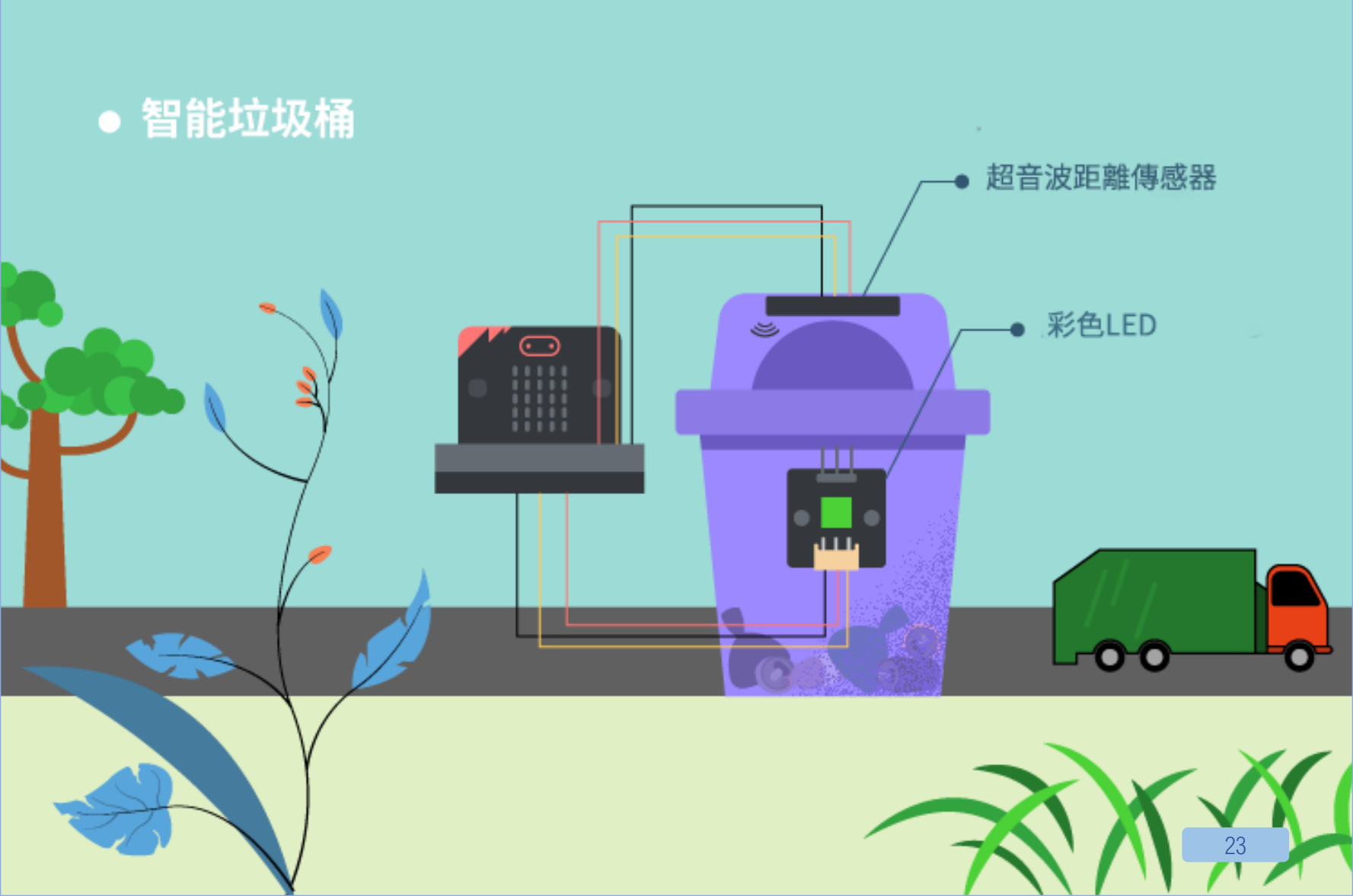

## 3. 智能垃圾桶

### 介绍

垃圾桶上的 LED 可以告诉人们桶内的当前容量,收集工人可以轻易判断有否需要清理垃圾。这样可以减少更换垃圾袋的 次数,从而减少胶袋用量,促进环保城市。

111

彩色LED (WS2812) (1)

### 所用部件

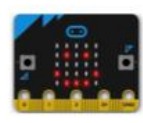

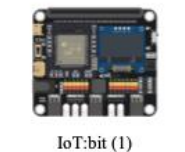

micro:bit (1)

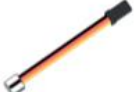

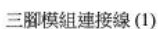

螺絲批(1)

F

10

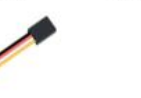

四腳模組連接線(1)

C1-C2 模型(1)

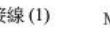

M4\*10毫米螺絲(6)

M4 螺母 (6)

超音波距離傳感器(1)

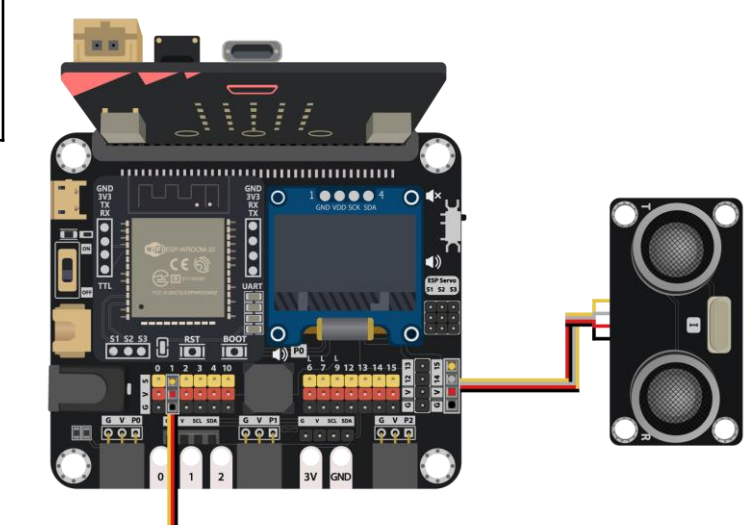

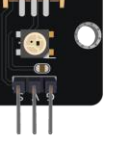

## 组装步骤

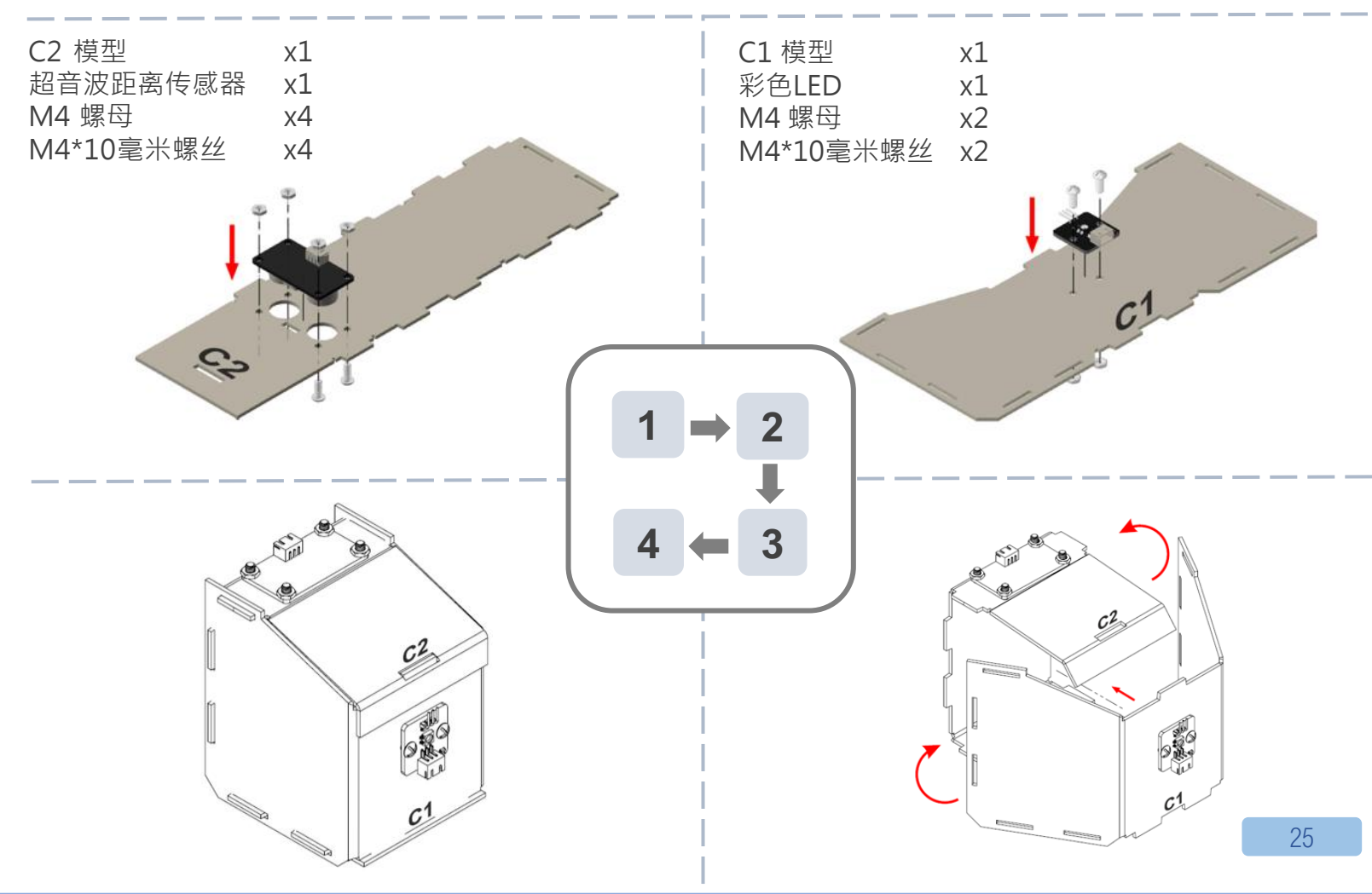

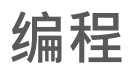

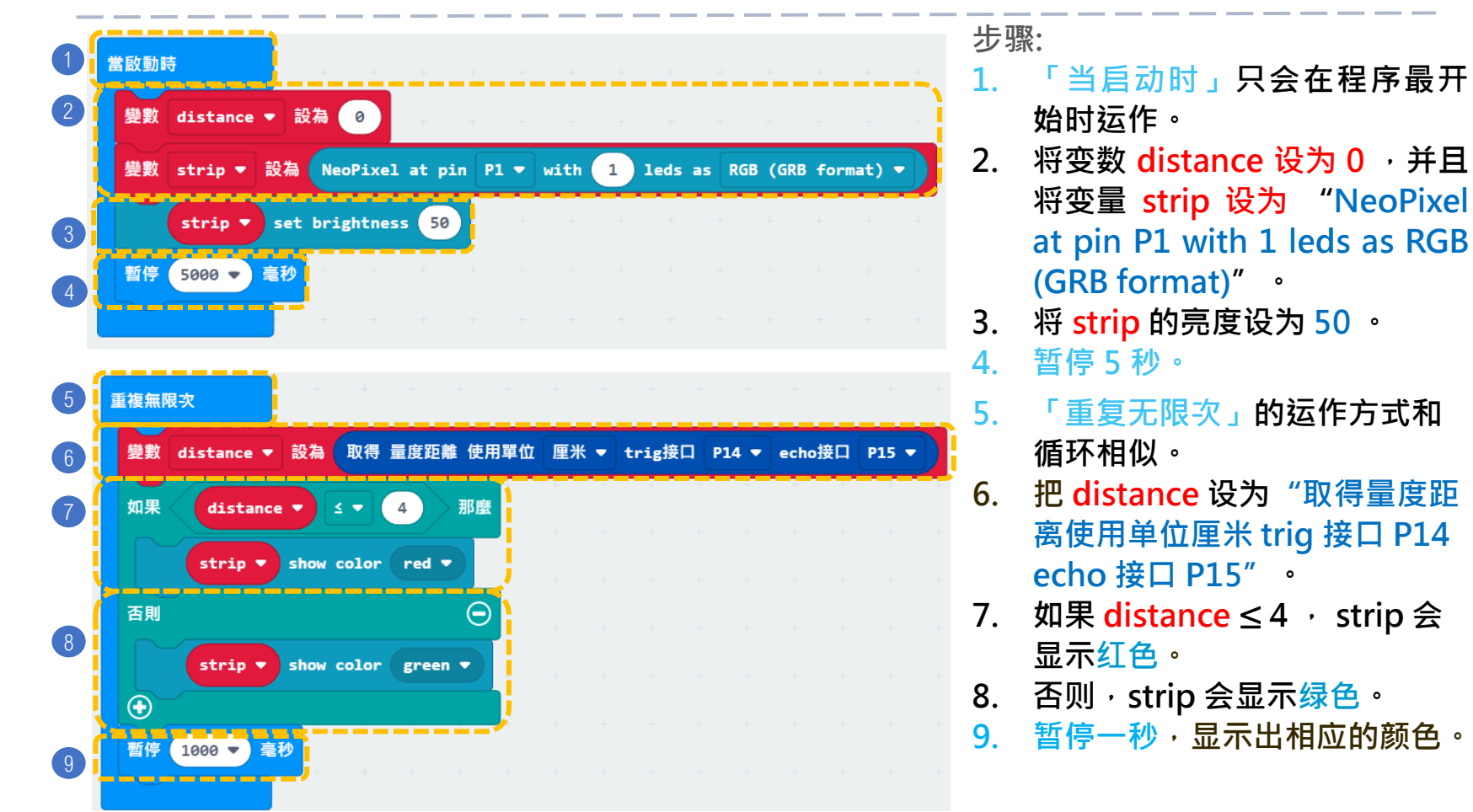

· @ 如何加入音效提示满载? (例如:利用蜂鸣器)

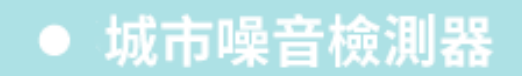

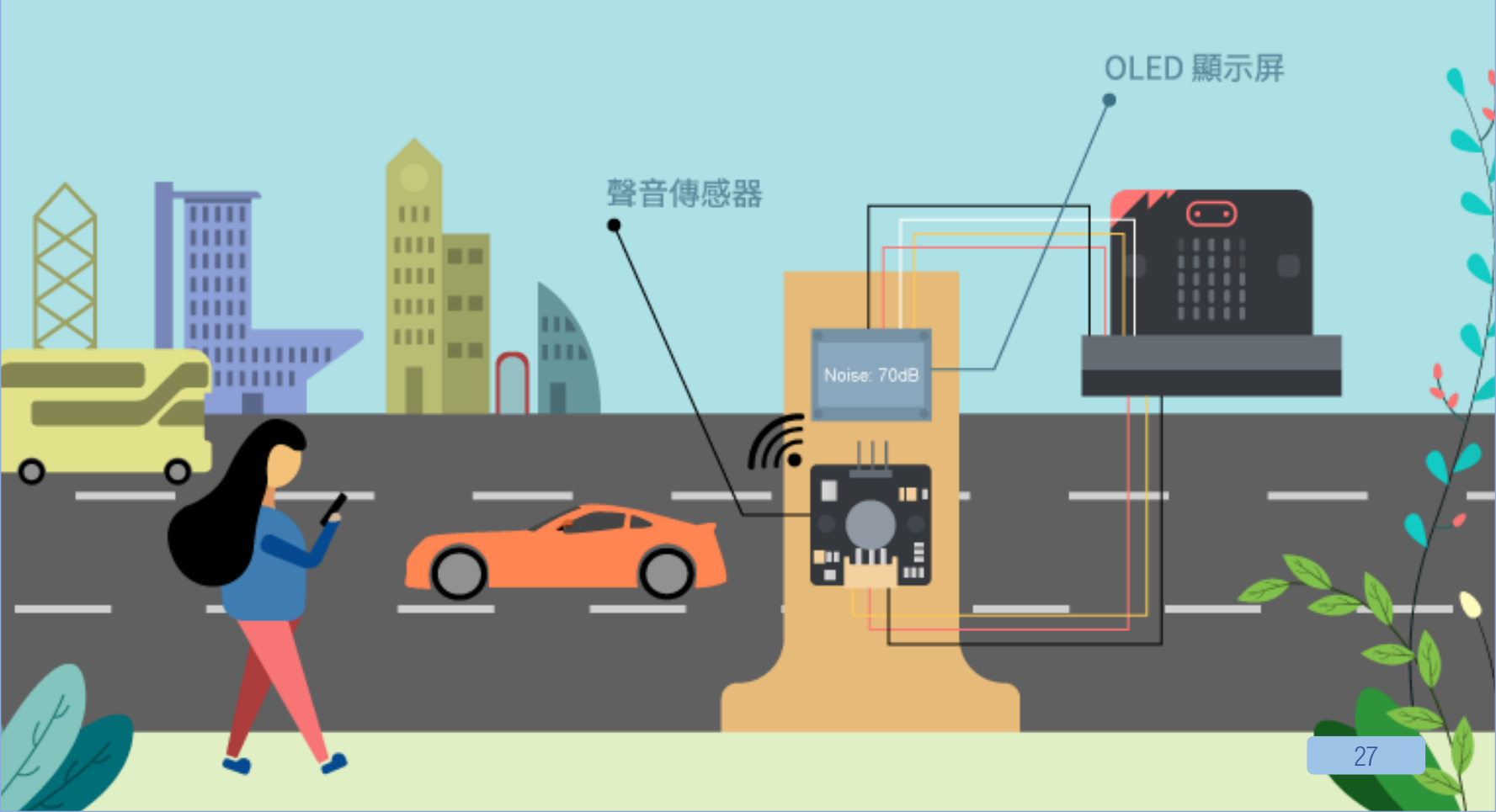

## 4. 城市噪音检测器

**程**e: ★ ★ ☆ ☆ ☆

### 介绍 城市噪音检测器能监测公路上的噪音污染,因为过大的噪音会 降低周遭人们的生活水平。 安装一个检测器可以帮助工程师收集有关数据用于城市规划。

### 所用部件

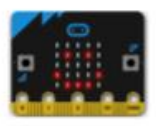

micro:bit (1)

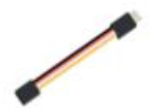

四腳延長線(1)

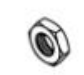

M4 螺母(4)

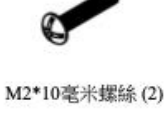

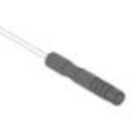

螺絲批 (1)

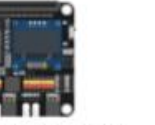

IoT:bit (含 OLED 顯示屏)(1)

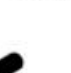

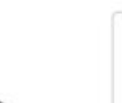

81

聲音傳感器(1)

M2 螺母 (2)

三腳模組連接線(1)

M4\*10毫米螺絲(4)

D1-D2 模型 (1)

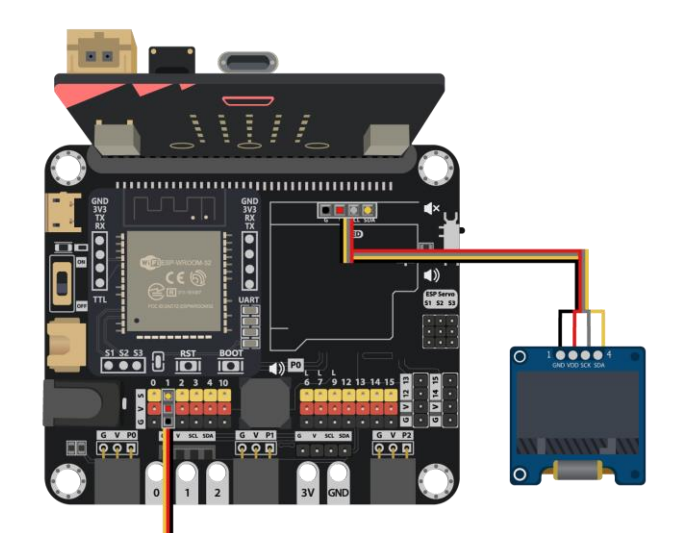

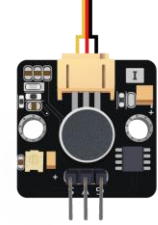

## 组装步骤

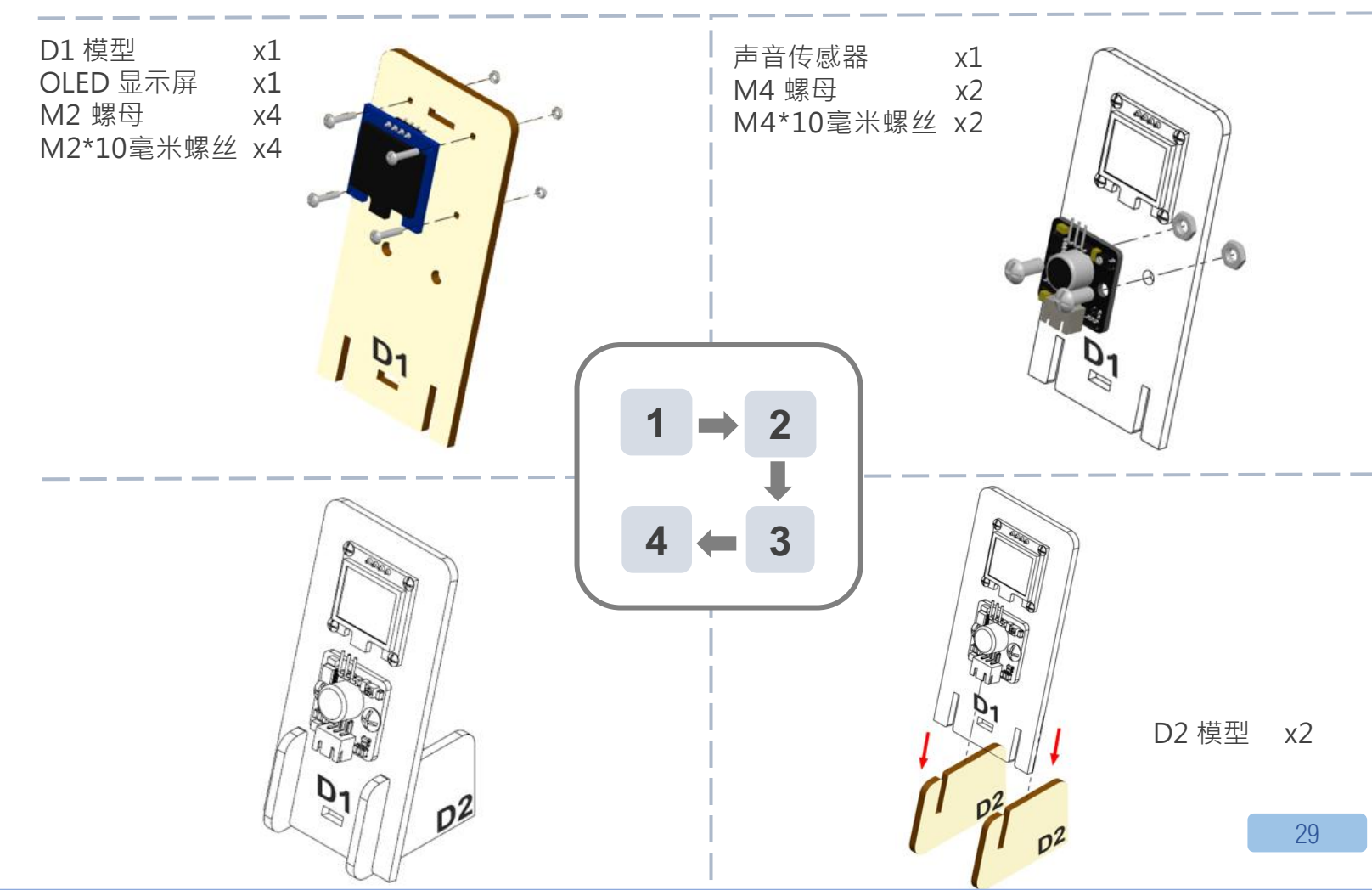

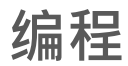

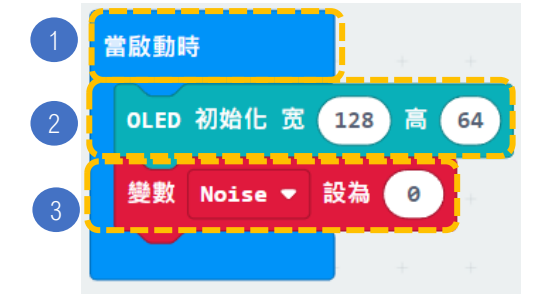

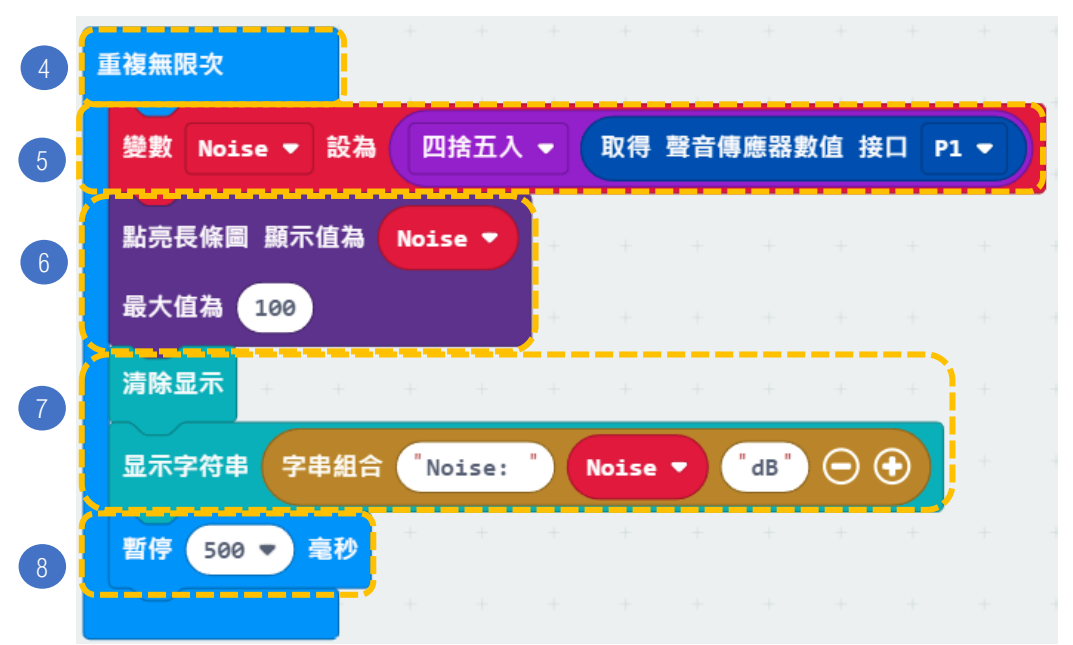

### 步骤:

- 「当启动时」只会在程序最开始 时运作。
- 2. 初始化 OLED ( 宽128 高64 )
- 3. 宣告变量 Noise 设为0。
- 4. 「重复无限次」的运作方式和循 环相似。
- 5. 将变数 Noise 设为四舍五入取 得声音传感感器数值接口 P1。
- 在「灯光」模块中加入点亮直方 图显示值为 Noise · 最大值为 100。
- 7. 加入清除显示,之后加入显示字 符串字符串组合

( "Noise:" &

'Noise ' & "dB" ) •

8. 暂停0.5秒,显示与噪音等级相 对应的图表。\_\_\_\_\_

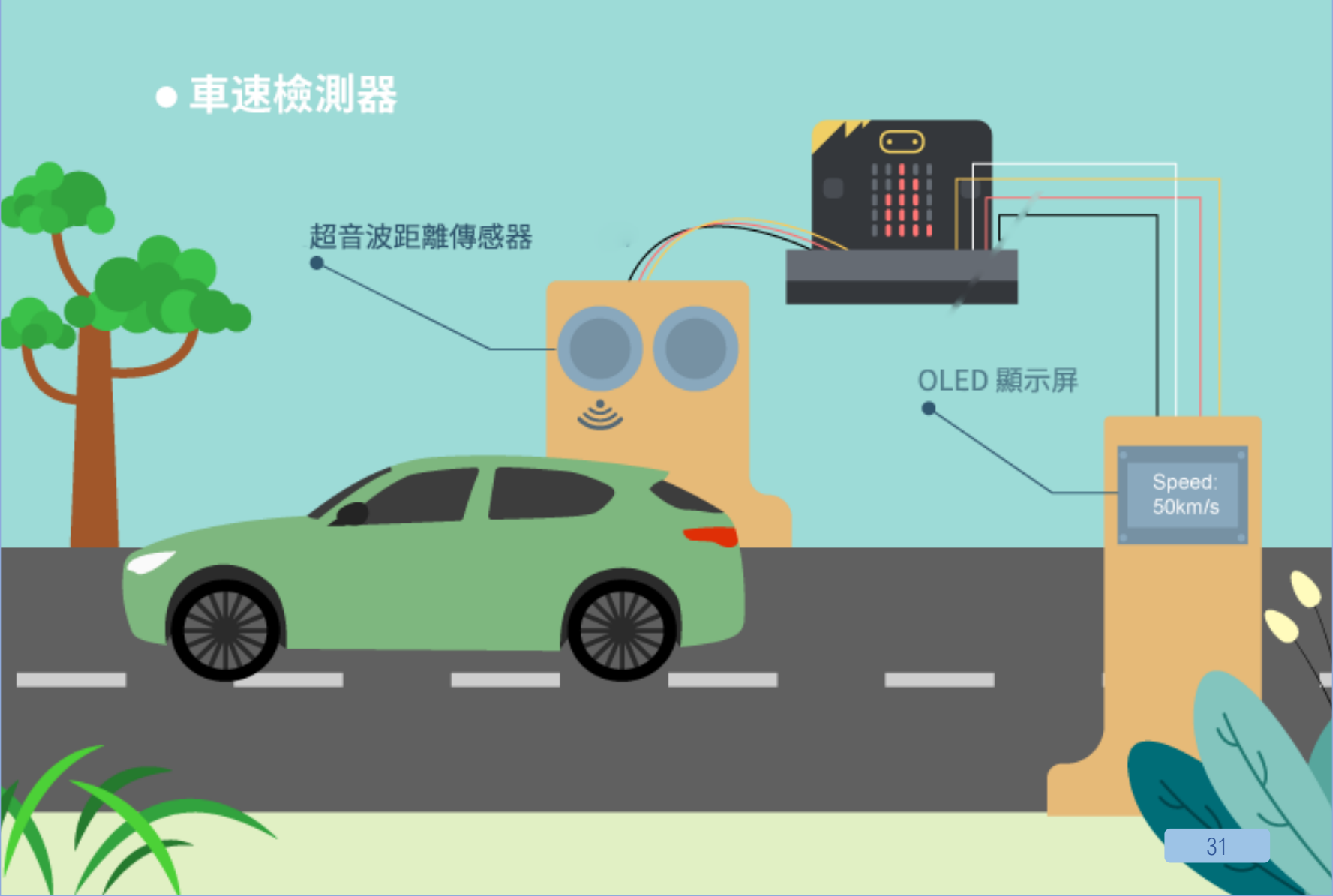

## 5. 车速检测器

**程**e: ★ ★ ★ ☆ ☆

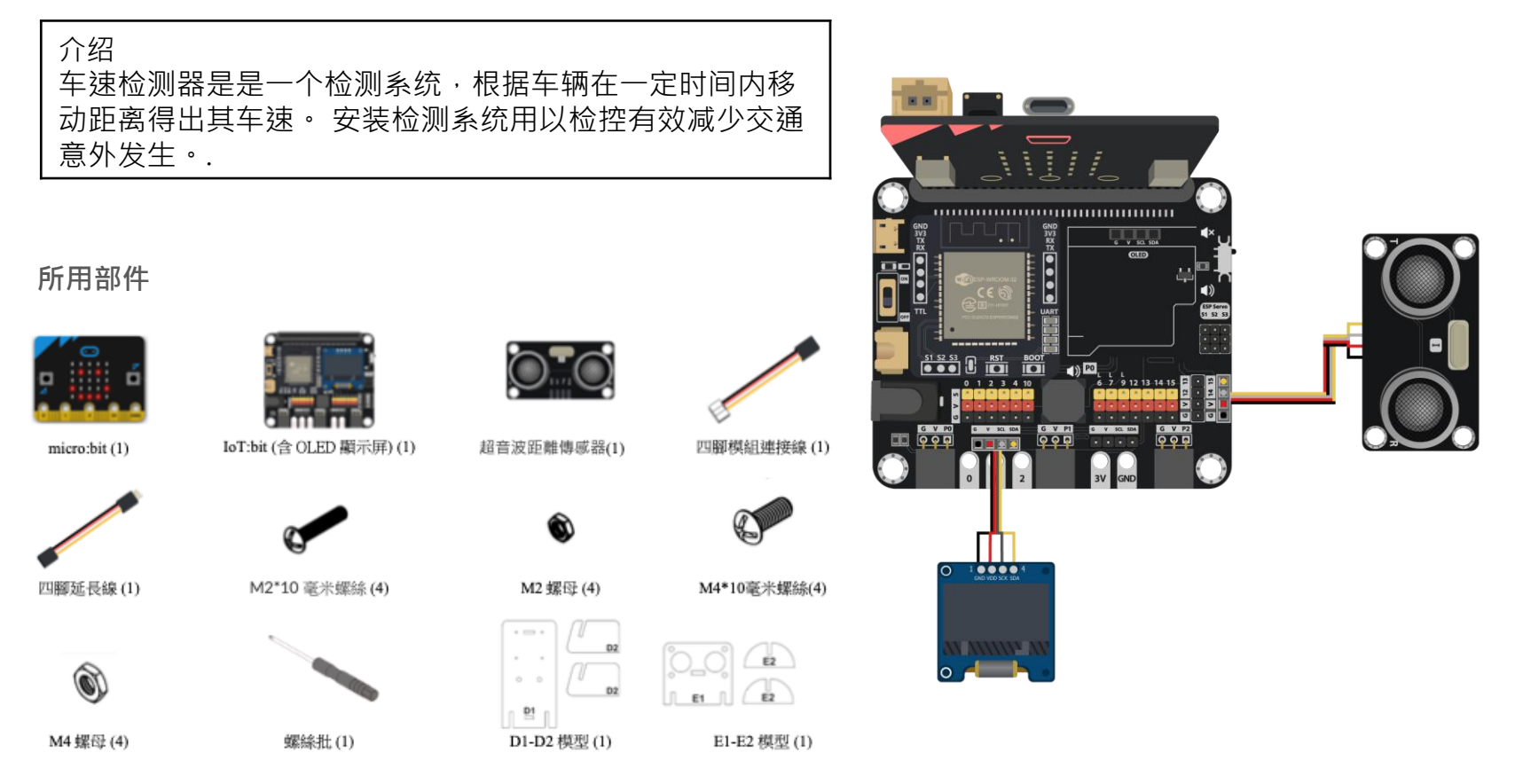

### 组装步骤

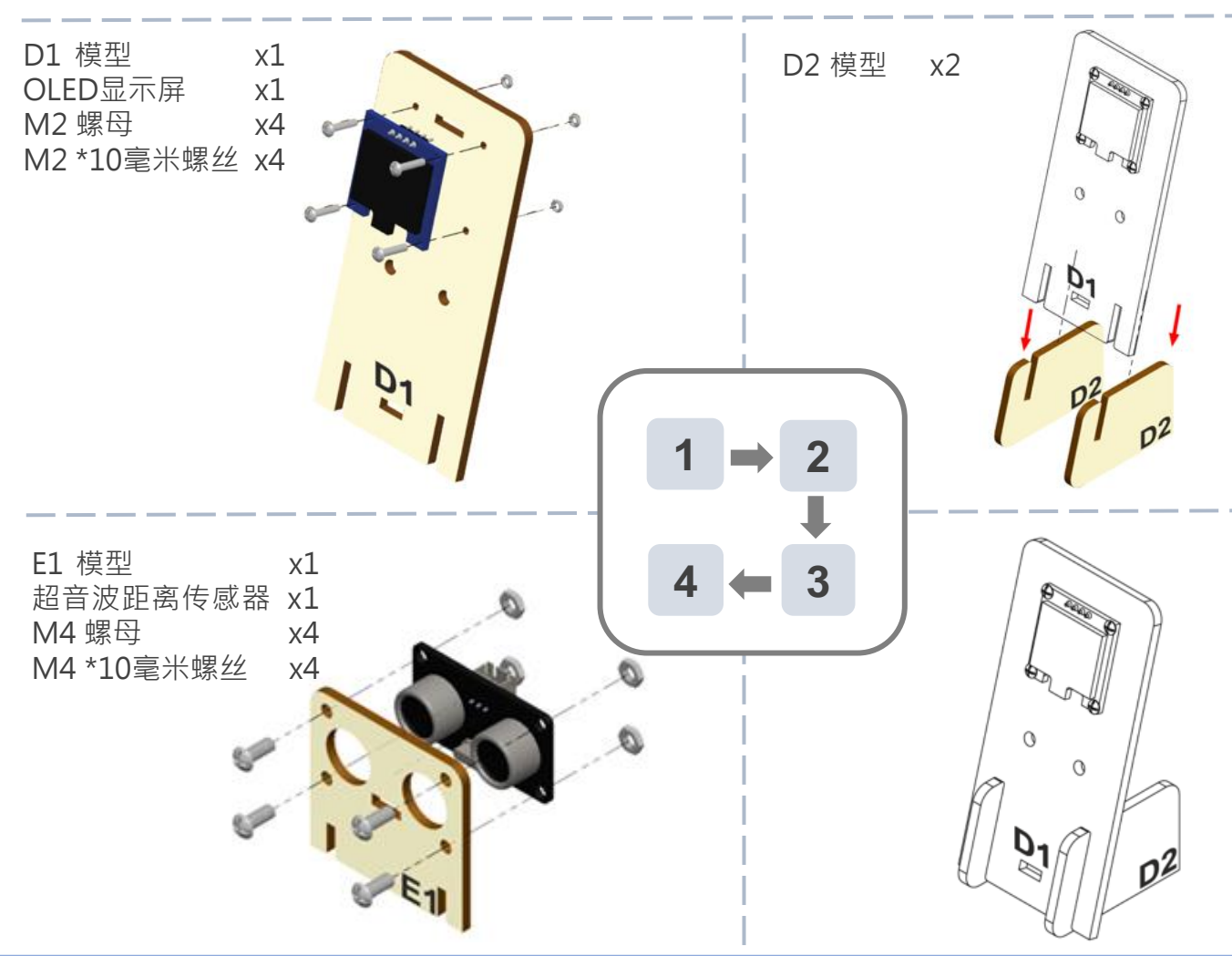

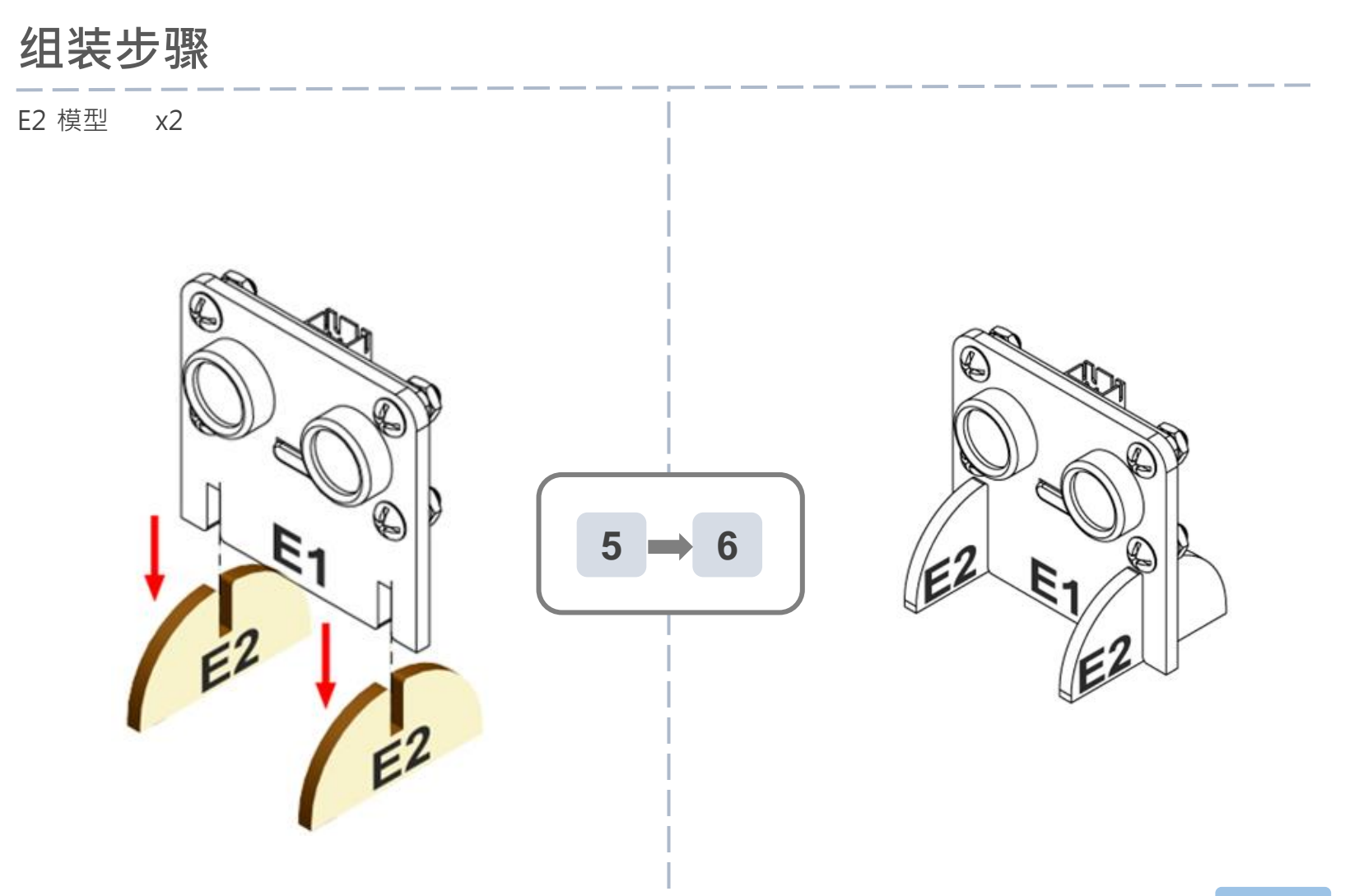

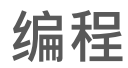

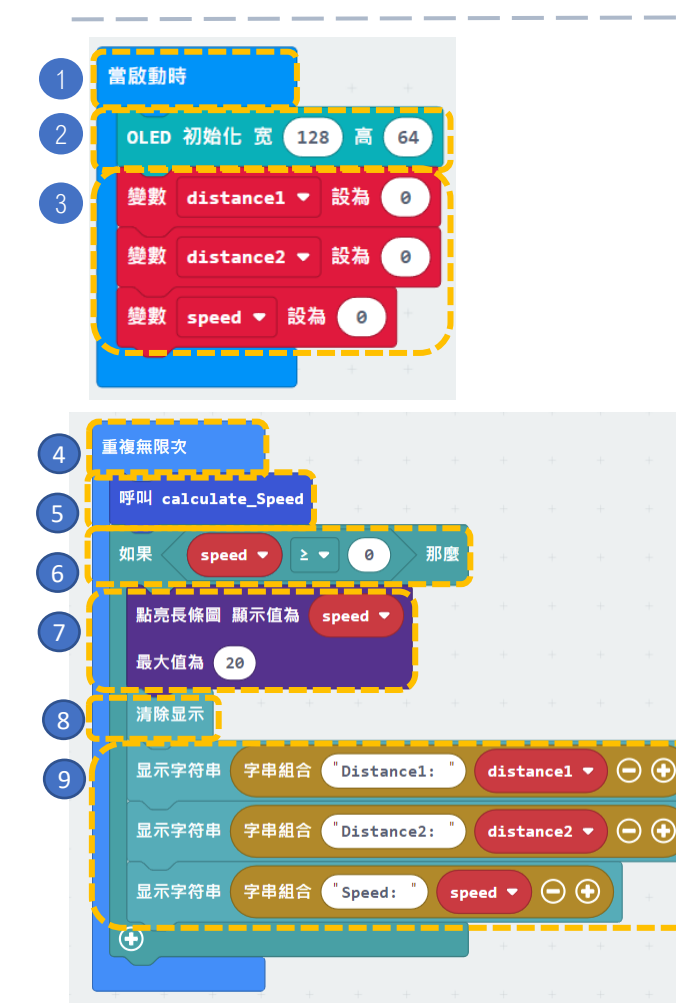

步骤:

.. 「当启动时」只会在程序最开始时运作。

· ④ 我们可以如何设定音效提示以警示超速?

- 2. 初始化 OLED (宽128 高64)。
- 3. 宣告变量 distance1 · distance2 · speed 设为0 ·

- 4. 「重复无限次」的运作方式和循环相似。
- 呼叫新函式 calculate\_Speed (用于取得 distance1, distance2 和 speed 的数值)。
- 6. 如果有车靠近(speed ≥ 0)<sup>,</sup>
- 7. 在micro:bit LED的逻辑中加入点亮直方图 显 示值为 speed 最大值为 20。
- 8. 清除显示。
- 9. 在OLED显示屏上展示字符串新行显示字符串 (Distance1: distance1) · (Distance2: distance2) · (Speed: speed) •

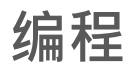

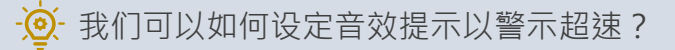

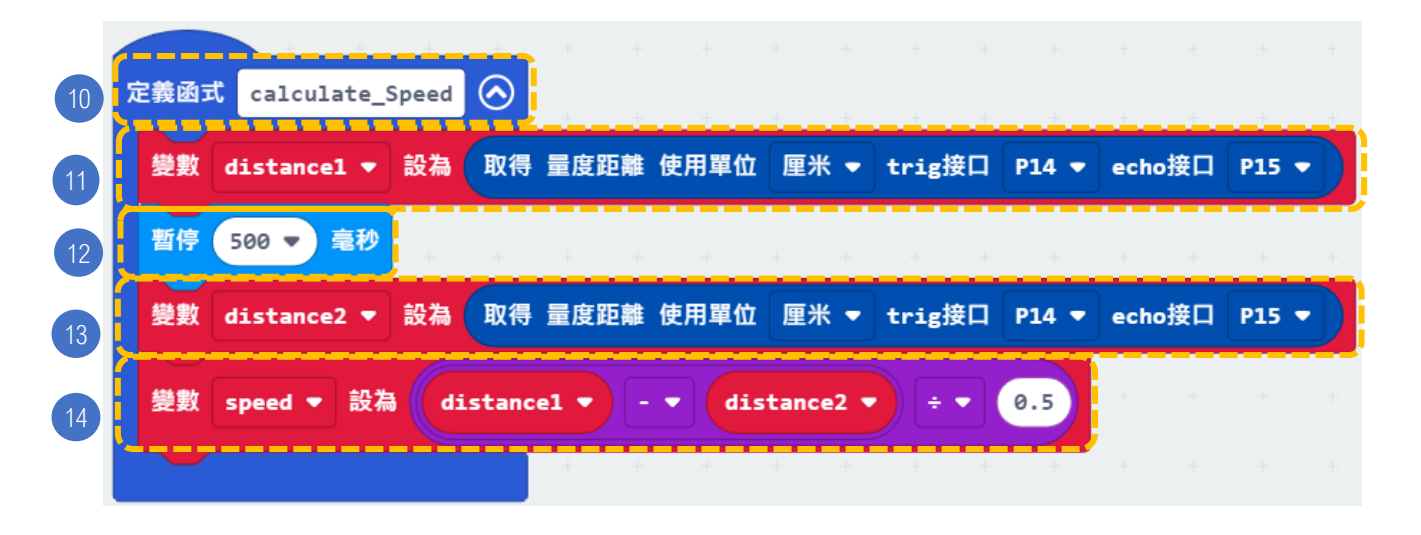

### 步骤:

- 10. 宣告函式 (calculate\_Speed)。
- 11. 把 distance1 设为"取得量度距离使用单位厘米 trig 接口 P14 echo 接口 P15"。 12. 暂停0.5秒以计算下一个距离。
- 13. 把 distance2 设为"取得量度距离使用单位厘米 trig 接口 P14 echo 接口 P15"。 14. 把 speed 设为 ( distance1 – distance2 ) / 0.5。
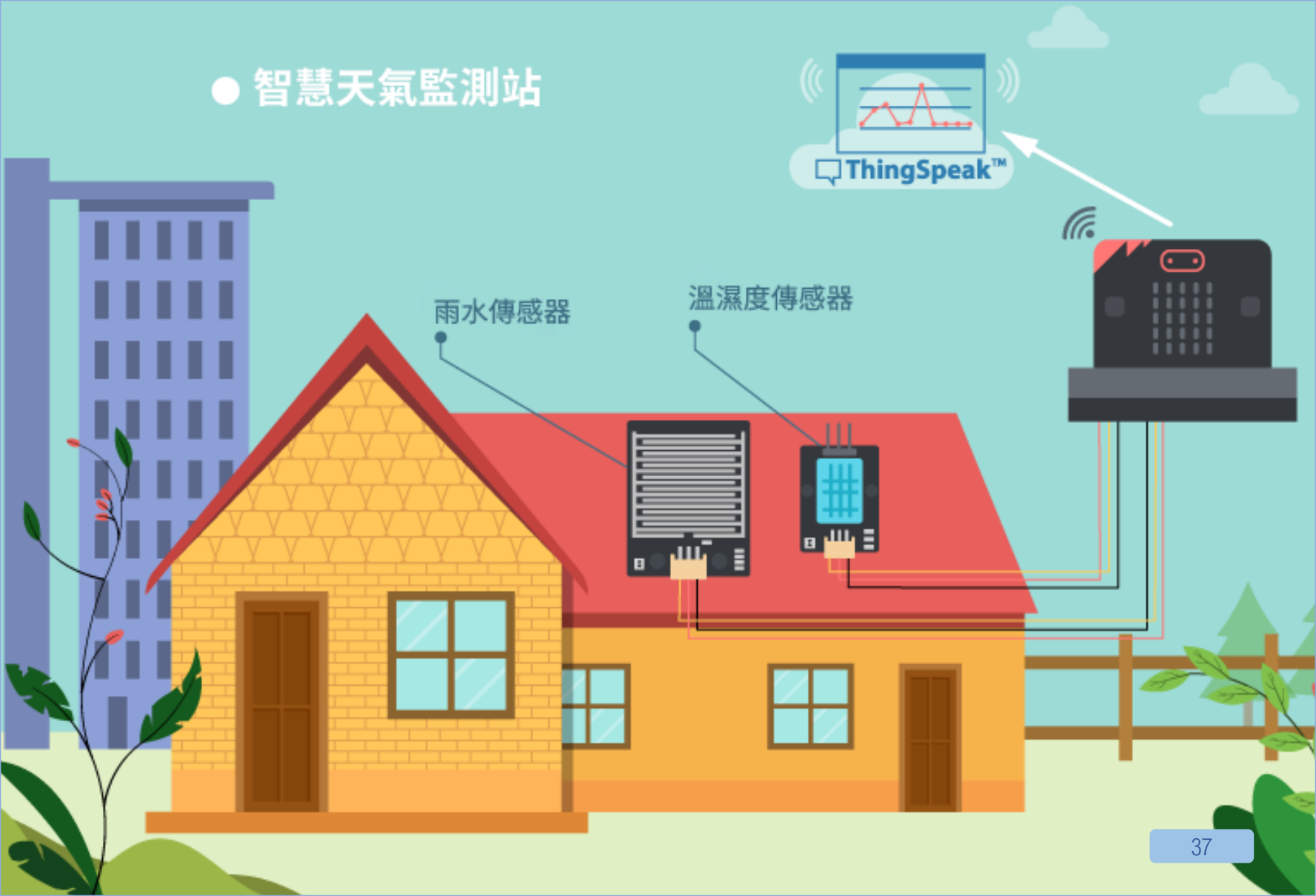

### 6.[物联网]智慧天气监测站

**程**e: ★ ★ ☆ ☆ ☆

#### 介绍 制作-

制作一个能收集雨水·温度及湿度传感器数据的智能天气监测站·并自动把数据送上ThingSpeak 平台。

#### 所用部件

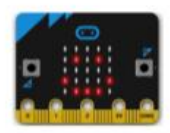

micro:bit (1)

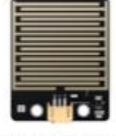

雨水傳感器(1)

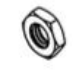

M4 螺母 (4)

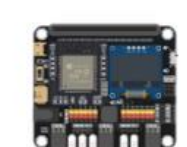

IoT:bit(含OLED 顯示屏)(1)

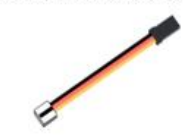

三腳模組連接線 (2)

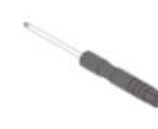

螺絲批(1)

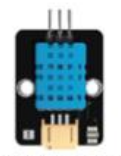

溫濕度傳感器(1)

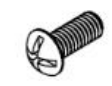

M4\*10毫米螺絲(4)

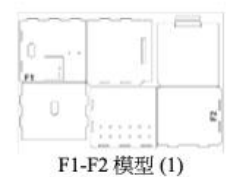

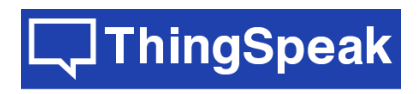

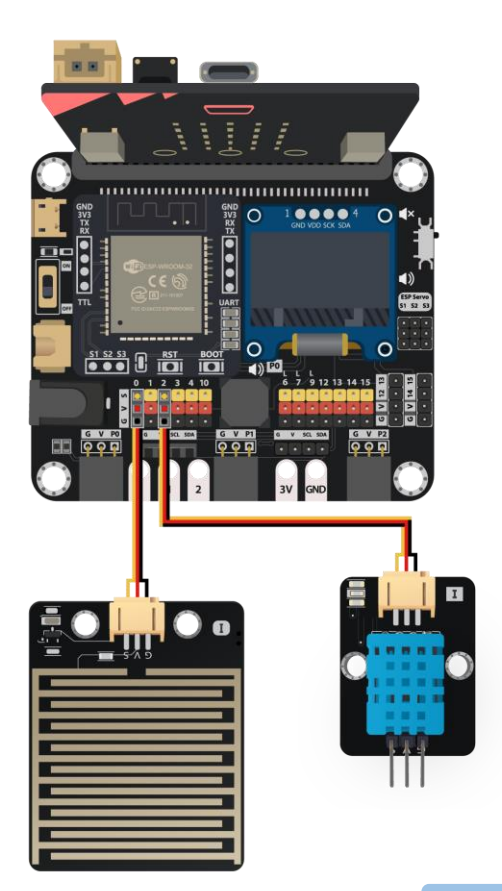

### 组装步骤

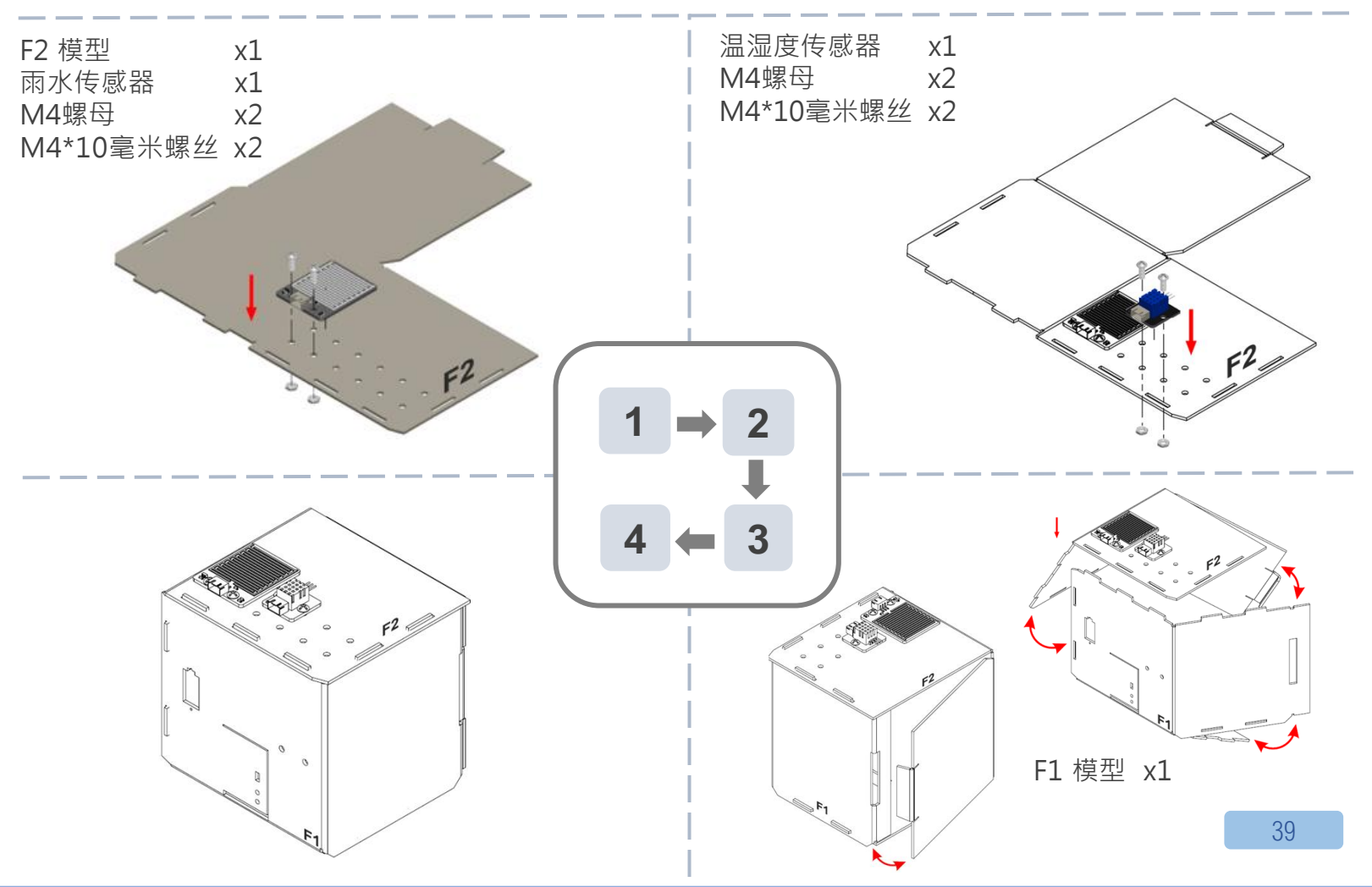

# IOT(物联网) – THINGSPEAK

步骤一.访问 <u>https://thingspeak.com</u>,选择 Channels -> My Channels -> New Channel。

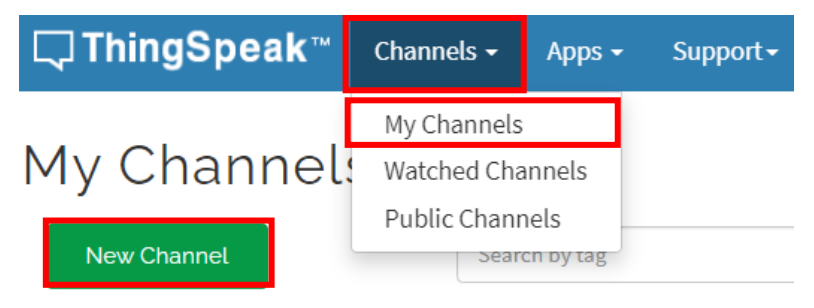

步骤二. 输入 Channel name, Field1, Field2, 点击 Save Channel

- Channel name: Smart Weather Station
- Field 1: temperature
- Field 2: humidity
- Freld 3: raindrop

## IOT(物联网) – THINGSPEAK

步骤三. 选择 your channel >> API Keys, 复制 API key。

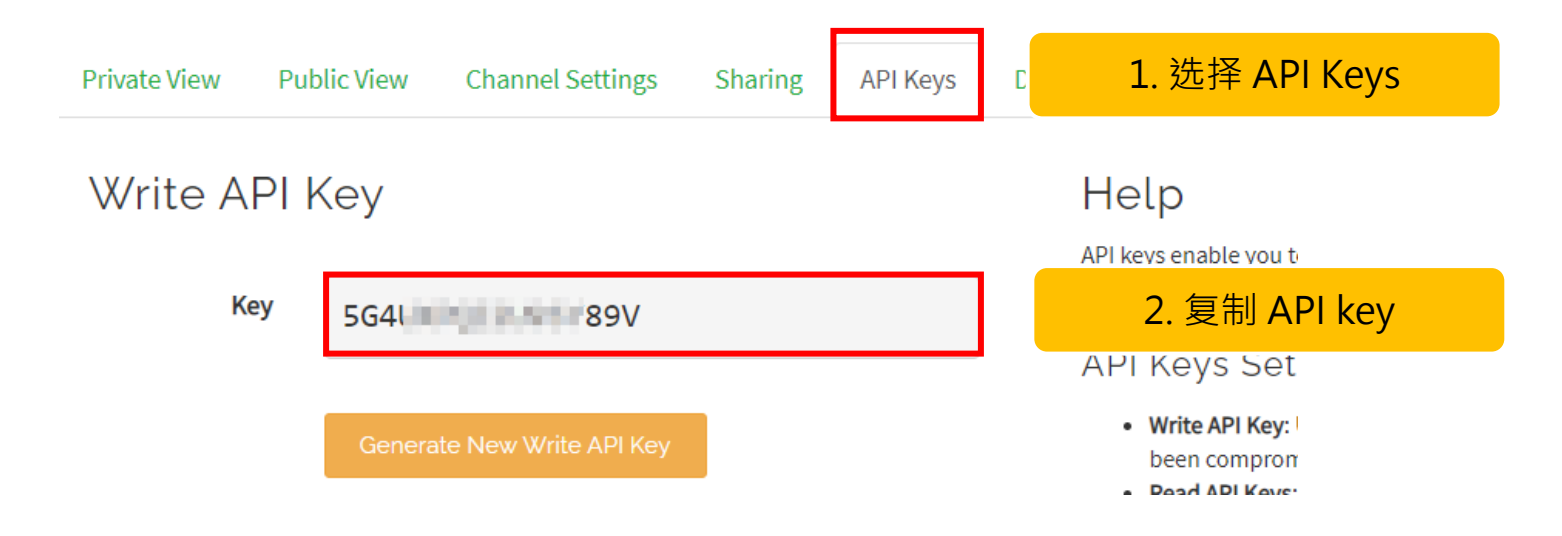

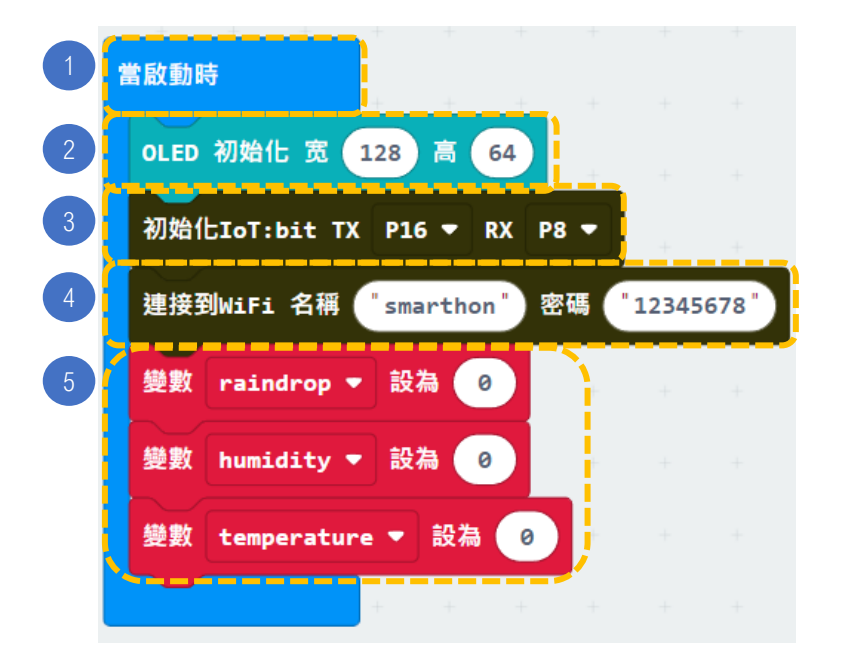

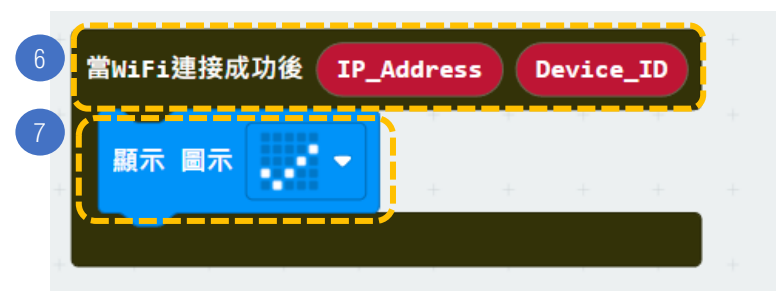

步骤:

- 1. 「当启动时」只会在程序最开始时运作。
- 2. 初始化 OLED (宽128 高64)。
- 3. 初始化 IoT:bit (TX P16 PX P8)。
- 4. 设置WiFi 并输入WiFi名称及密码。
- 5. 宣告新变量 temperature · humidity 和 raindrop 并设为 0 ·

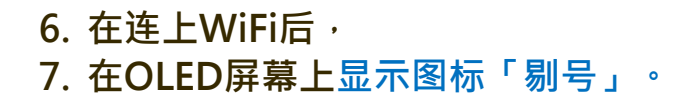

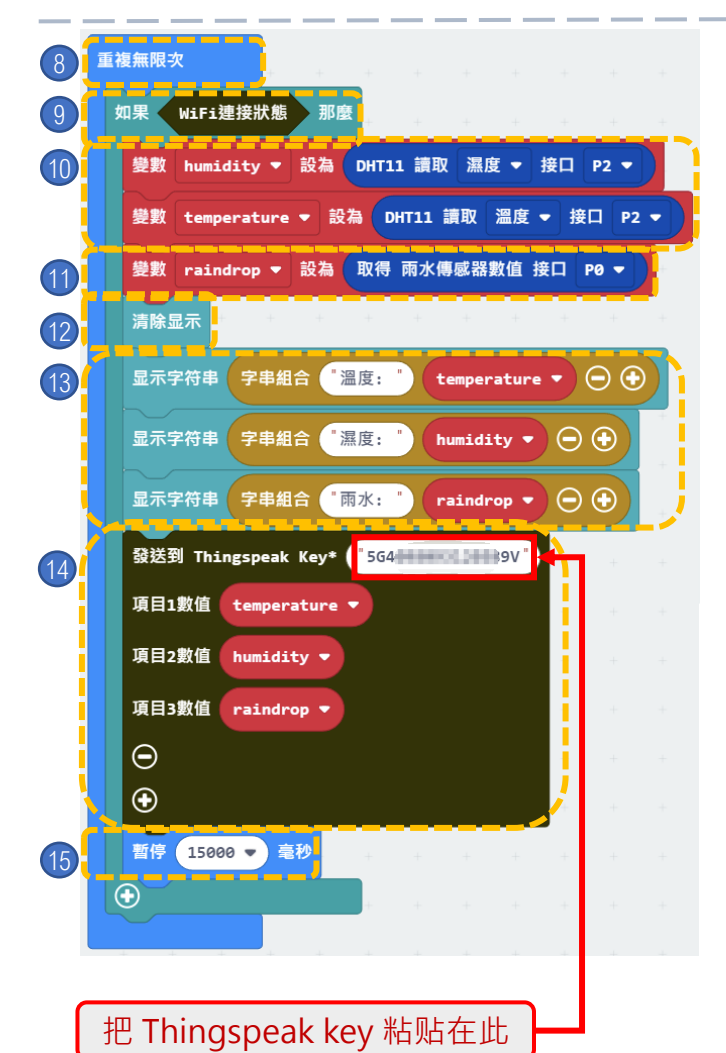

步骤:

- 8. 「重复无限次」的运作方式和循环相似。
- 9. 加入"如果WiFi已连接,那么"。
- 10. 设变数 humidity 为DHT11 读取湿度接 口 P2 · temperature 为DHT11 读取温 度接口 P2 。
- 11. 设变数 raindrop 为取得雨水传感器数值 接口 P0。
- 12. 清除 OLED 显示。
- 13. 在OLED屏幕上显示字符串:字符串组合 ("温度",temperature),("湿 度",humidity),("雨水", raindrop)。
- 14. 把数据传送至 ThingSpeak。

15. 暂停15秒。

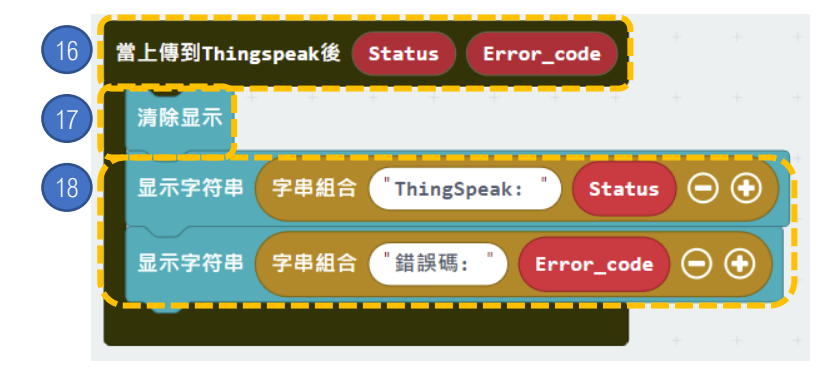

步骤:

- 16. 当上传到 Thingspeak 后
- 17. 清除OLED显示。
- 18. 在OLED屏幕上显示字符串:字符串 组合("ThingSpeak"·Status) ,("错误码"·Error code)。

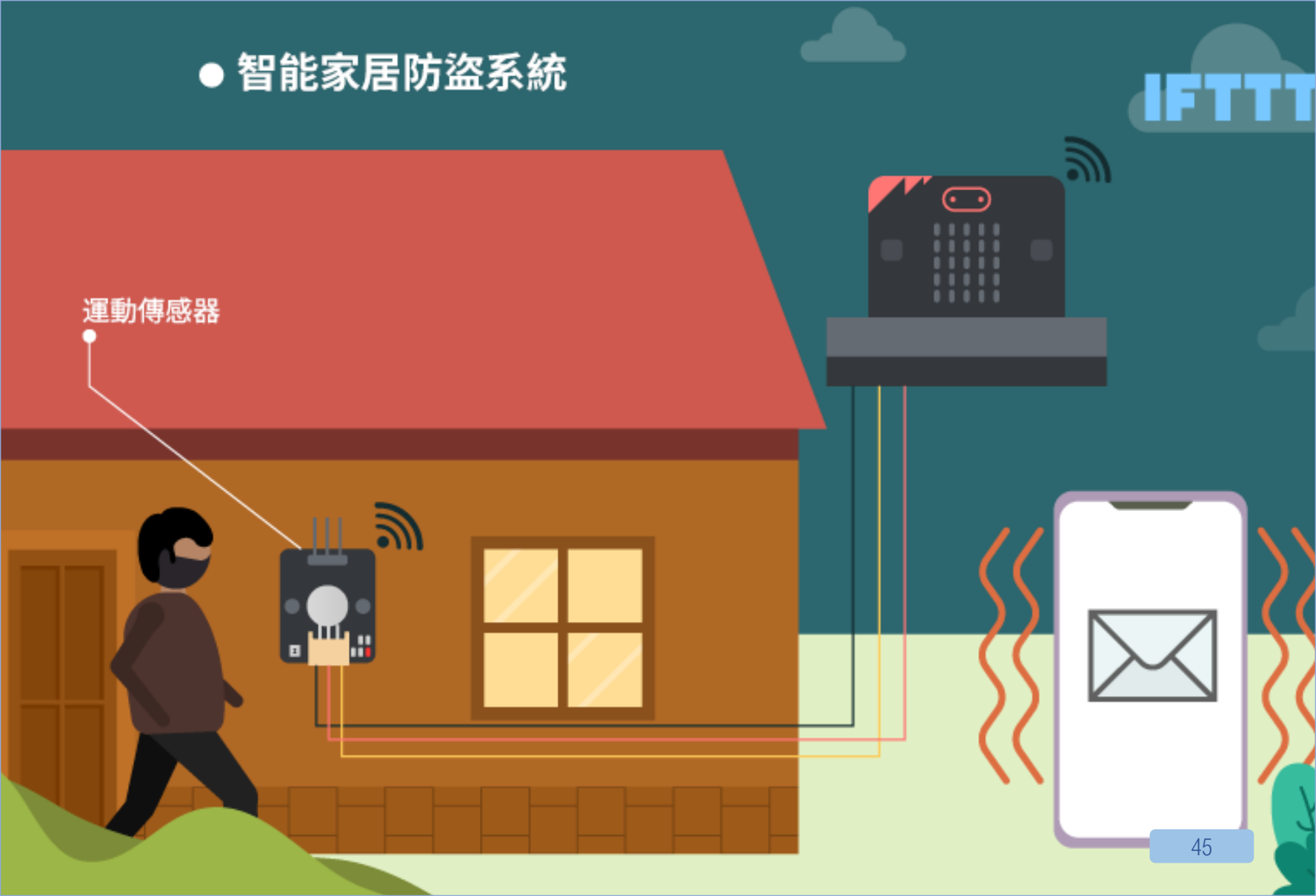

### 7. [物联网]智能家居防盗系统

**程** $\underline{e}$ : ★ ★ ★ ☆ ☆

#### 介绍

运动传感器回馈讯号至主板,若TRUE则主板激活蜂鸣器并透过IFTTT自动发出电邮提示用家。同时OLED显示屏会反映有可疑人士。

#### 所用部件

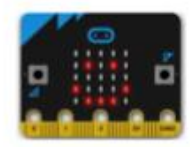

micro:bit (1)

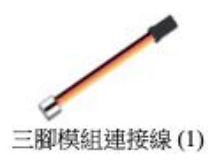

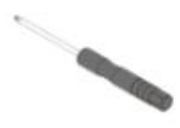

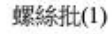

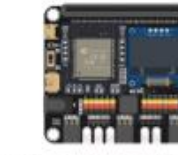

IoT:bit (含 OLED 顯示屏)(1)

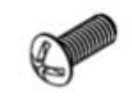

M4\*10毫米螺絲(2)

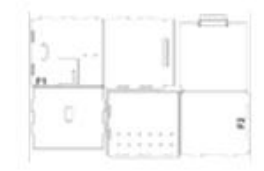

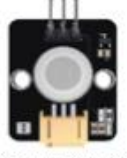

運動傳感器(1)

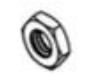

M4螺母(2)

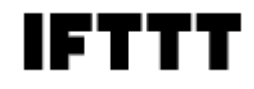

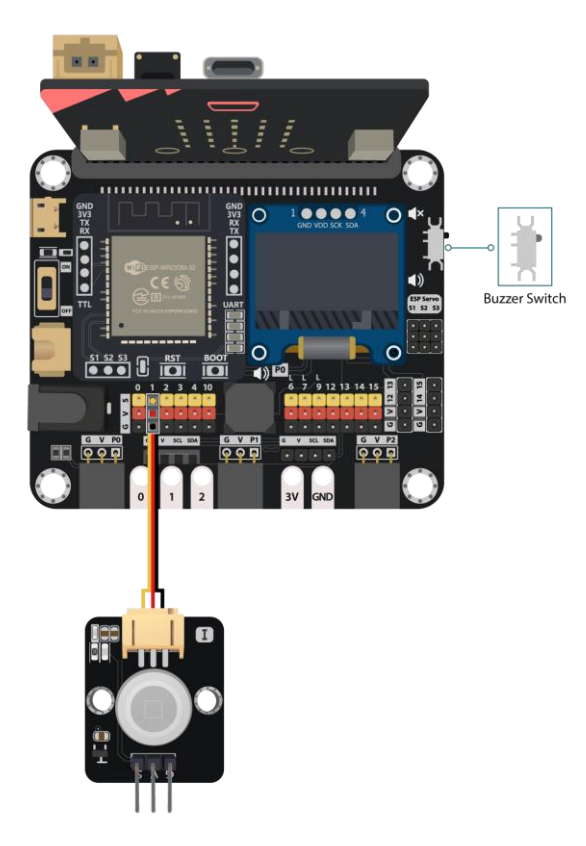

### 组装步骤

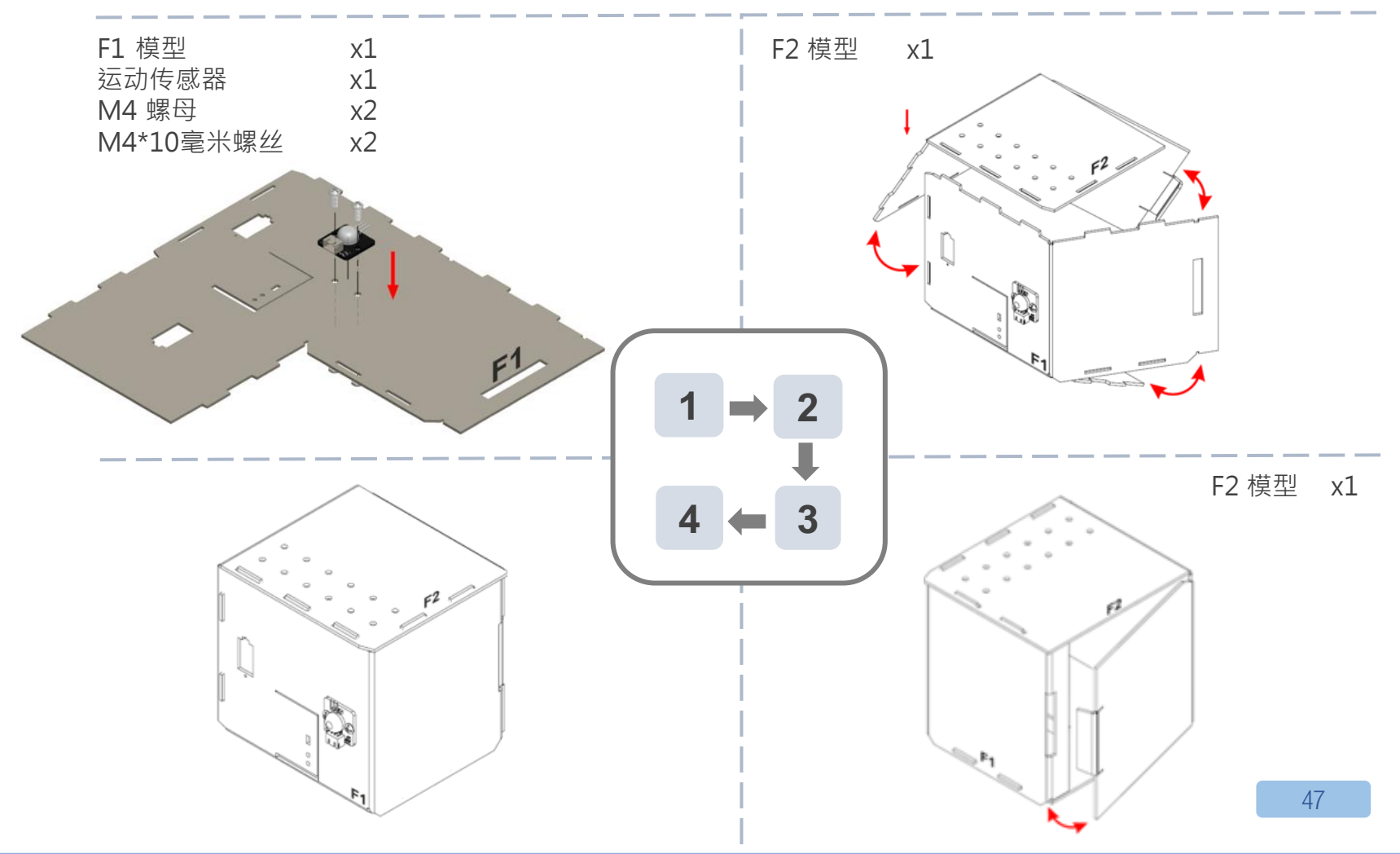

# IOT(物联网) – IFTTT

步骤 1.访问 https://ifttt.com, 创建新专案 (if webhooks then Email)。

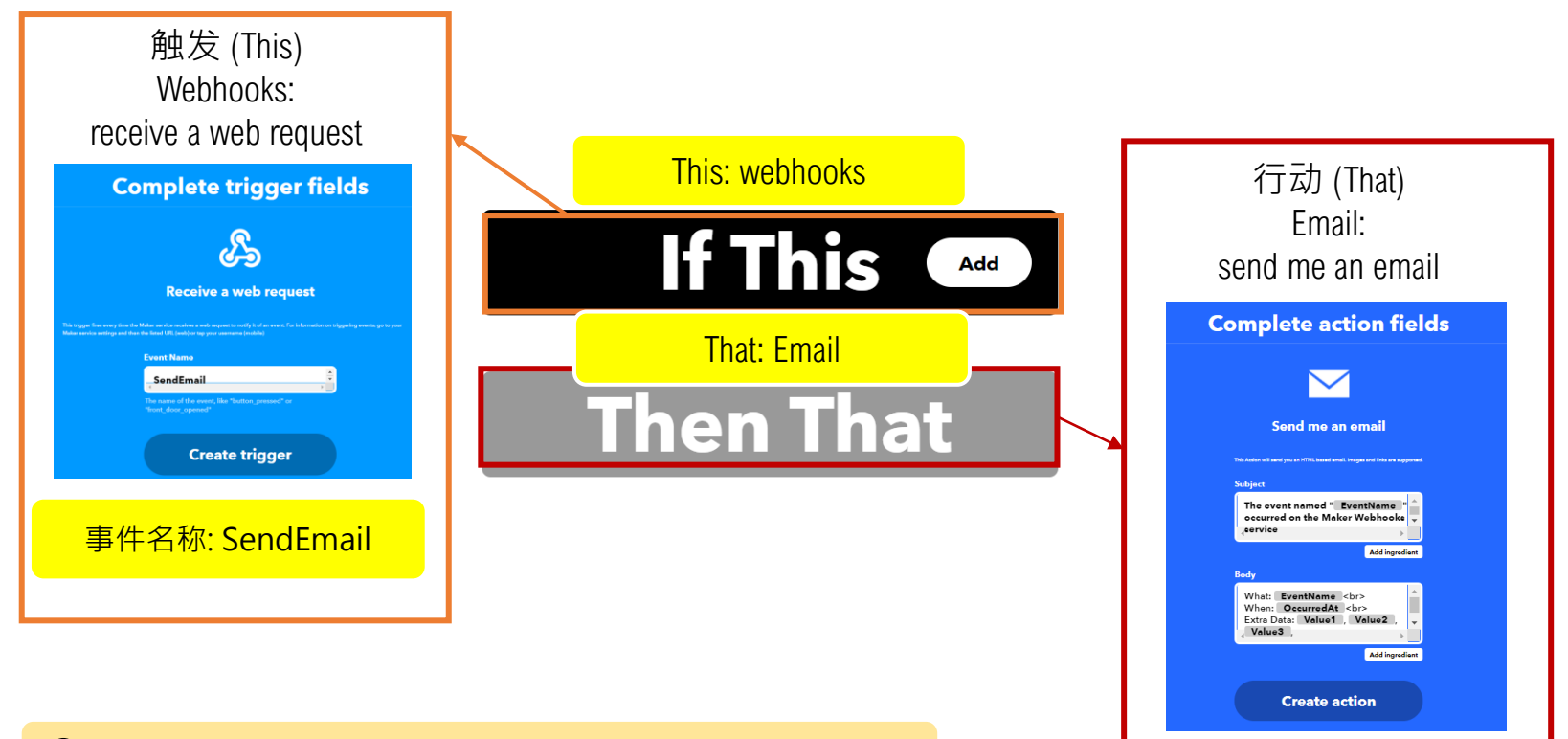

https://smarthon-docs-en.readthedocs.io/en/latest/smartcity/chapter2.html

# IOT(物联网) – IFTTT

步骤 2. 依次点击 "My services" >> "Webhooks" · select "Documentation" · 复制 Applet Key。

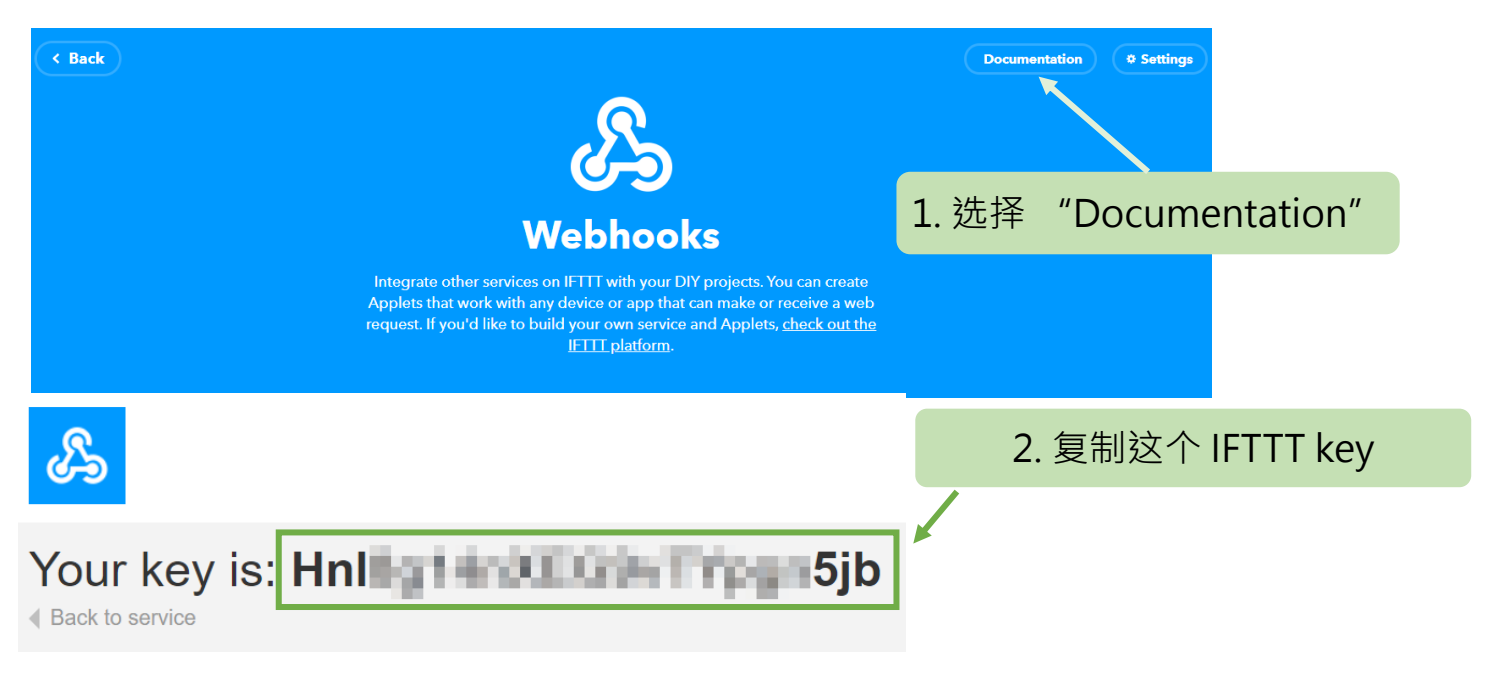

https://smarthon-docs-en.readthedocs.io/en/latest/smartcity/chapter2.html

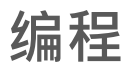

#### 當啟動時 OLED 初始化 宽 128 高 64 初始化IoT:bit TX 庫接到WiFi 名稱 12345678 smarthon 宓碼 **[複無限**次 WiFi連接狀態 那廮 取得動作傳感器數值接口 P1 ▼ 如果 演奏 音階 中音 C 持續 1 ▼ 拍 顯示 圖示 發送到 IFTTT key\* Hn1 jb 8 把 Thingspeak 事件名稱\* SendEmail key 粘贴在此 $\odot$ 否則 顯示 圖示 ▼ $(\mathbf{+})$ 暫停 1000 🗢 $(\mathbf{+})$

🔉 如何避免短时间内重复发送大量电邮? (提示:利用变量功能?)

#### 步骤:

- . 「当启动时」只会在程序最开始时运作。
- 2. 初始化 OLED (宽128 高64)。
- 3. 初始化 IoT:bit (TX P16 PX P8)。
- 4. 设置WiFi并输入WiFi名称及密码。

#### 5. 「重复无限次」的运作方式和循环相似。

- 加入"如果WiFi已连接,那么"。在上 述逻辑再加一个"如果...那么",以" 取得运动传感器数值接口 P1 = TRUE" 为前设。
- 7. 在"如果...那么"加入"演奏音阶中音 C 持续1拍和LED 显示"Monster"图示。
- 8. 加入"发送到 IFTTT Key\*",填上 IFTTT Key并把事件名称设为 "SendEmail"。
- 9. 在"否则"加入"smile"图示(没有可疑人士经过)

10. 暂停一秒

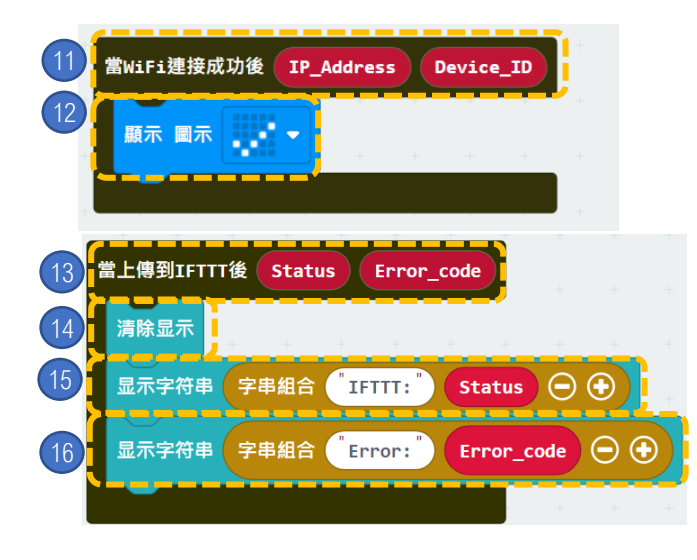

步骤:

- 11. 如果WiFi连接成功后,
- 12. LED会显示"剔号"图示。
- 13. 当上传到 IFTTT 后
- 14. 清除OLED显示。
- 15. 在OLED屏幕上显示字符串:字符串组合 ("IFTTT:",Status)。
- 16. 在OLED屏幕上显示字符串:("Error:" Error\_code)。

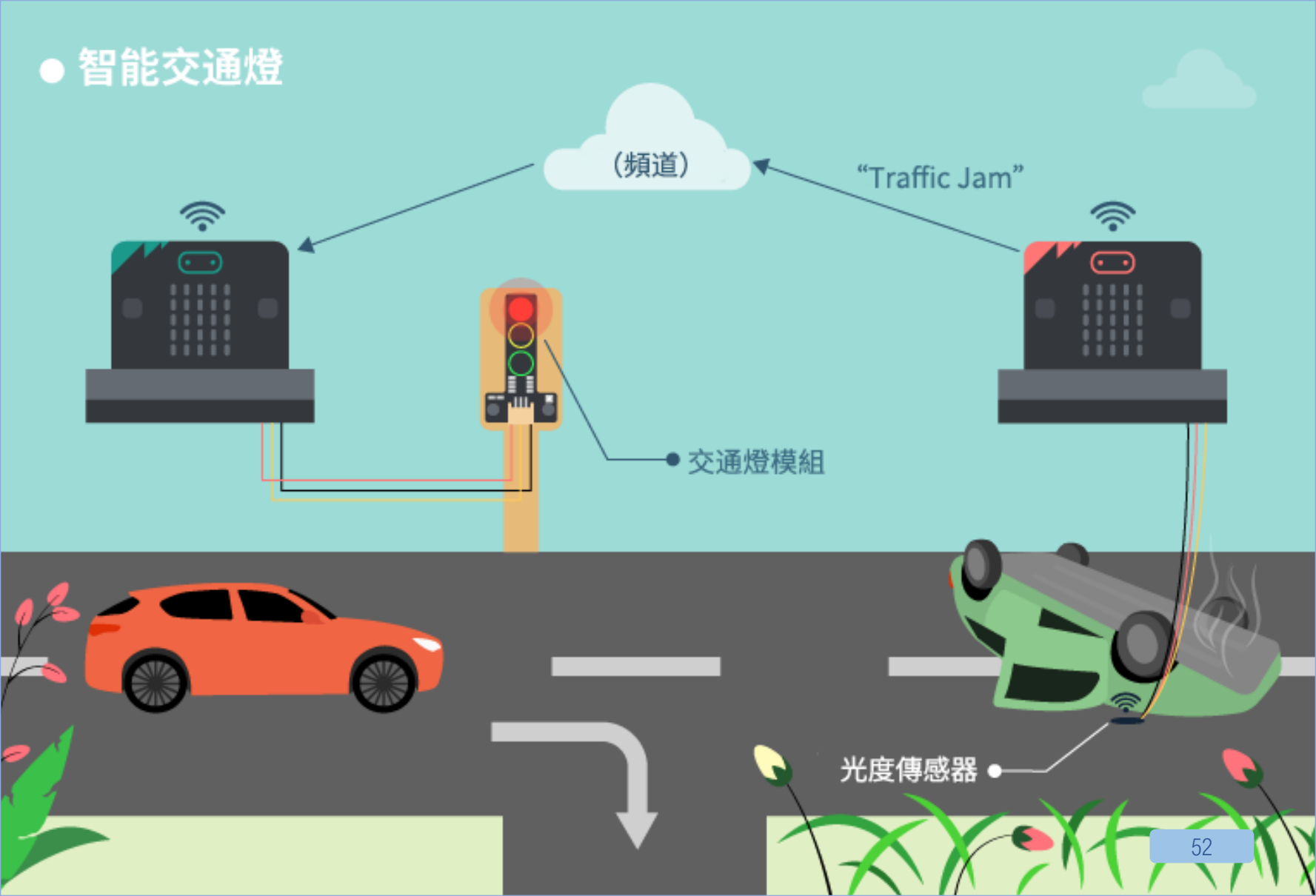

### 8. [物联网] 智能交通灯 (发送者)

程度:★★★★★

介绍 当亮度传感器长期回馈过低数值,这代表有车停在此处,即公路上有塞 车发生。发送者传送"trafficjam"至microbit。反之则发 送"nojam"。 备注: 这个案例需要两组 micro:bit,一组为发送者,另一组为接收者。

#### 所用部件

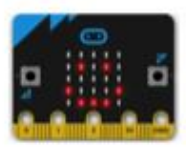

micro:bit (1)

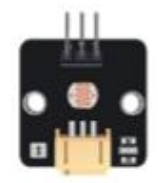

光度傳感器(1)

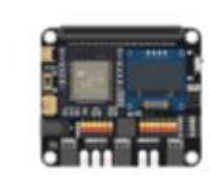

IoT:bit (含OLED 顯示屏)(1)

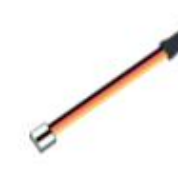

三腳模組連接線(1)

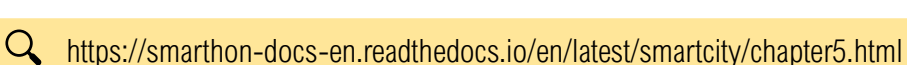

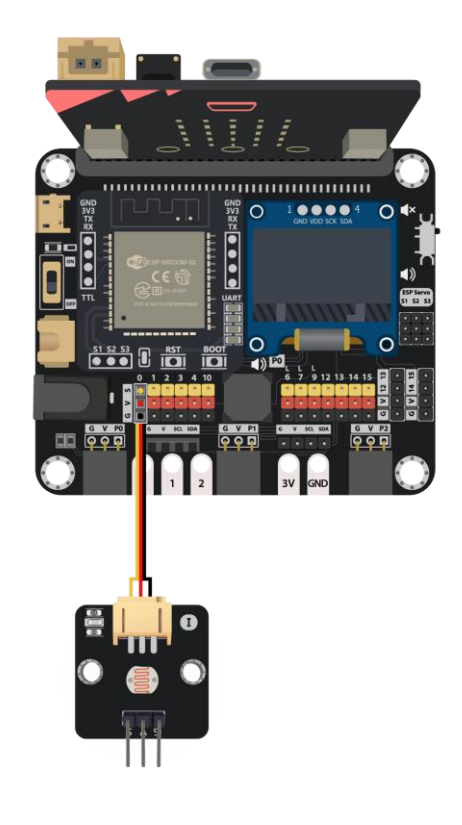

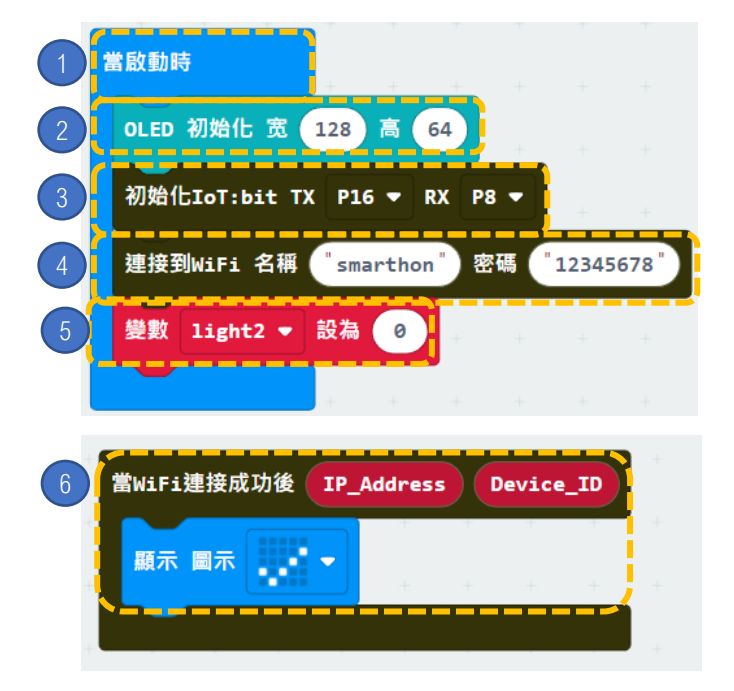

步骤:

- 1. 「当启动时」只会在程序最开始时运作。
- 2. 初始化 OLED (宽128 高64)。
- 3. 初始化 IoT:bit (TX P16 PX P8)。
- 4. 设置WiFi并输入WiFi名称及密码。
- 5. 宣告新变数 light2 并设为 0。

6. 在连上WiFi后,在OLED屏幕上显示图 标「剔号」。

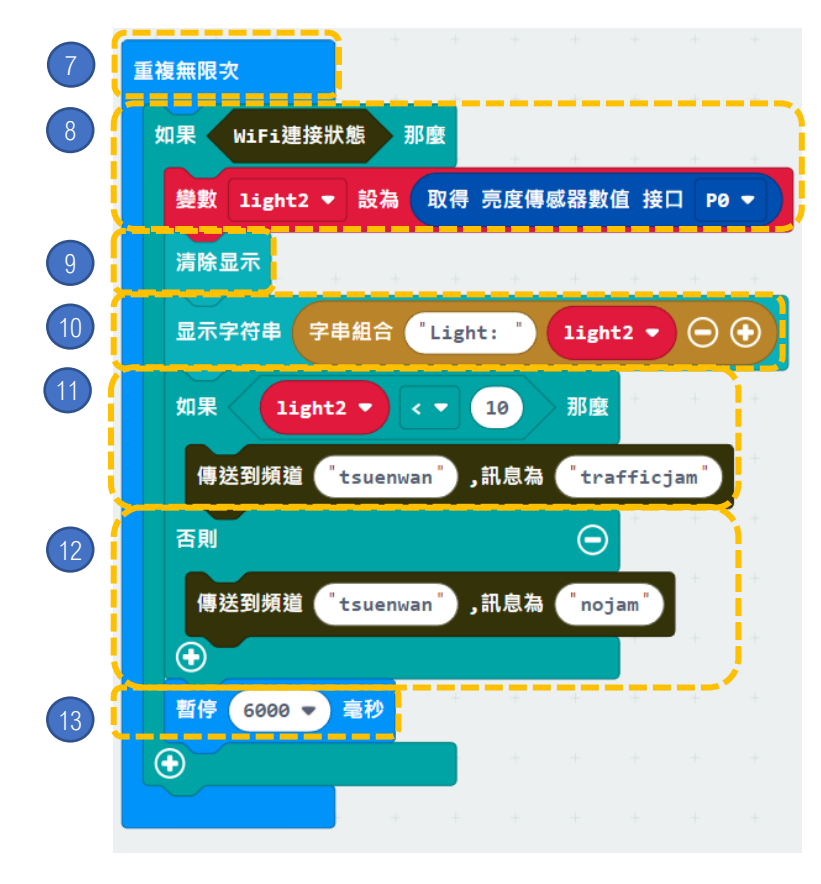

步骤:

- 7. 「重复无限次」的运作方式和循环 相似。
- 加入如果Wifi已连接, 将变数 light2
  设为取得光传感器数值接口 P0。
- 9. 清除OLED显示。
- 10. 显示"字符串组合 Light: light2"。
- 11. 如果 light2 < 10<sup>,</sup>传送信息 "trafficjam"到频道
  - "tsuenwan" 。
- 12. 否则传送信息 "nojam" 到频道
  - "tsuenwan" •

13. 暂停6秒。

### 8. [物联网] 智能交通灯 (接收者)

 $2222 \pm 2222 \pm 22222 \pm 2222 \pm 22222 \pm 2222 \pm 2222 \pm 2222 \pm 2222 \pm 2222 \pm 2222 \pm 2222$ 

介绍 当亮度传感器长期回馈过低数值,这代表有车停在此处,即公路上有塞 车发生。发送者传送" trafficjam" 至 microbit。反之则发 送" nojam" 。 备注: 这个案例需要两组 micro:bit, 一组为发送者, 另一组为接收者。

#### 所用部件

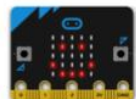

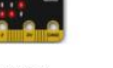

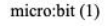

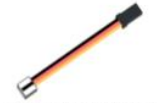

三腳模組連接線(1)

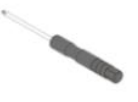

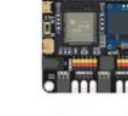

IoT:bit(含OLED 顯示屏)(1)

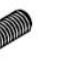

M4\*10毫米螺絲(2)

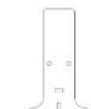

螺絲批 (1)

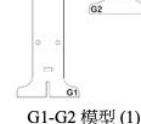

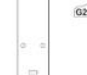

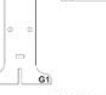

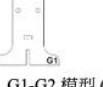

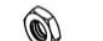

交通燈模組(1)

M4螺母(2)

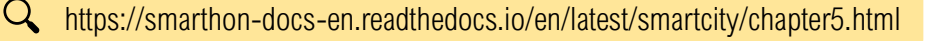

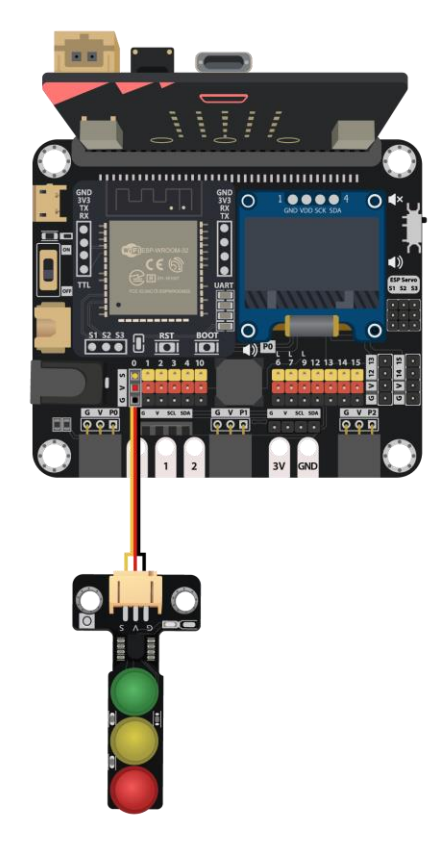

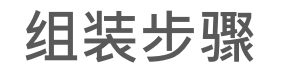

| G1-G2 模型  | х1 |
|-----------|----|
| 交通灯模块     | х1 |
| M4 螺母     | x2 |
| M4*10毫米螺丝 | x2 |

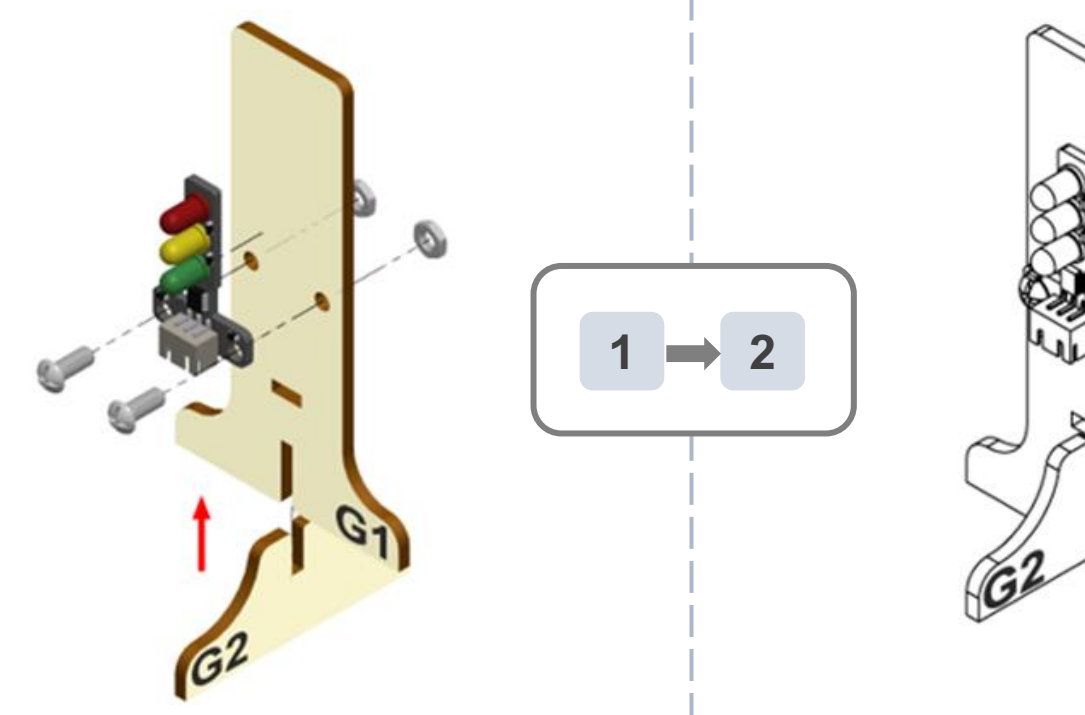

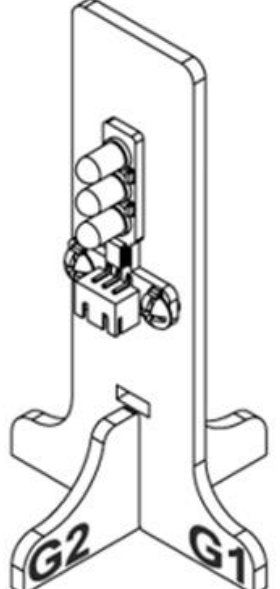

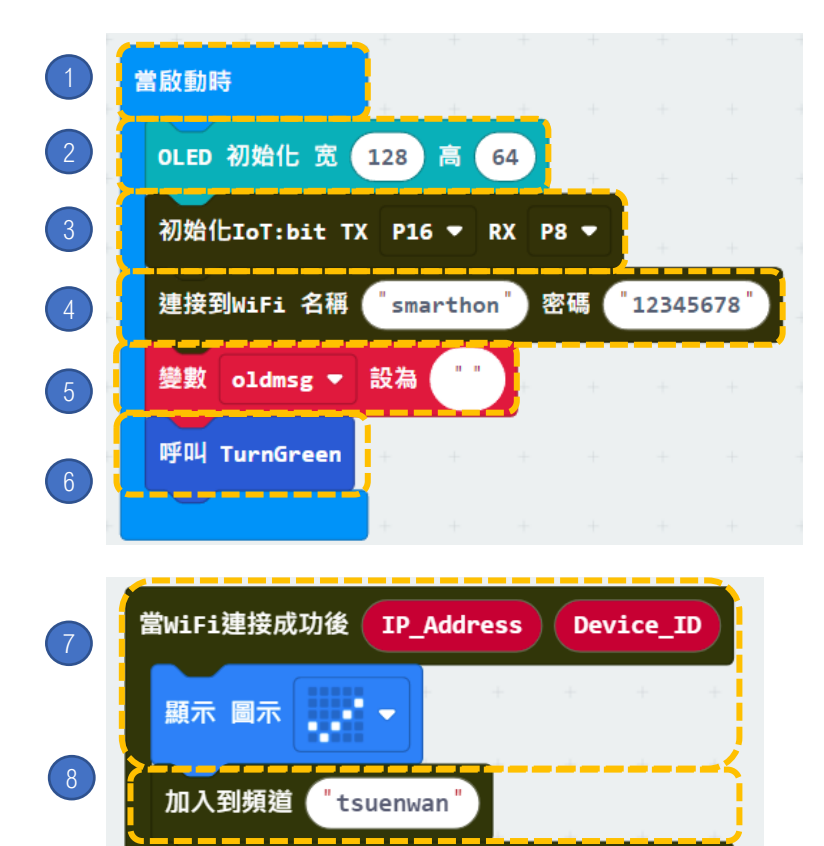

步骤:

- . 「当启动时」只会在程序最开始时运作。
- 2. 初始化 OLED (宽128 高64)。
- 3. 初始化 IoT:bit (TX P16 PX P8)。
- 4. 设置WiFi并输入WiFi名称及密码。
- 5. 宣告新变数 oldmsg 并设为 "" 。
- 6. 加入呼叫 TurnGreen。

- 7. 在连上WiFi后,在OLED屏幕上显示图标 「剔号」。
- 8. 加入到频道 "tsuenwan"。

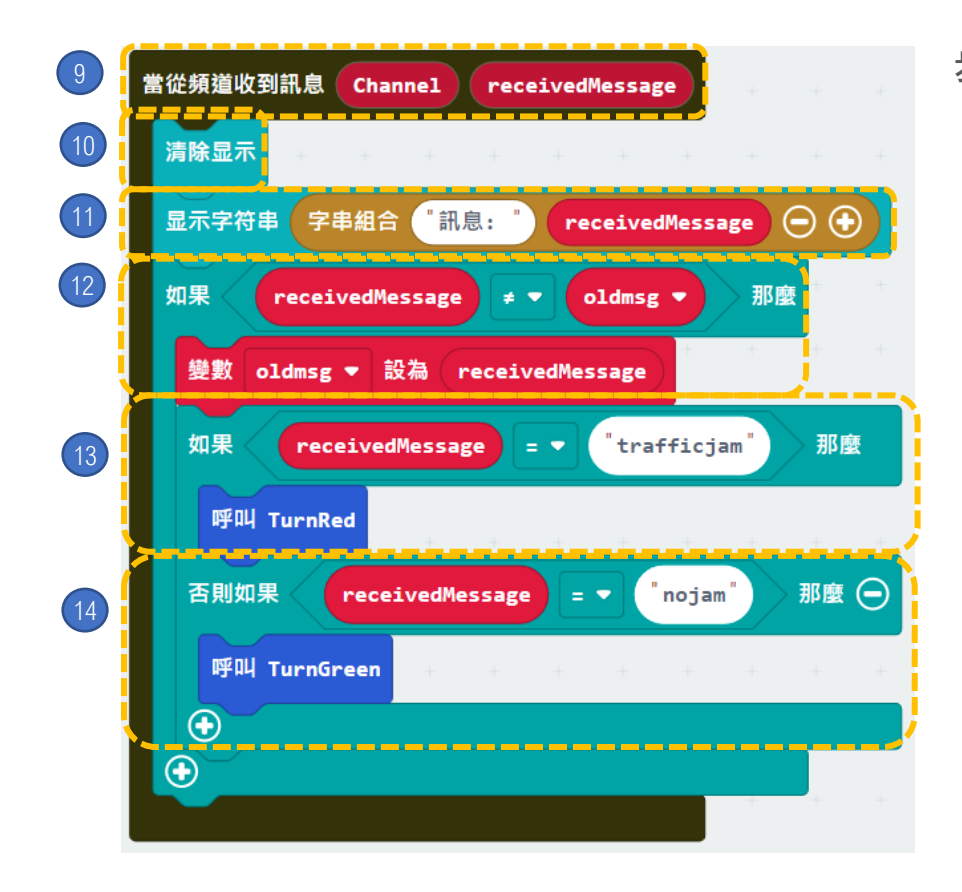

\_\_\_\_\_

| 步骤: |          |        |          |                      |        |
|-----|----------|--------|----------|----------------------|--------|
| 9.  | 加入当收     | 到WiFi  | 频道内容     | 时,                   |        |
| 10. | 清除OLE    | D显示。   |          |                      |        |
| 11. | 显示字符     | 串字符    | 串组合:     | "Mess                | age: , |
|     | received | Messag | ge″∘     |                      |        |
| 12. | 如果 rec   | eivedM | essage   | ≠ <mark>old</mark> r | nsg ·  |
|     | 那        | 么      | 把        | 变                    | 数      |
|     | oldmsg   | 设置成    | received | dMessa               | ge °   |
| 13. | 如果       | reciev | /edMess  | sage                 | 等于     |
|     | "traffic | jam" - | 呼叫Tur    | nRed •               |        |
| 14. | 否 则 如    | 果 rec  | ievedMe  | essage               | 等于     |
|     | "nojam   | າ", 呼叫 | TurnGre  | een.                 |        |

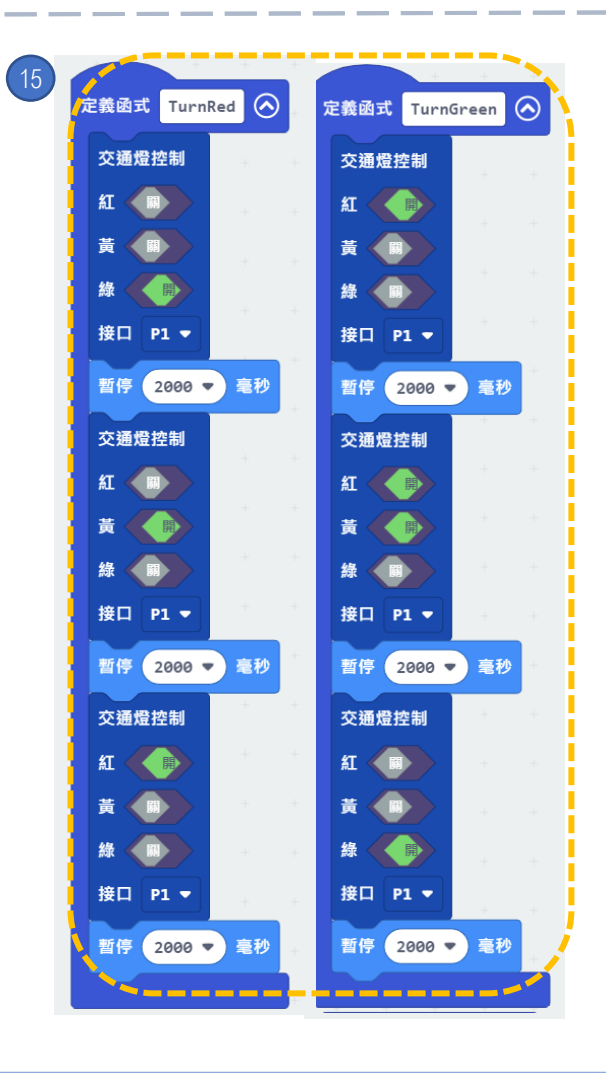

STEPS:

15. 宣告两个新函式(TurnRed 及 TurnGreen)。 在TurnRed 函式中加入 "Control traffic light at P1",等待两秒,转颜色为黄色, 等待两秒,转颜色为红,等待两秒。在 TurnGreen函式中加入" Control traffic light at P1",转为红色,等待两秒,转为 黄色,等待两秒,转为绿色,等待两秒。

## ● 遙距智能門控制

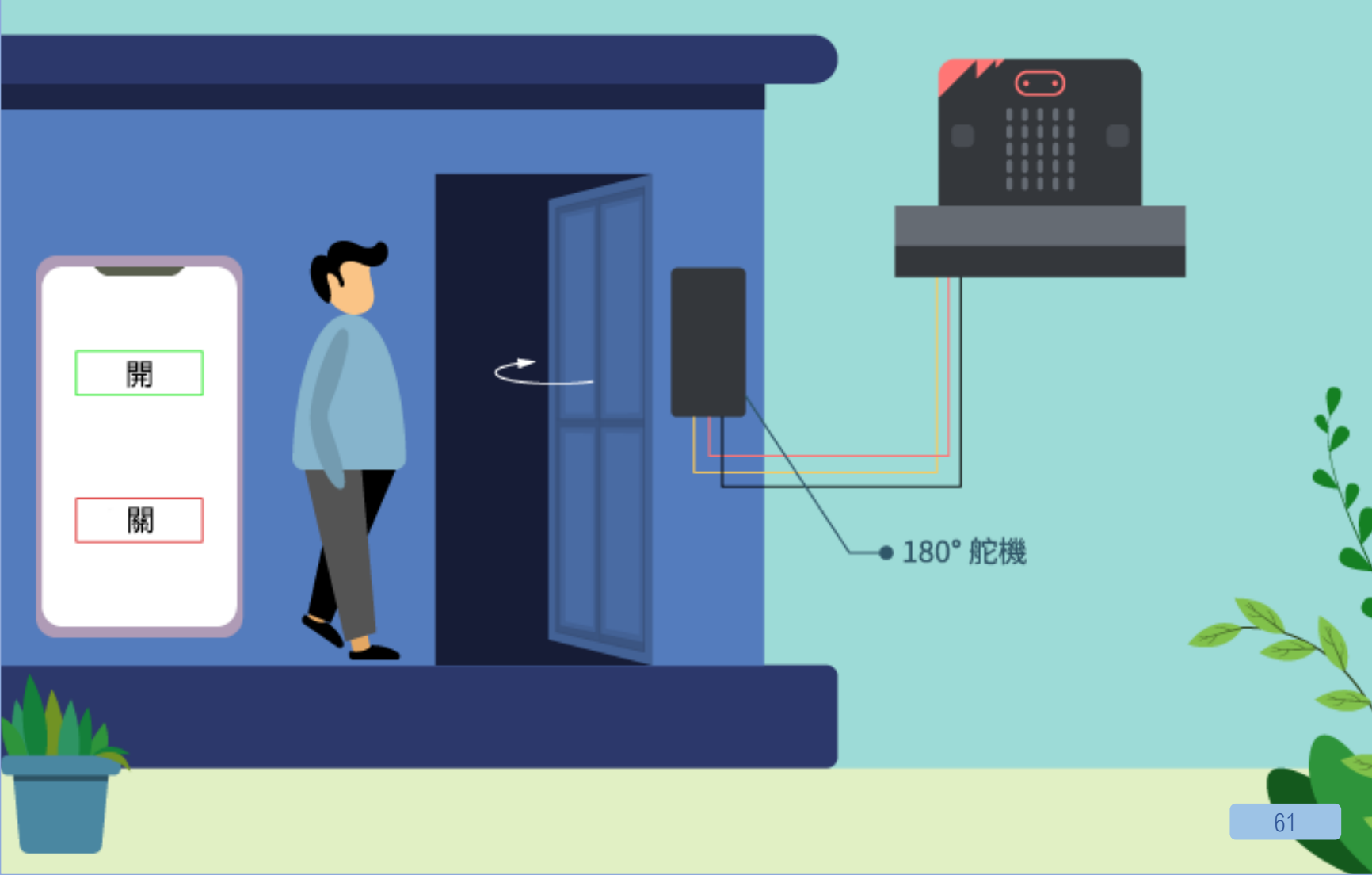

## 9. [物联网] 遥距智能门控制

程度:★★★★☆☆

介绍

当 microbit 收到"opendoor"讯号,舵机会自动转动。当 收到"closedoor",门会自动关闭。

#### 所用部件

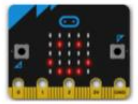

micro:bit (1)

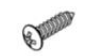

舵機尖螺絲 M2\*7.5毫米(1) (於舵機套裝內)

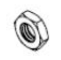

M3 螺母(1)

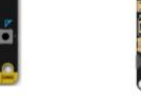

ro:bit (1)

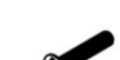

IoT:bit (含OLED 顯示屏)(1)

M2\*10毫米螺絲 (2)

螺絲批(1)

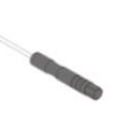

H1-H

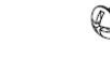

M3\*10毫米螺絲(2)

三腳模組連接線(1)

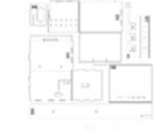

M2 螺母(2)

5/1/

180° 舵機(1)

H1-H7模型(1)

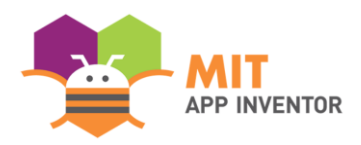

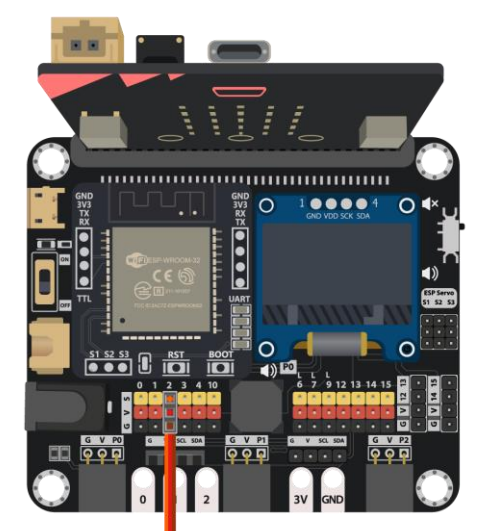

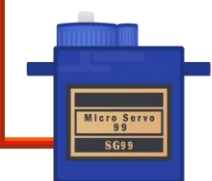

### 组装步骤

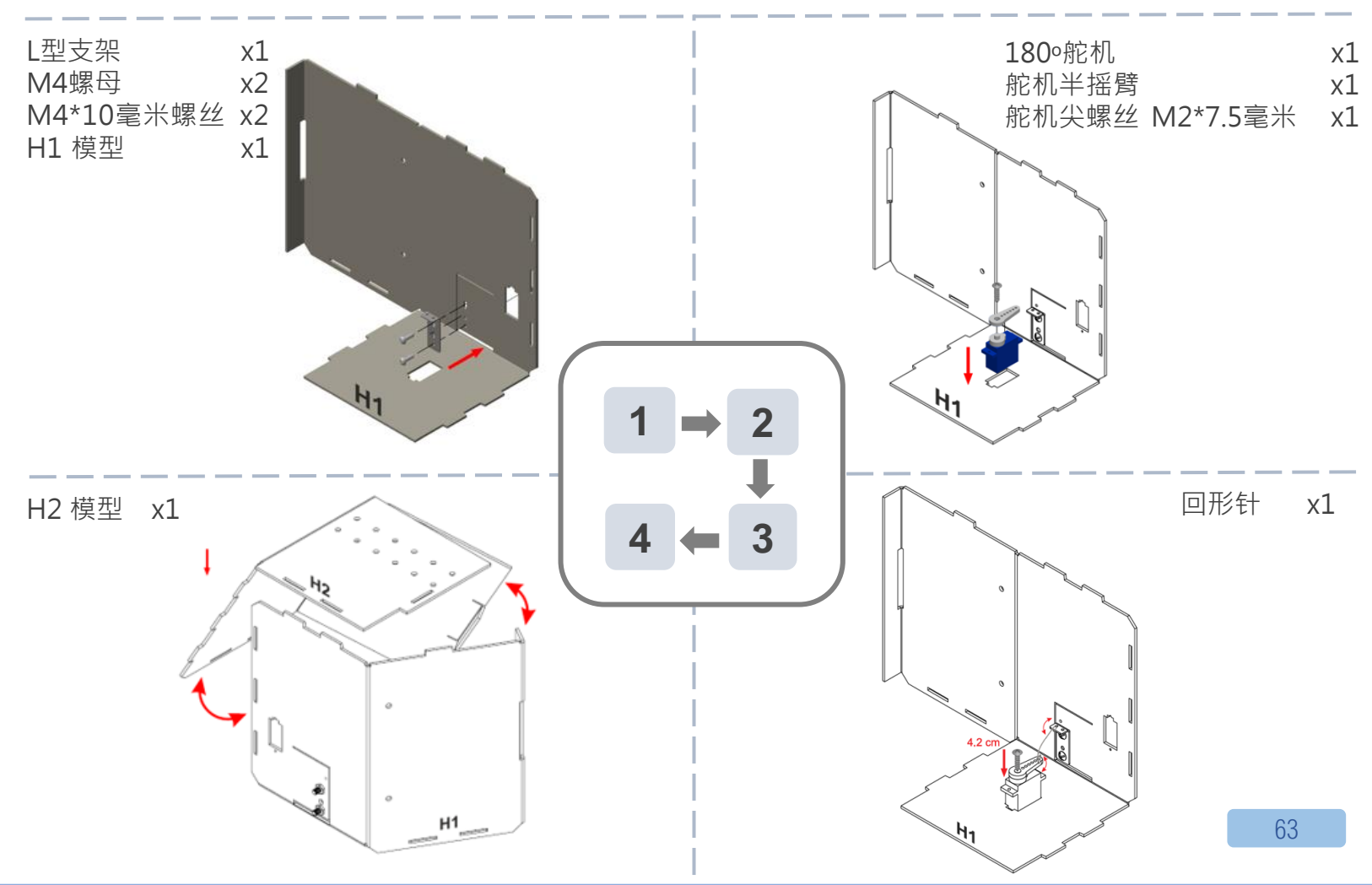

组装步骤

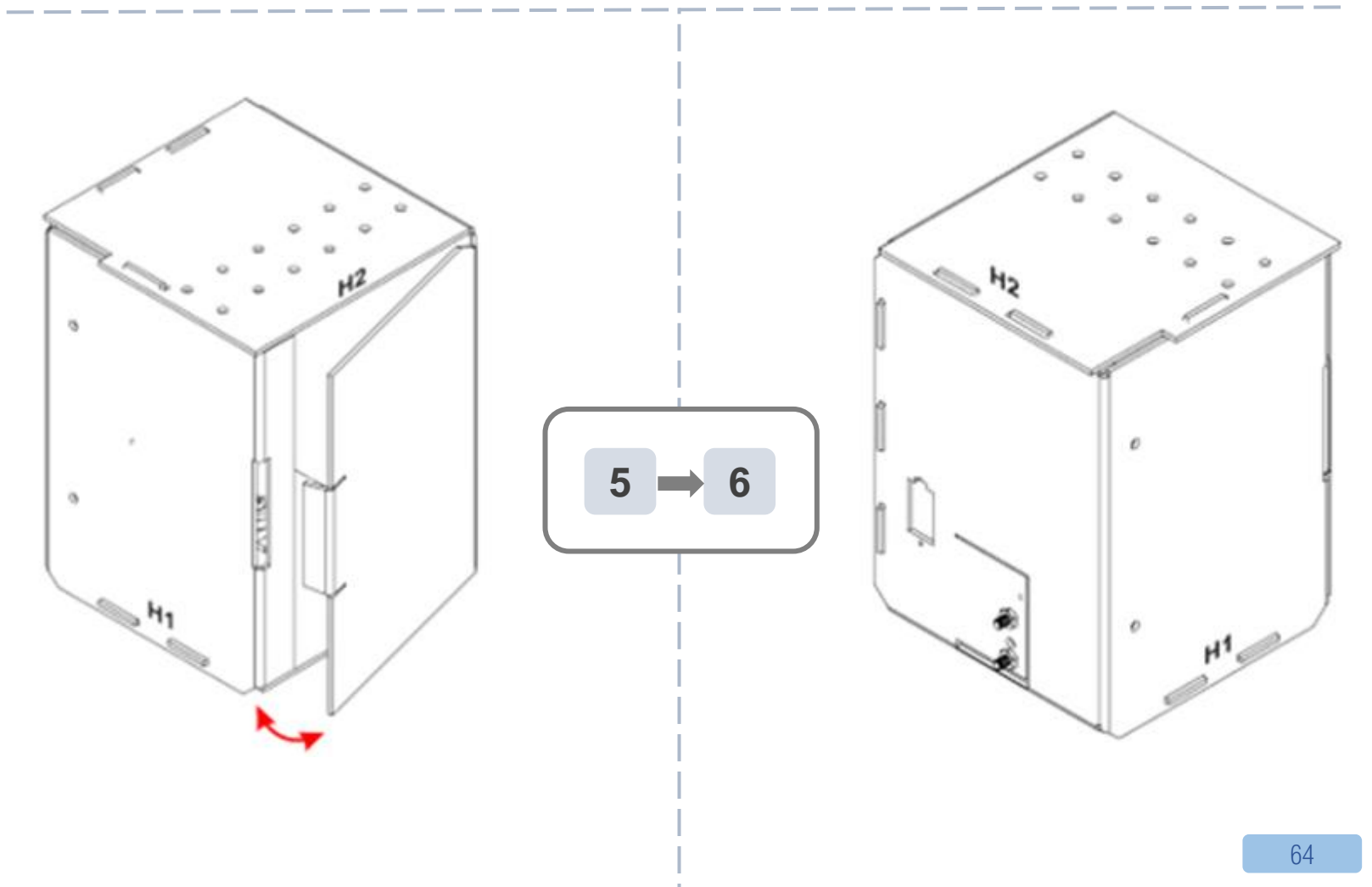

# IOT(物联网)-APP INVENTOR 2

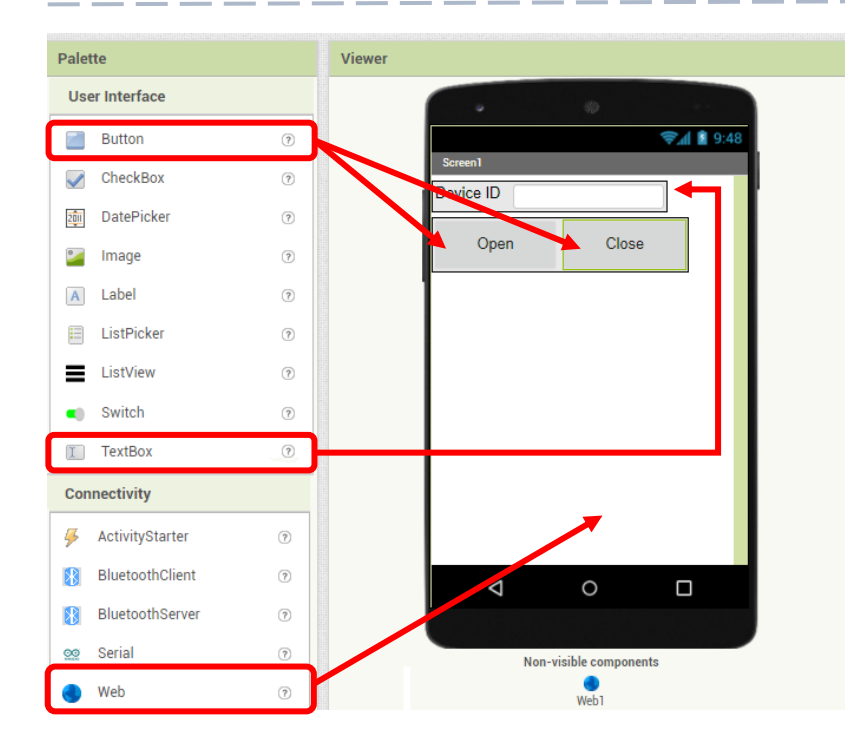

#### 步骤一. 创建新页面

- •
- On Designer: 在左边界面拖出元素 •
- 把" Web" 拖到最下面

Q https://smarthon-docs-en.readthedocs.io/en/latest/smartcity/chapter3.html

# IOT(物联网)-APP INVENTOR 2

#### 编程二.编程

- On Blocks:
- The WAN control command URL is:

http://control.smarthon.cc/publish?id=<mark>DeviceID</mark>&msg=<mark>ControlCommand</mark>

• 当 button1 被点撃,以下指令" opendoor" 会被执行。

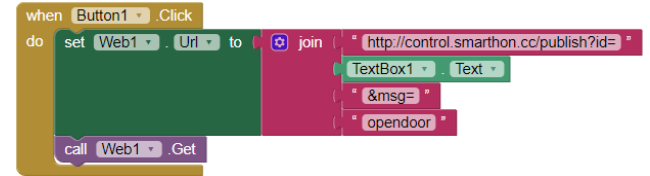

• 当 button2 被点撃,以下指令" closedoor" 会被执行

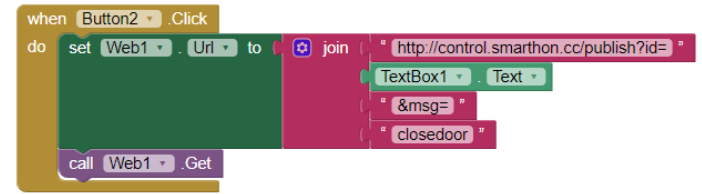

透过QR code或 apk,下载程序至手机。

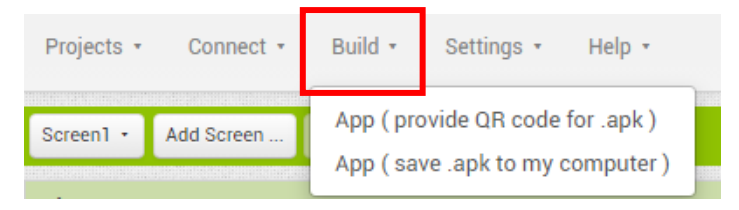

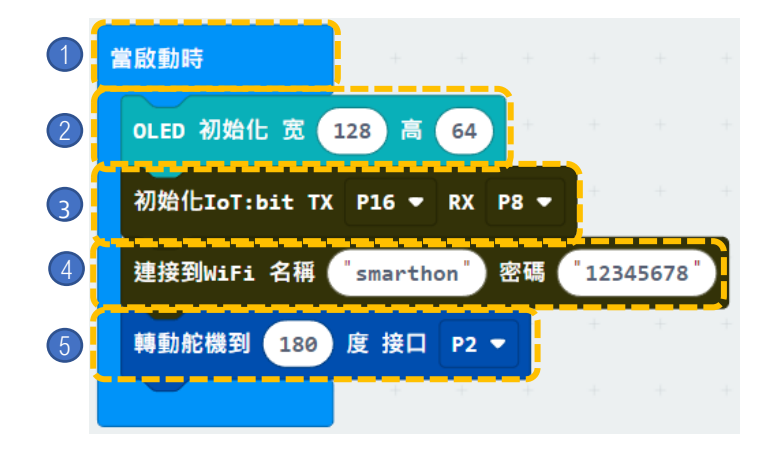

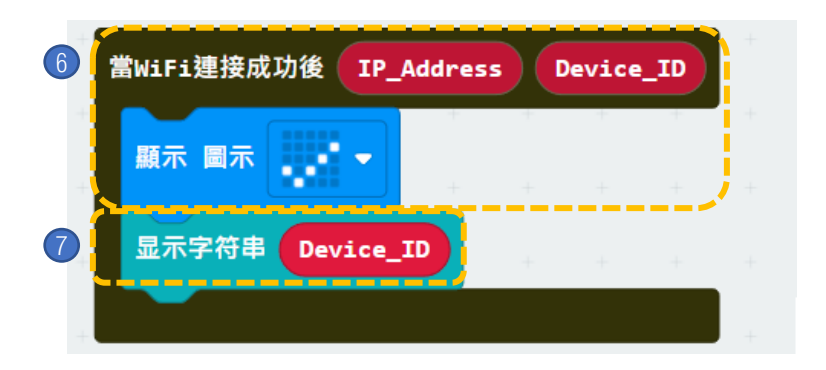

#### 步骤:

- 1. 「当启动时」只会在程序最开始 时运作。
- 2. 初始化 OLED (宽128 高64)。
- 3. 初始化 IoT:bit (TX P16 PX P8)。
- 4. 设置WiFi 并输入WiFi名称及密码。
- 5. 转动舵机到 180 度 接口 P2。

- 6. 在连上WiFi后,在OLED屏幕上 显示图标「剔号」。
- 7. 显示字符串 Device\_ID。

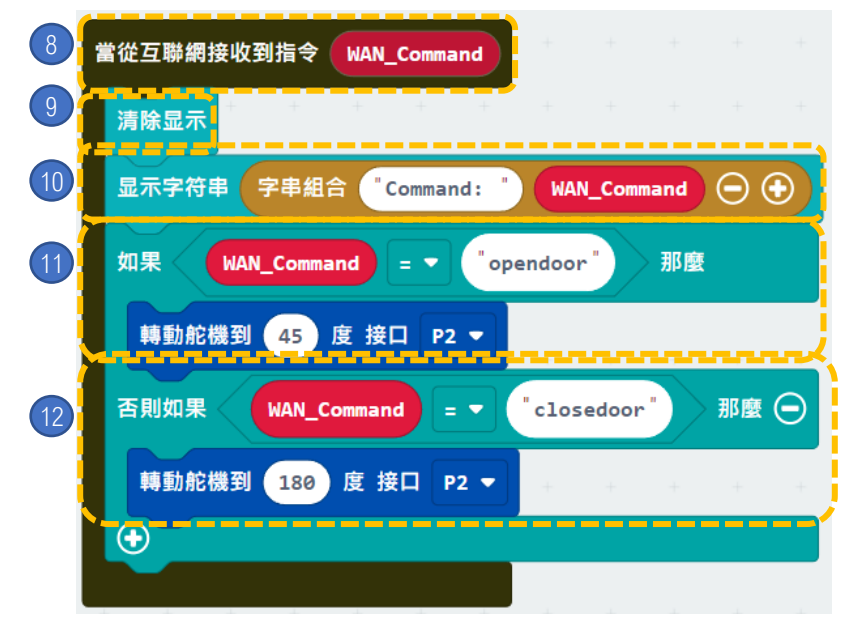

步骤:

- 8. 当从互联网接收到指令时,
- 9. 清除OLED显示。
- 10. 显示字符串字符串组合: "Command:, WAN\_Command"。
- 11. 如果 WAN\_Command = "opendoor" 转动舵机到45度 接口P2。

12. 如果 WAN\_Command = "closedoor" 转动舵机到180度 接口P2。

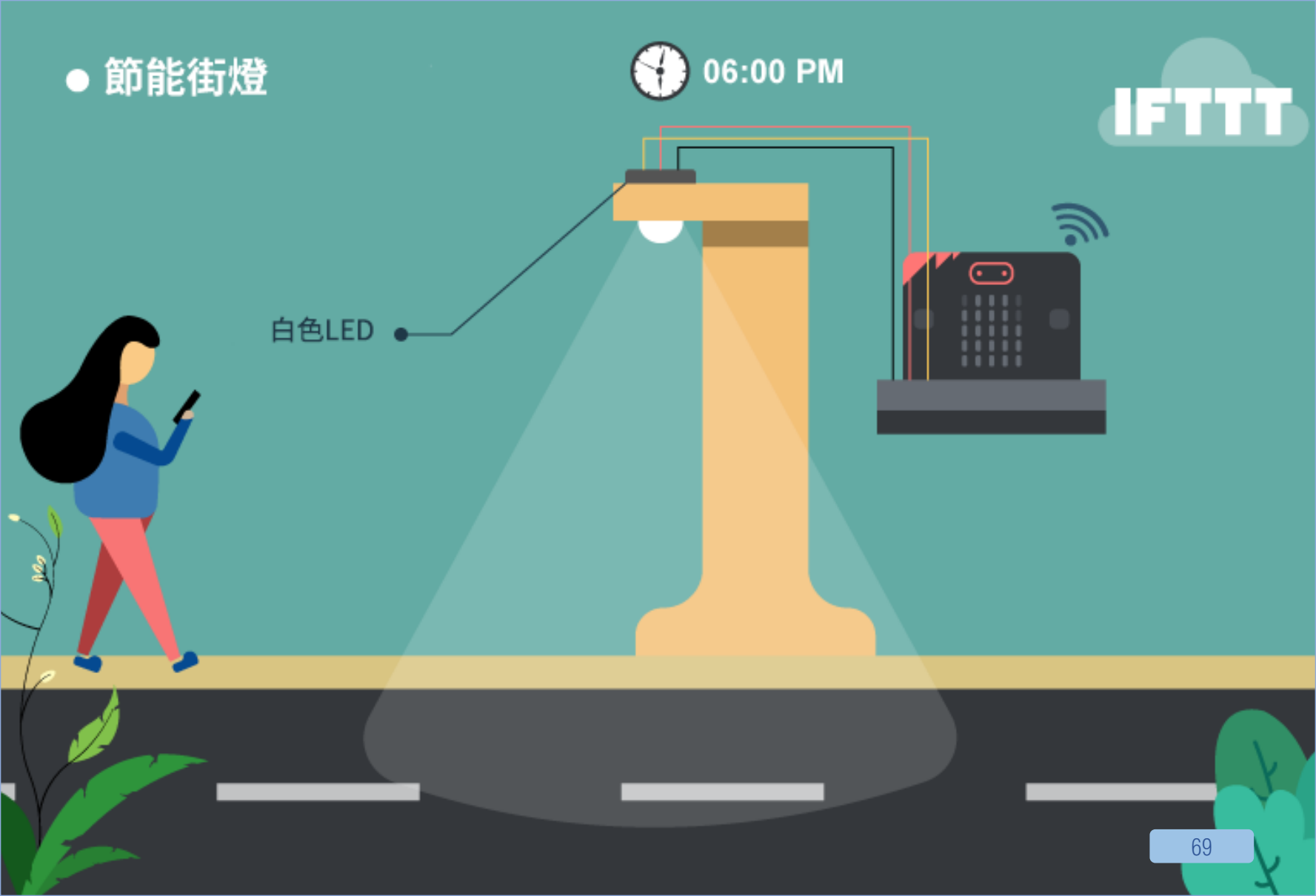

## 10. [物联网]节能街灯

**程** $\underline{e}$ : ★ ★ ★ ★ ☆

### 介绍

节能街灯可以在指定时间自动开关的街灯,能够同时兼顾节 省能源及照明需求。

#### 所用部件

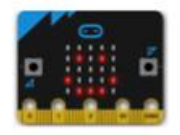

micro:bit (1)

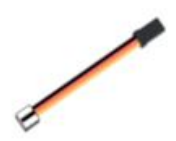

三腳模組連接線(1)

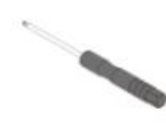

螺絲批 (1)

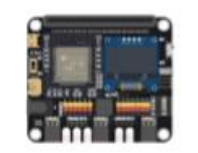

IoT:bit (含 OLED 顯示屏)(1)

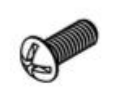

M4\*10毫米螺絲(2)

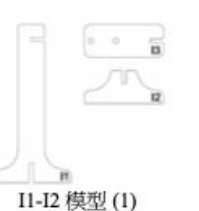

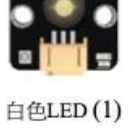

6

M4 螺母(2)

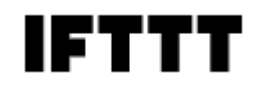

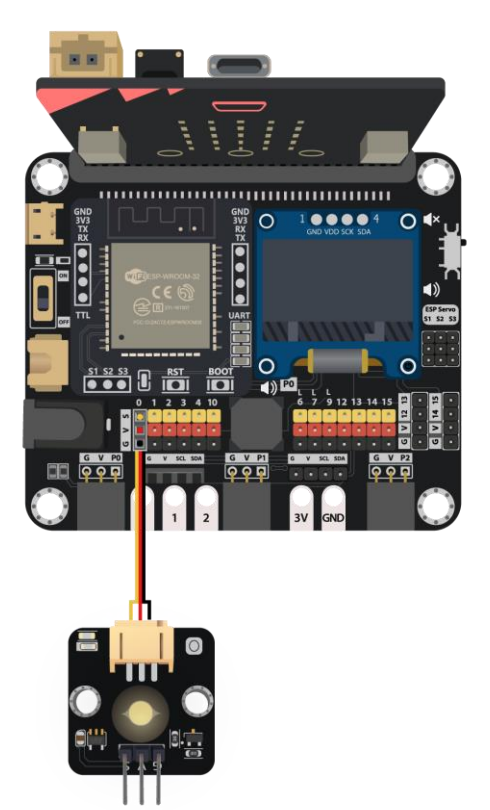

### 组装步骤

| I1-I3 模型  | x1 |
|-----------|----|
| 白色LED     | x1 |
| M4 螺母     | х2 |
| M4*10毫米螺丝 | x2 |

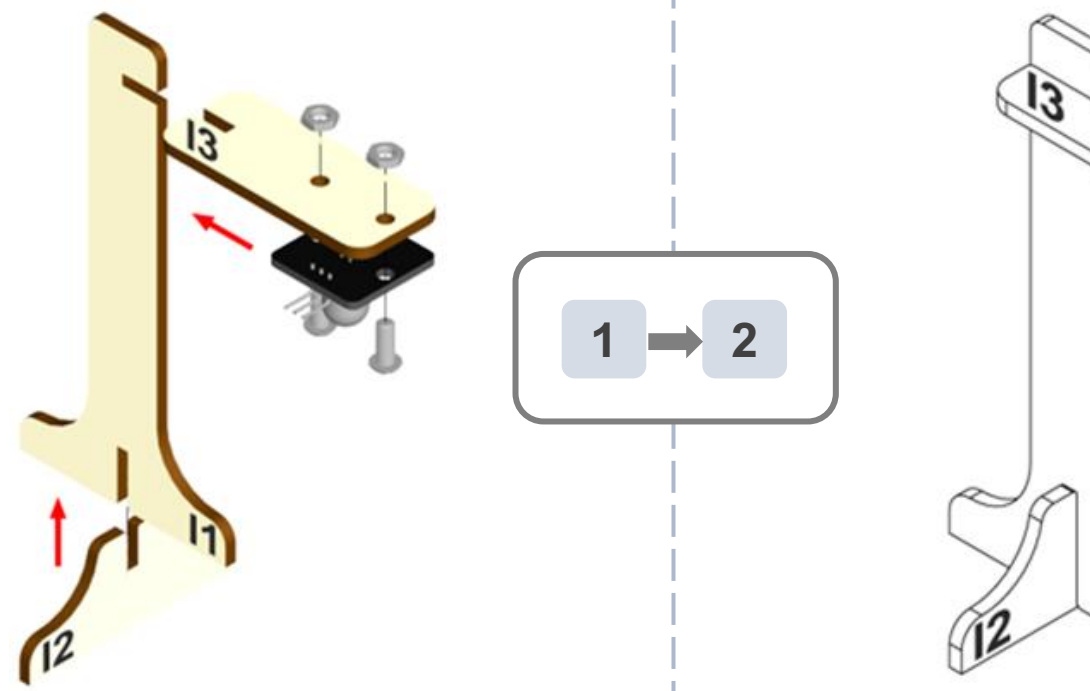

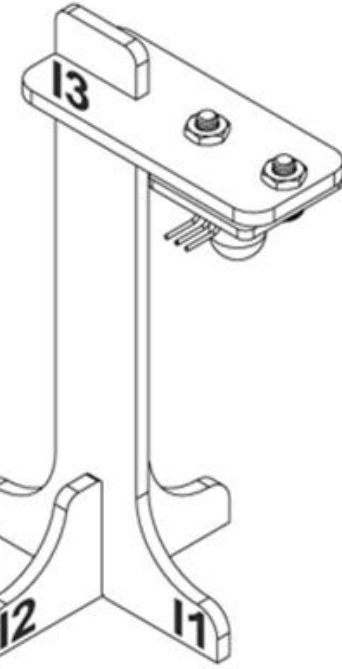

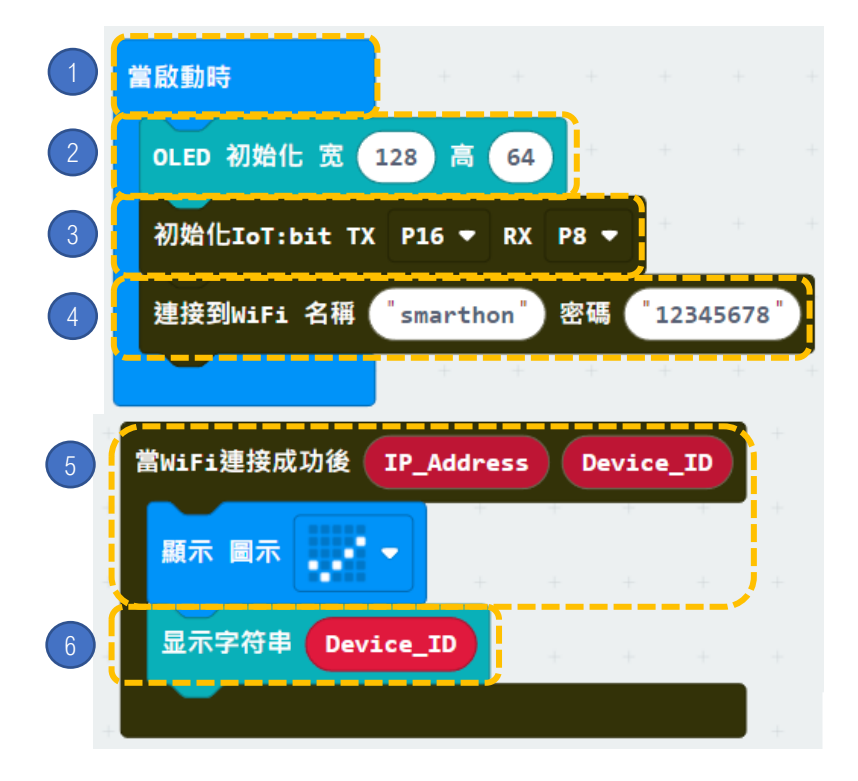

步骤:

- 「当启动时」只会在程序最开始 时运作。
- 2. 初始化 OLED (宽128 高64)。
- 3. 初始化 IoT:bit (TX P16 PX P8)。
- 4. 设置WiFi 并输入WiFi名称及密码。
- 5. 在连上WiFi后,在OLED屏幕上 显示图标「剔号」。
- 6. 显示字符串 Device\_ID。
编程

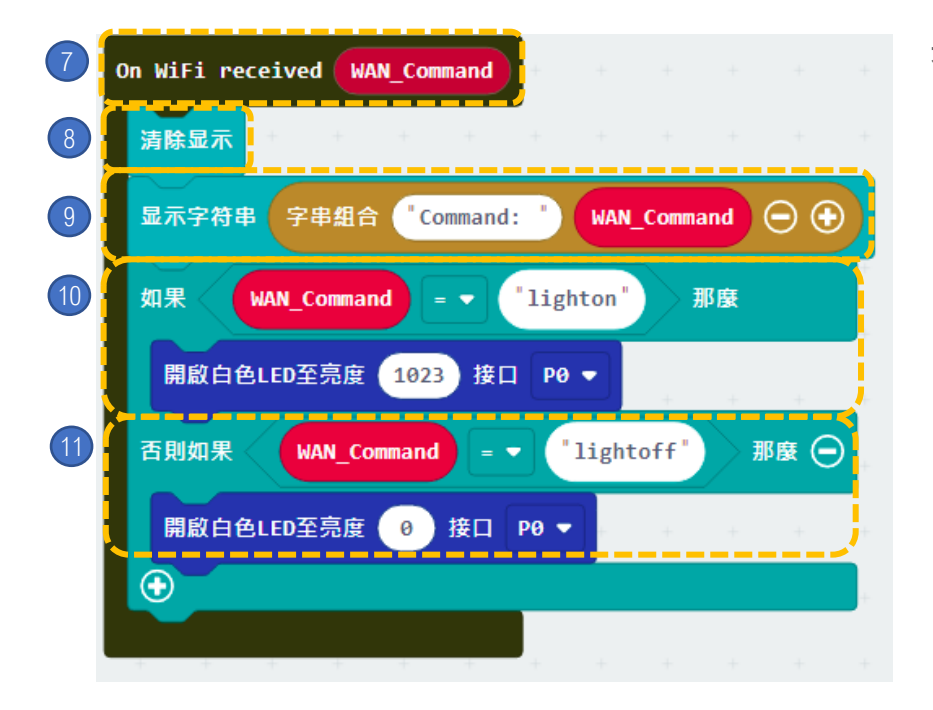

步骤:

- 7. 当从互联网接收到指令时,
- 8. 清除OLED显示。
- 9. 显示字符串字符串组合: "Command:, WAN Command"。
- 10. 如 果 WAN\_Command = "lighton" · 开 启 白 LED 至 亮 度 1023接□P0。
- 11. 如 果 WAN\_Command = "lightoff",开启白LED至亮度0接 口PO。

步骤一. 在 IFTTT 开立新专案(If Date&time Then Smarthon IoT (micro:bit))

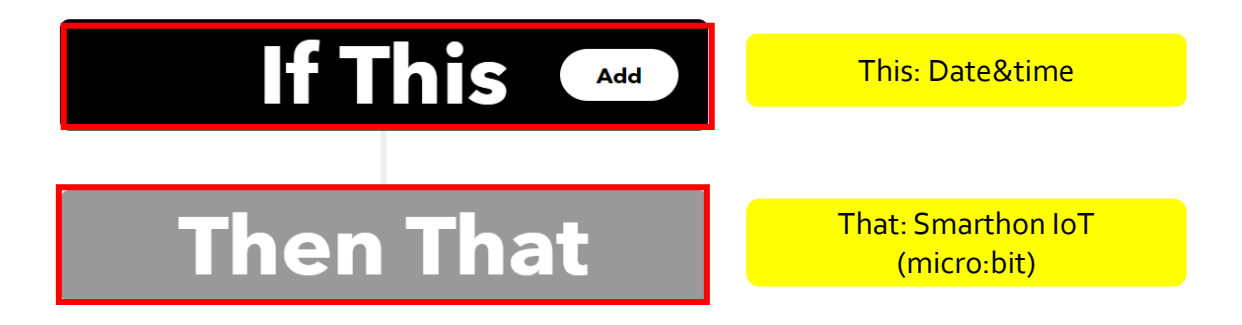

https://smarthon-docs-en.readthedocs.io/en/latest/smartcity/chapter4.html

#### 步骤二.

•如果现在时间为18:00, 传送 WAN控制指令: lighton 至 micro:bit

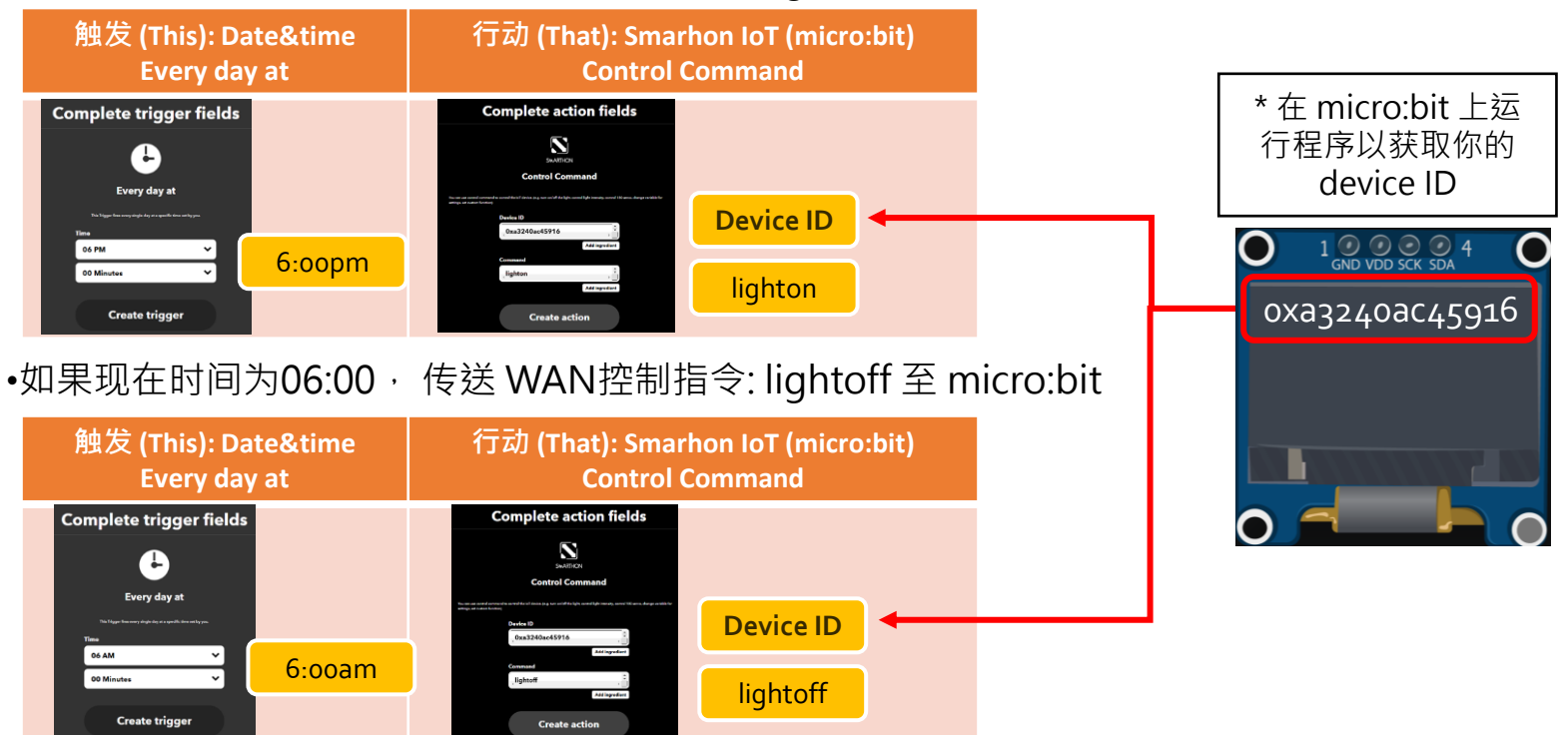

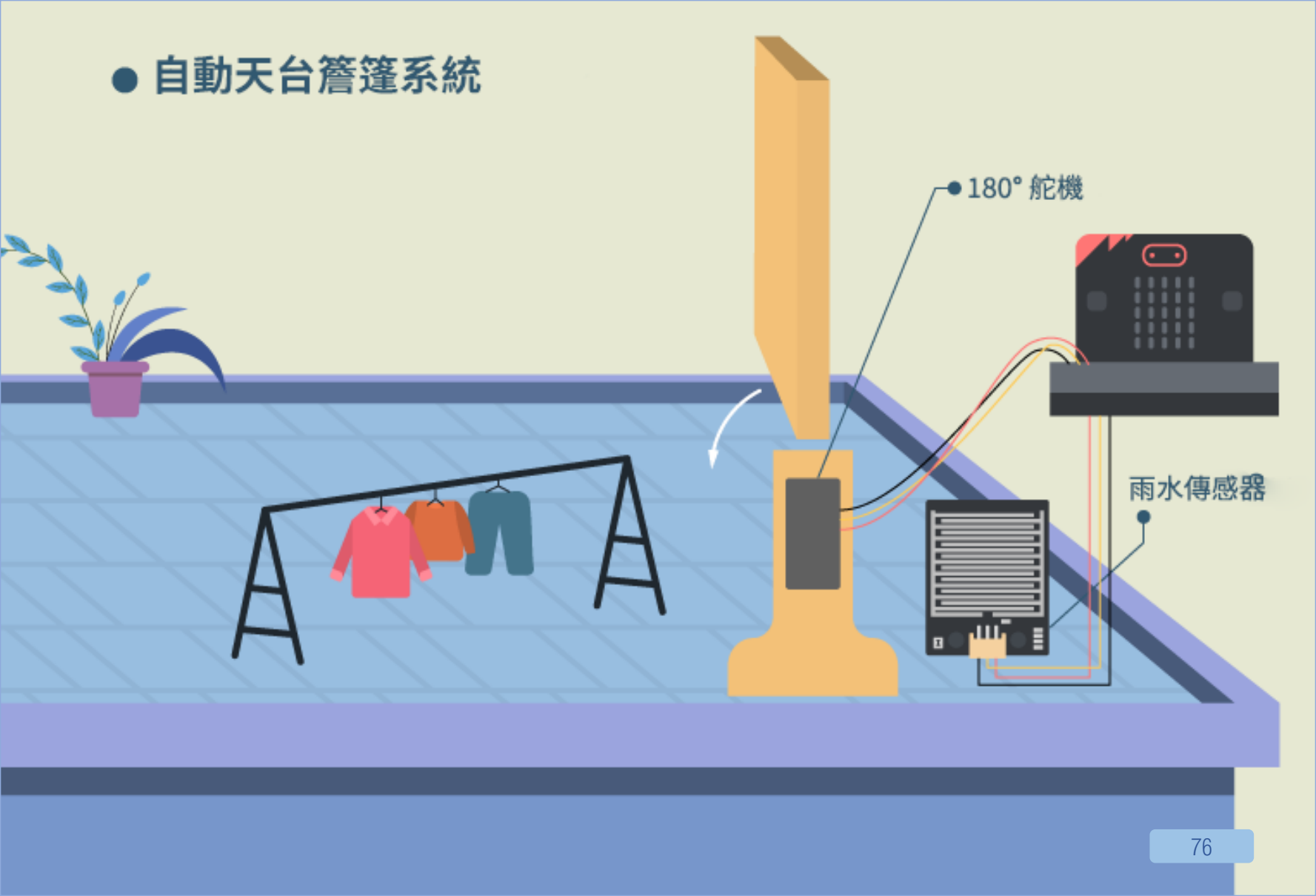

## 11. [物联网] 自动天台檐篷系统

#### 介绍

当雨水传感器侦测到下雨,就会传送讯号至micro:bit 以开启 天台檐篷。当没有下雨时,天台檐篷会被关上。 同时,micro:bit通过IFTTT平台上的天气预报系统,取得指 令内容开关檐篷。

### 所用部件

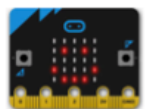

micro:bit (1)

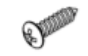

舵機尖螺絲 M2\*7.5毫米(1) (於舵機套裝内)

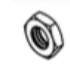

M4 螺母 (2)

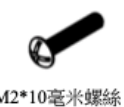

IoT:bit (含OLED 顯示屏)(1)

M2\*10毫米螺絲(2)

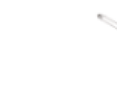

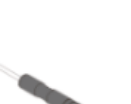

H1-H7 模型(1) 螺絲批(1)

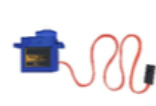

180° 舵機(1)

M2 螺母(2)

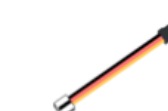

三腳模組連接線(1)

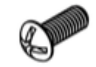

M4\*10毫米螺絲(2)

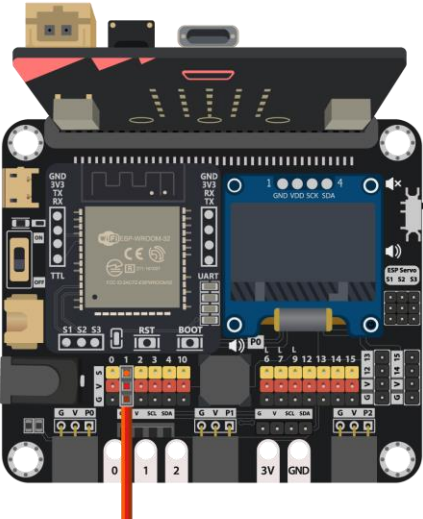

IFTTT

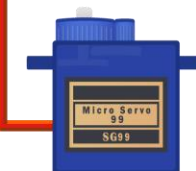

### 组装步骤

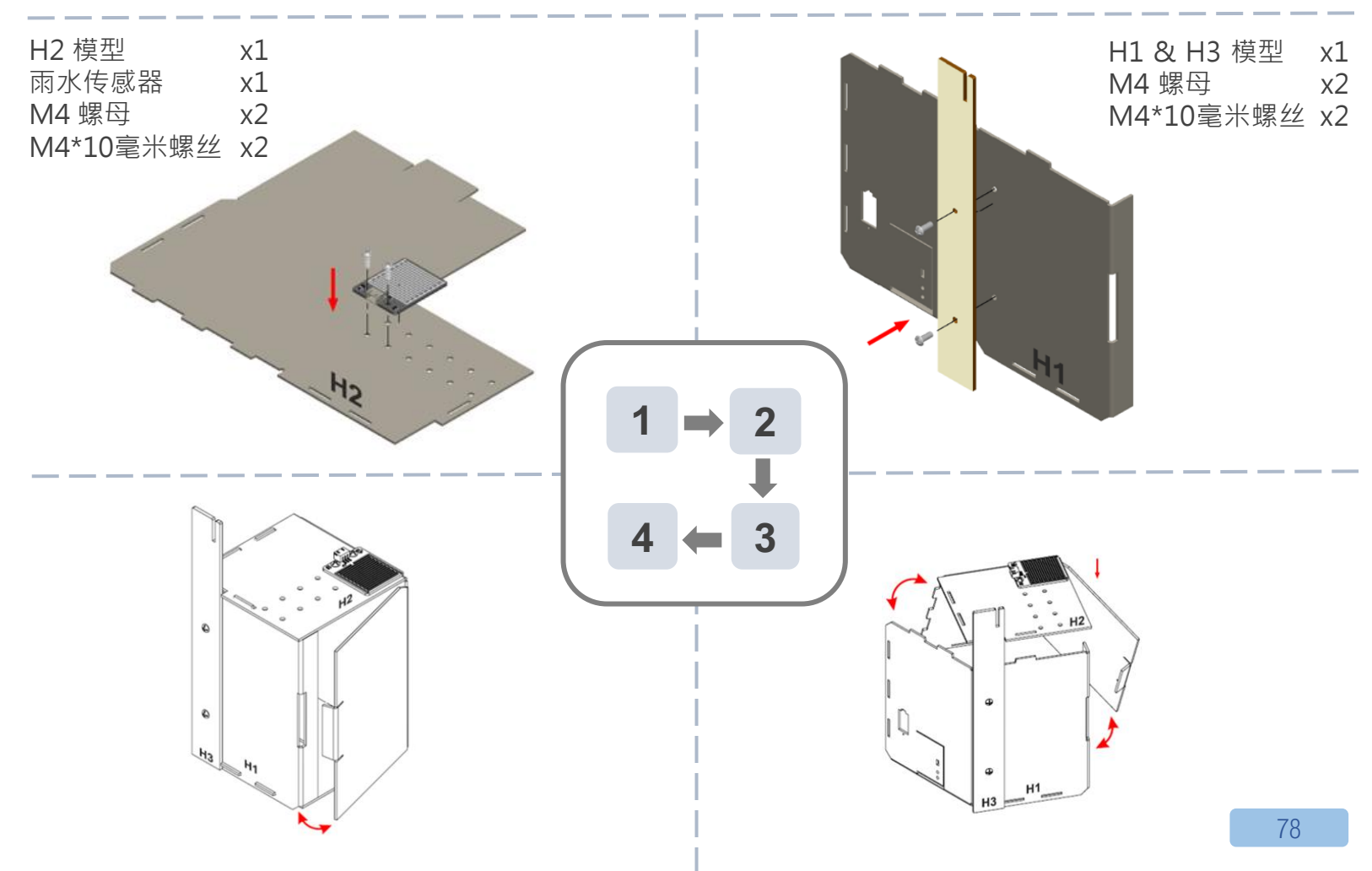

### 组装步骤

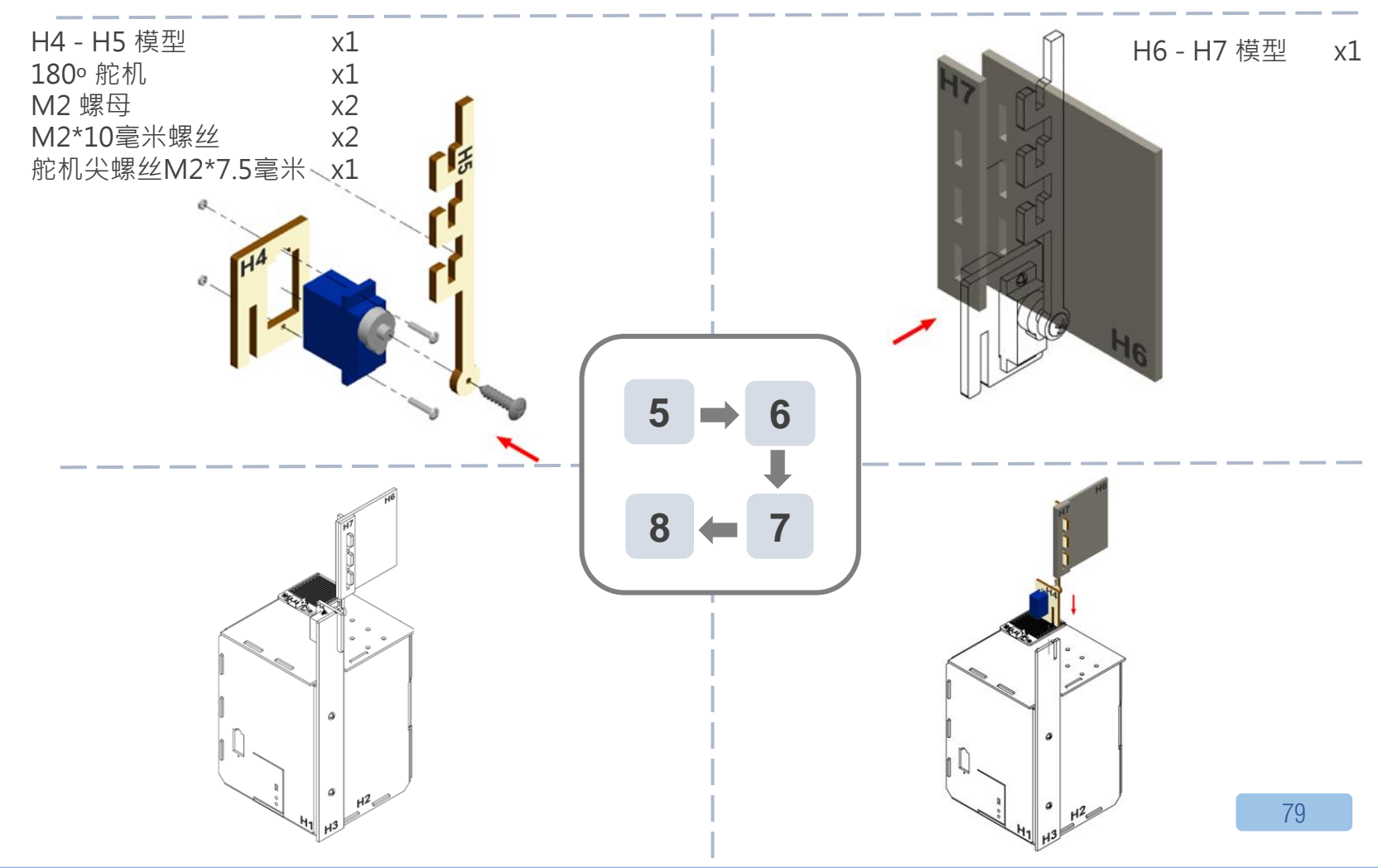

编程

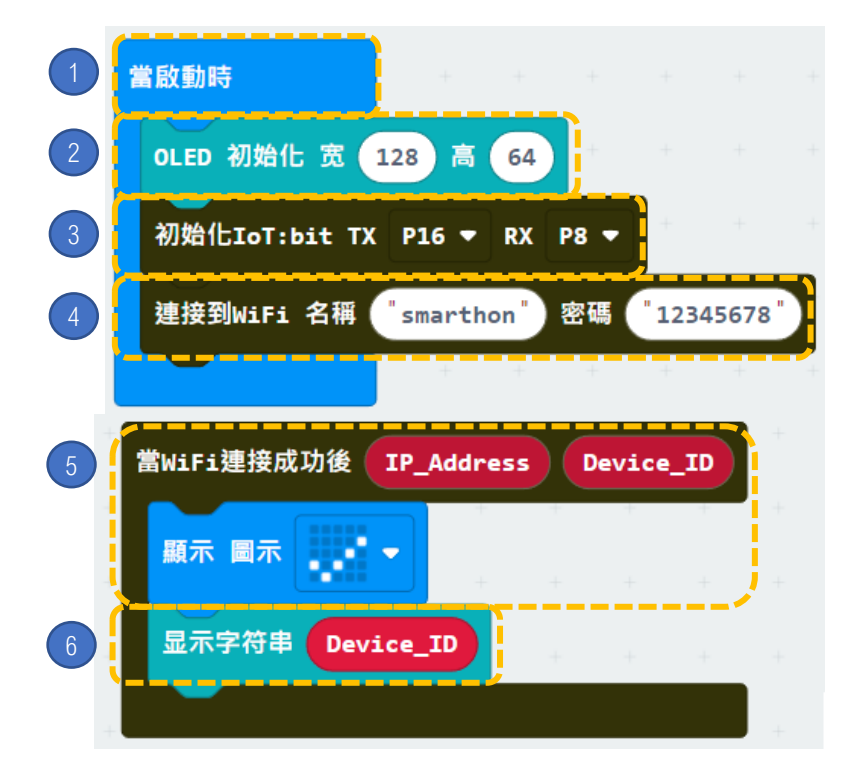

步骤:

- 1. 「当启动时」只会在程序最开始 时运作。
- 2. 初始化 OLED (宽128 高64)。
- 3. 初始化 IoT:bit (TX P16 PX P8)。
- 4. 设置WiFi 并输入WiFi名称及密码。
- 5. 在连上WiFi后,在OLED屏幕上 显示图标「剔号」。
- 6. 显示字符串 Device\_ID。

编程

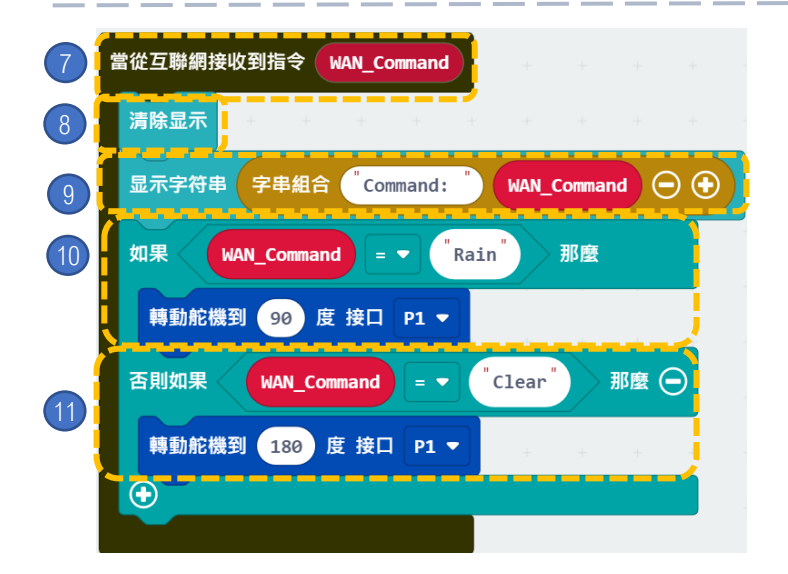

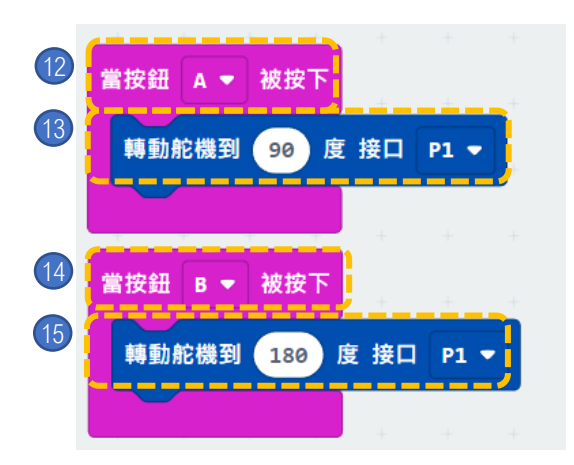

<mark>⑨</mark>─ 你能用其他天气状况控制天台檐篷吗**?(**例如:阳光)

#### 步骤:

- 7. 当从互联网接收到指令时,
- 8. 清除OLED显示。
- 9. 显示字符串字符串组合: "Command:, WAN\_Command"。
- 10. 如果 WAN\_Command = "Rain", 转动舵机到90度 接口P1。
- 11. 如果 WAN\_Command = "Clear" · 转动舵机到180度 接口P1。

- 12. 当按钮A被按下,
- 13. 转动舵机到90度 接口P1。

14. 当按钮B被按下<sup>,</sup> 15. 转动舵机到180度 接口P1<sup>。</sup>

步骤一. 在 IFTTT 开立新专案(If Weather Underground Then Smarthon IoT (micro:bit))

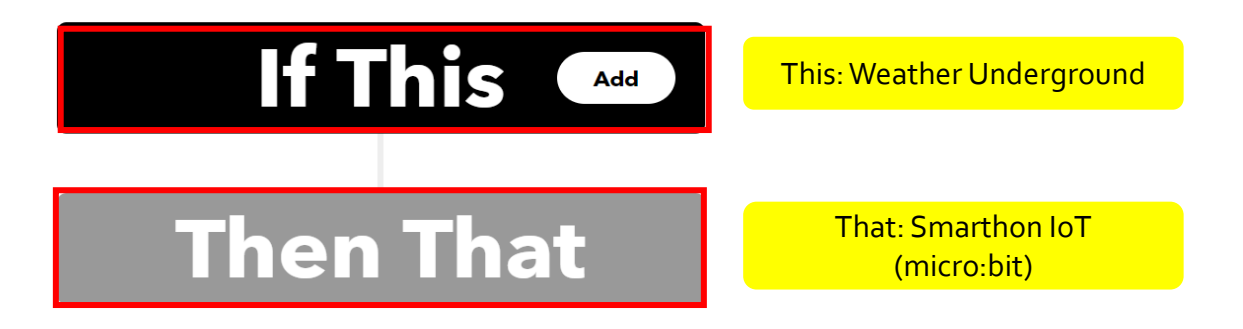

https://smarthon-docs-en.readthedocs.io/en/latest/smartcity/chapter4.html

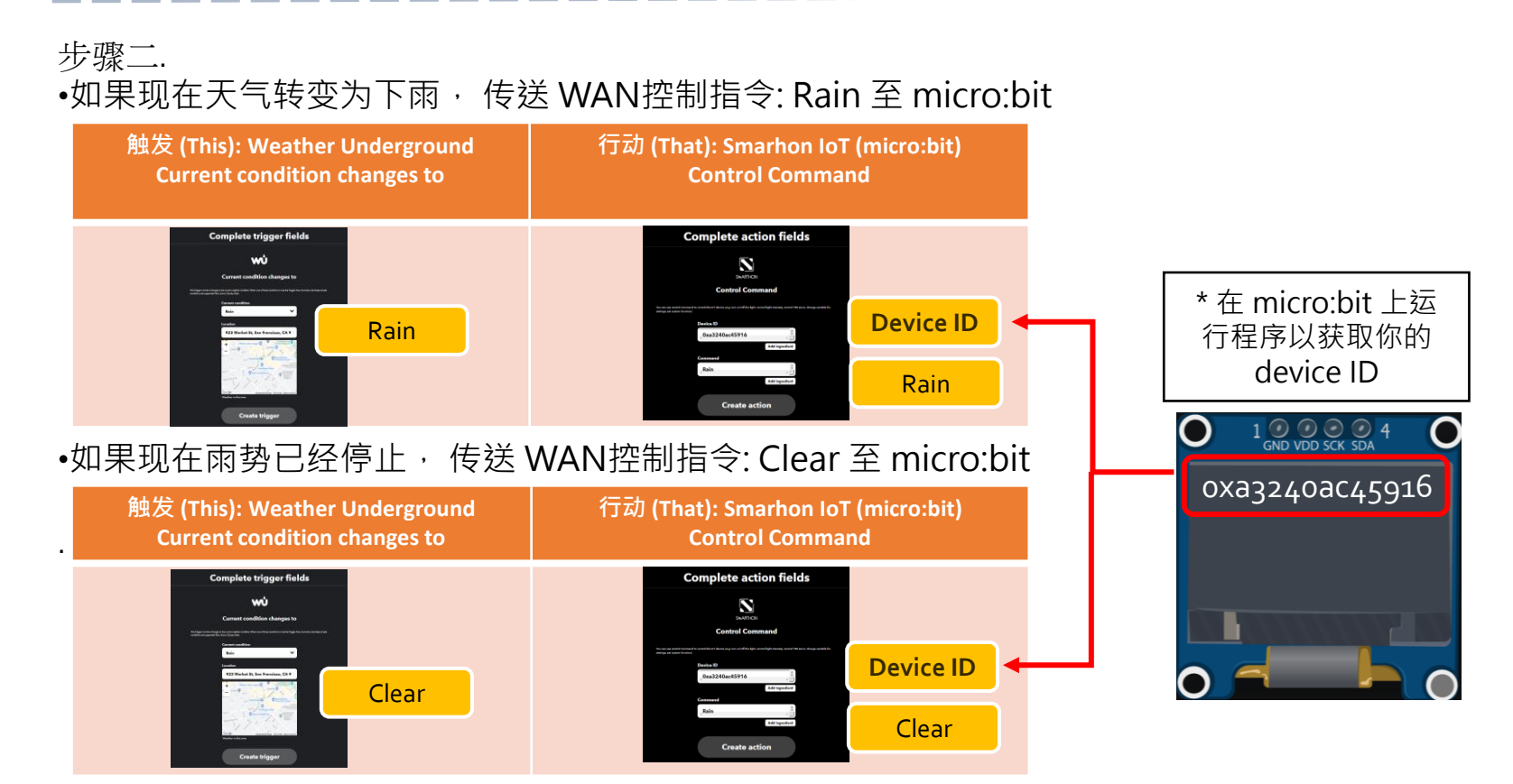

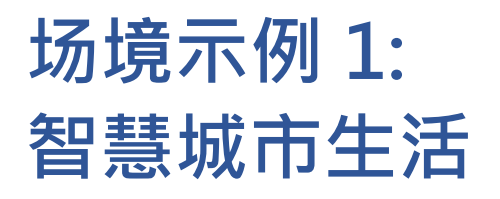

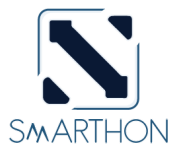

智慧城市生活侧重于实现市民的高生活水平,它包括停车场自动化系统和高度安全的防御 系统,收集噪声和天气信息以评估城市的环境舒适性。

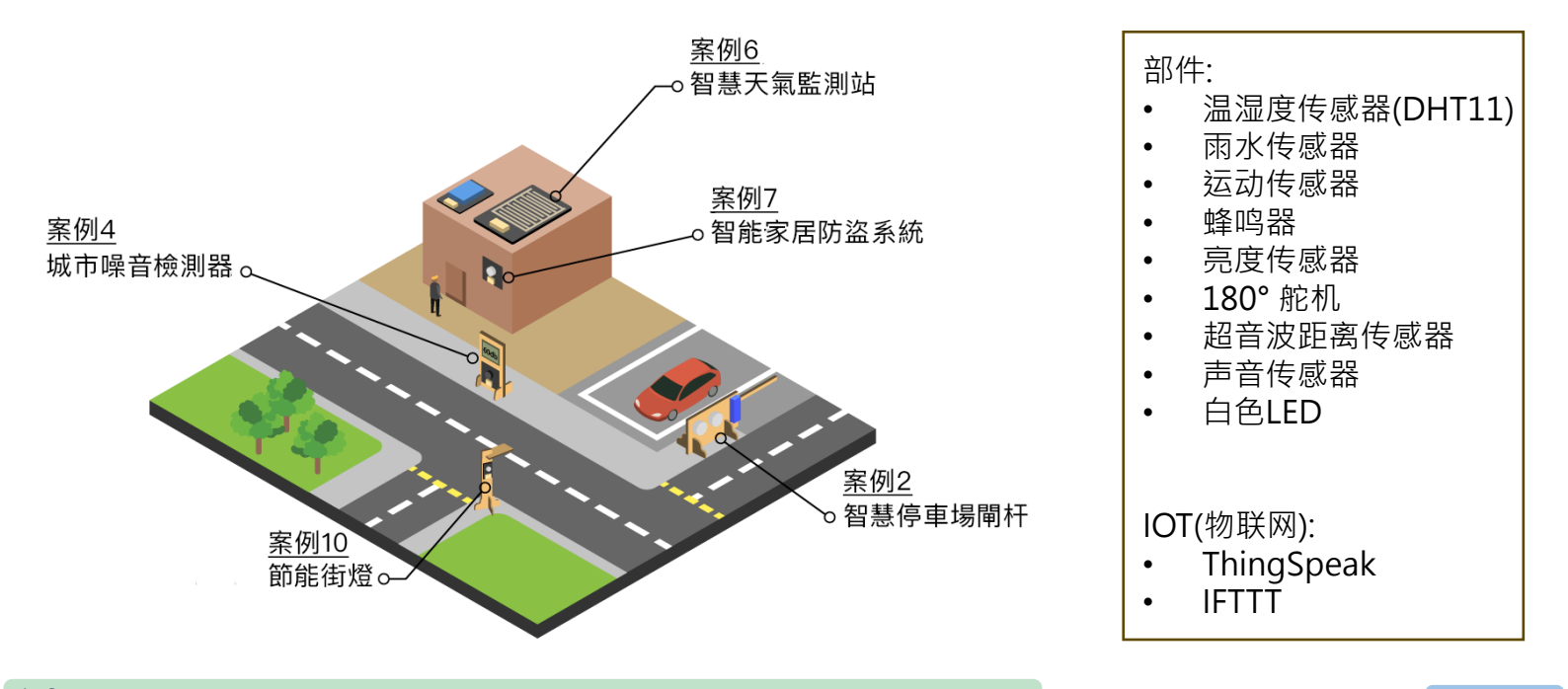

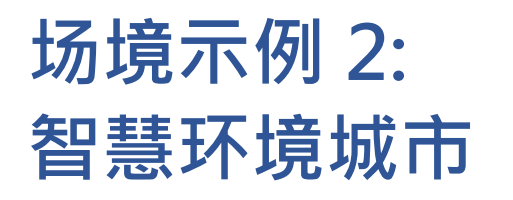

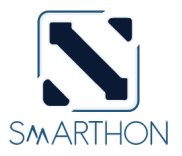

这是一个注重高可持续性的城市发展,其中包括增加绿化面积,提高能源效率,减少废物, 监测气候信息和污染状况(例如噪音)。

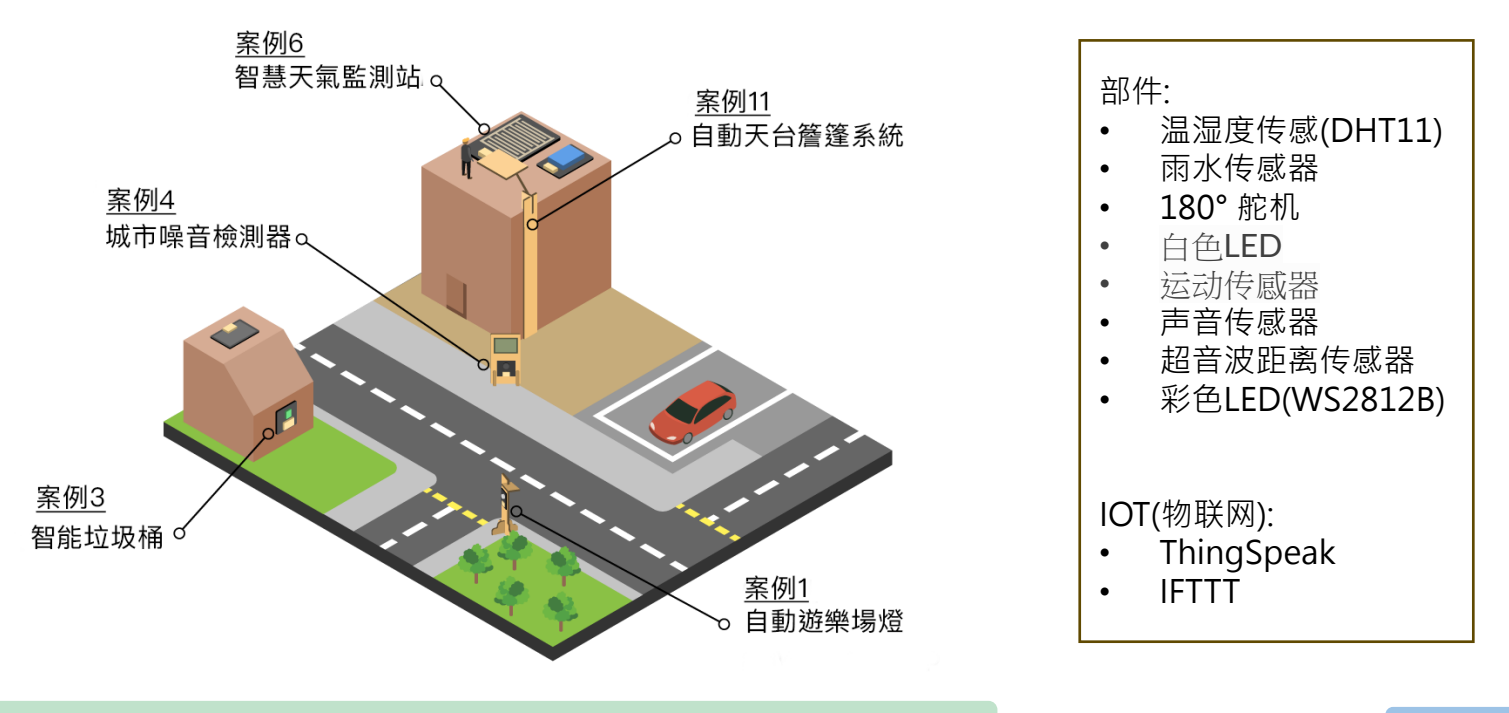

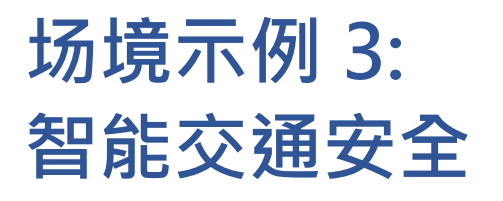

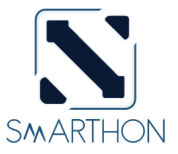

交通安全是城市的首要任务,在公共交通系统中监视车速和交通状况,只有公司的负责人 才能进入大楼,如果附近有可疑人员,警报将通过网络发送。

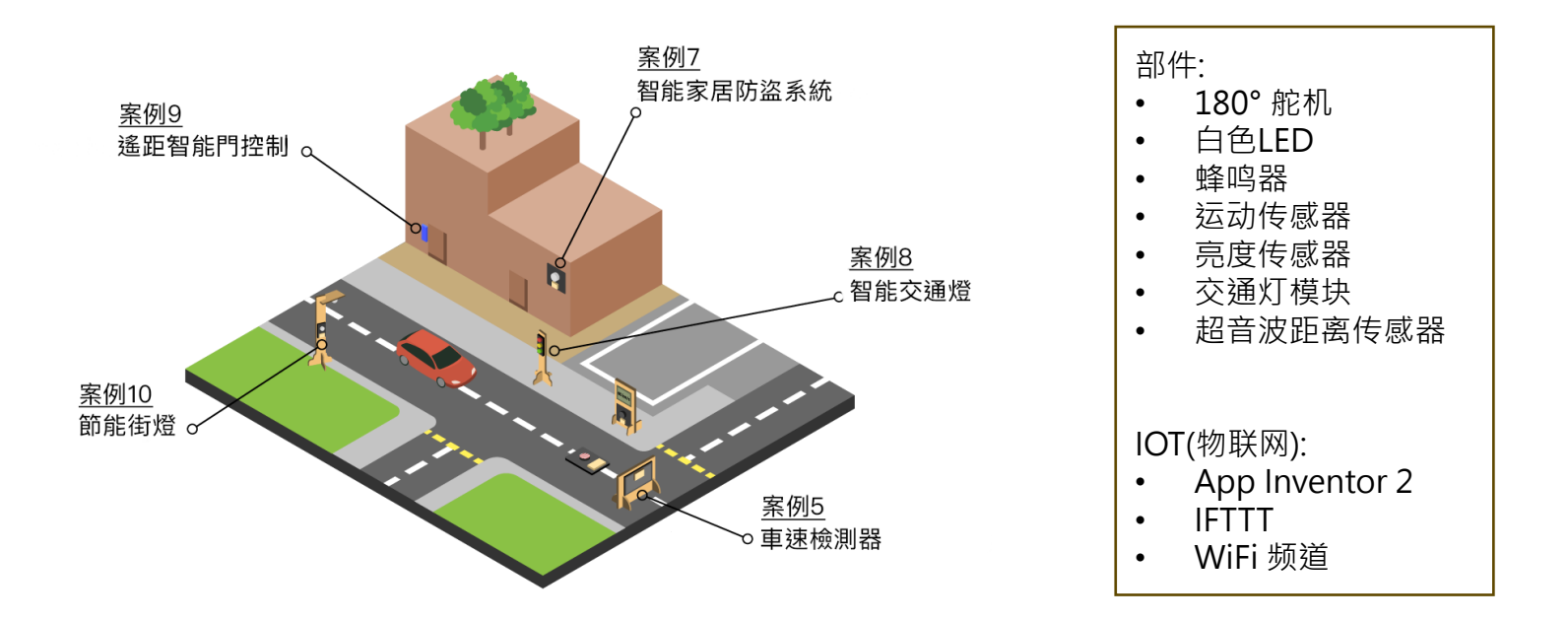

# 附录 I: Smarthon电子模块 – 探索更多

| 智能水泵  |          | 温度·湿度及压力传感器                |
|-------|----------|----------------------------|
| 电动风扇  |          | 数位亮度传感器                    |
| 水温传感器 | 想知道更多信息, | 请前往 <u>www.smarthon.cc</u> |

# 想知道更多信息 请前往

https://smarthon-docs-en.readthedocs.io/en/latest/smartcity/index.html

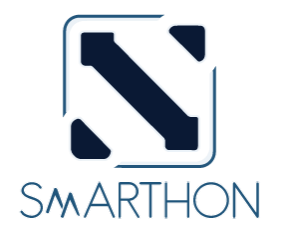

www.smarthon.cc

### **INGITE YOUR CREATIVITY**